# Betriebsanleitung Proline Promag H 10

Magnetisch-induktives Durchflussmessgerät IO-Link

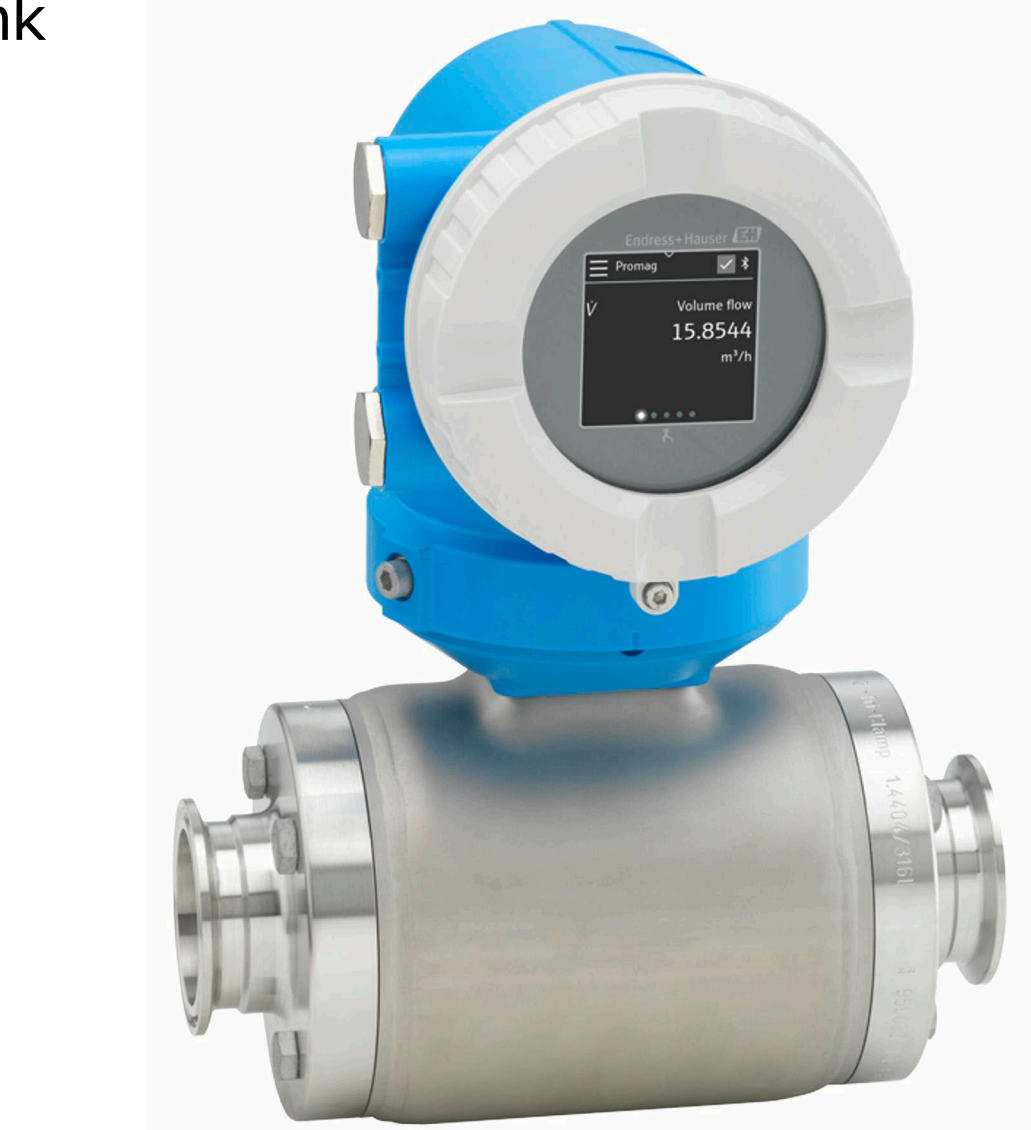

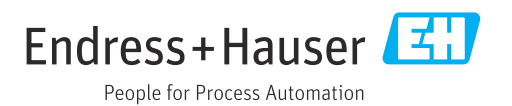

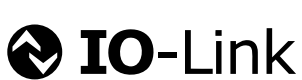

01.00.zz (Gerätefirmware)

# Inhaltsverzeichnis

| 1 | Hinweise zum Dokument                | 6  |
|---|--------------------------------------|----|
|   | Dokumentfunktion                     | 6  |
|   | Zugehörige Dokumentation             | 6  |
|   | Symbole                              | 7  |
|   | Eingetragene Marken                  | 9  |
| 2 | Sicherheitshinweise                  | 12 |
|   | Anforderungen Fachpersonal           | 12 |
|   | Anforderungen Bedienpersonal         | 12 |
|   | Warenannahme und Transport           | 12 |
|   | Aufkleber, Tags und Gravuren         | 12 |
|   | Umgebung und Prozess                 | 12 |
|   | Arbeitssicherneit                    | 12 |
|   | Ellibau<br>Flektrischer Anschluss    | 12 |
|   | Oberflächentemperatur                | 13 |
|   | Inbetriebnahme                       | 13 |
|   | Änderungen am Gerät                  | 13 |
| 3 | Produktinformationen                 | 16 |
|   | Messprinzip                          | 16 |
|   | Bestimmungsgemäße Verwendung         | 16 |
|   | Warenannahme                         | 16 |
|   | Produktidentifizierung               | 17 |
|   | Transport                            | 19 |
|   | Kontrolle der Lagerbedingungen       | 21 |
|   | Recycling der Verpackungsmaterialien | 21 |
|   | Produktaurbau<br>Firmwara, Historia  | 22 |
|   | Gerätehistorie und Kompatibilität    | 24 |
| 4 | Finbau                               | 26 |
| - | Einbauhadingungan                    | 20 |
|   | Finbau Gerät                         | 20 |
|   | Einbaukontrolle                      | 36 |
| 5 | Flektrischer Anschluss               | 38 |
| 1 | Anschlusshedingungen                 | 38 |
|   | Anschluss Verbindungskabel           | 39 |
|   | Anschluss Messumformer               | 44 |
|   | Potenzialausgleich sicherstellen     | 44 |
|   | Hardware-Einstellungen               | 46 |
|   | Anschlusskontrolle                   | 47 |
| 6 | Bedienung                            | 50 |
|   | Übersicht Bedienmöglichkeiten        | 50 |
|   | Bedienung über SmartBlue-App         | 50 |
| 7 | Systemintegration                    | 54 |
|   | Gerätebeschreibungsdateien           | 54 |
|   | Prozessdaten                         | 54 |
|   | Informationen IO-Link-Kommunikation  | 56 |
|   | Schaltsignale                        | 56 |

| 8  | Inbetriebnahme                          | 60  |
|----|-----------------------------------------|-----|
|    | Einbaukontrolle und Anschlusskontrolle  | 60  |
|    | IT-Sicherheit                           | 60  |
|    | Gerätespezifische IT-Sicherheit         | 60  |
|    | Gerät einschalten                       | 61  |
|    | Inbetriebnahme durchführen              | 62  |
|    | Gerätedaten sichern oder duplizieren    | 62  |
| 9  | Betrieb                                 | 64  |
|    | Betriebsanzeige                         | 64  |
|    | Status der Geräteverriegelung ablesen   | 64  |
|    | HistoROM-Datenmanagement                | 65  |
| 10 | Diagnose und Störungsbehebung           | 68  |
|    | Allgemeine Störungsbehebungen           | 68  |
|    | Diagnoseinformation via LED             | 69  |
|    | Diagnoseinformation auf Vor-Ort-Anzeige | 71  |
|    | Diagnoseinformation in FieldCare oder   |     |
|    | DeviceCare                              | 72  |
|    | Anpassung Diagnoseinformationen         | 73  |
|    | Ubersicht zu Diagnoseinformationen      | 73  |
|    | Anstehende Diagnoseereignisse           | 76  |
|    | Diagnoseliste                           | 76  |
|    | Ereignislogbuch                         | //  |
|    | Gerat zurücksetzen                      | /8  |
| 11 | Wartung                                 | 82  |
|    | Wartungsarbeiten                        | 82  |
|    | Dienstleistungen                        | 82  |
| 12 | Entsorgung                              | 84  |
|    | Gerät ausbauen                          | 84  |
|    | Gerät entsorgen                         | 84  |
| 13 | Technische Daten                        | 86  |
|    | Eingang                                 | 86  |
|    | Ausgang                                 | 88  |
|    | Energieversorgung                       | 91  |
|    | Kabelspezifikation                      | 92  |
|    | Leistungsmerkmale                       | 93  |
|    | Umgebung                                | 96  |
|    | Prozess                                 | 98  |
|    | Konstruktiver Aufbau                    | 103 |
|    | Vor-Ort-Anzeige                         | 100 |
|    | Anwondungenakete                        | 107 |
|    | Anwendungspakete                        | 109 |
| 14 | Abmessungen in SI-Einheiten             | 112 |
|    | Kompaktaustuhrung                       | 112 |
|    | Getrenntaustuhrung                      | 114 |
|    | Flanschanschluss Messaufnehmer          | 110 |
|    | Fightschanschindungen                   | 118 |
|    |                                         |     |

Schweißstutzen

|    | Verschraubungen<br>Montageset<br>Zubehör                                                                                                | 125<br>128<br>129                      |
|----|----------------------------------------------------------------------------------------------------|----------------------------------------|
| 15 | <b>Abmessungen in US-Einheiten</b><br>Kompaktausführung<br>Getrenntausführung<br>Flanschanschluss Messaufnehmer<br>Elanschanschlüsse    | <b>134</b><br>134<br>136<br>138<br>140 |
|    | Klemmverbindungen<br>Schweißstutzen<br>Verschraubungen<br>Montagesets<br>Zubehör                                                        | 140<br>141<br>143<br>144<br>145        |
| 16 | <b>Zubehör</b><br>Gerätespezifisches Zubehör<br>Kommunikationsspezifisches Zubehör<br>Service-spezifisches Zubehör<br>Systemkomponenten | <b>150</b><br>151<br>151<br>151        |
| 17 | <b>Anhang</b><br>Beispiele für elektrische Anschlüsse                                                                                   | <b>154</b><br>154                      |

#### Stichwortverzeichnis

# 1 Hinweise zum Dokument

| Dokumentfunktion         | 6 |
|--------------------------|---|
| Zugehörige Dokumentation | 6 |
| Symbole                  | 7 |
| Eingetragene Marken      | 9 |

# Dokumentfunktion

Diese Betriebsanleitung liefert alle Informationen, die in verschiedenen Phasen des Lebenszyklus des Geräts benötigt werden:

- Warenannahme und Produktidentifizierung
- Lagerung und Transport
- Montage und Anschluss
- Inbetriebnahme und Bedienung
- Diagnose und Störungsbehebung
- Wartung und Entsorgung

# Zugehörige Dokumentation

| Technische Information      | Übersicht des Geräts mit den wichtigsten technischen Daten.                                                                                                    |
|-----------------------------|----------------------------------------------------------------------------------------------------|
| Betriebsanleitung           | Alle Informationen, die in den verschiedenen Phasen des Lebenszyklus vom<br>Gerät benötigt werden: Von der Produktidentifizierung, Warenannahme und<br>Lagerung über Montage, Anschluss, Bedienungsgrundlagen und Inbetrieb-<br>nahme bis hin zur Störungsbeseitigung, Wartung und Entsorgung sowie tech-<br>nischer Daten und Abmessungen. |
| Kurzanleitung Messaufnehmer | Warenannahme, Transport, Lagerung und Montage des Geräts.                                                                                                    |
| Kurzanleitung Messumformer  | Elektrischer Anschluss und Inbetriebnahme des Geräts.                                                                                                    |
| Beschreibung Parameter      | Detaillierte Erläuterung der Menüs und Parameter.                                                                                                    |
| Sicherheitshinweise         | Dokumente für den Einsatz des Geräts im explosionsgefährdeten Bereich.                                                                                                    |
| Sonderdokumentationen       | Dokumente mit weiterführenden Informationen zu spezifischen Themen.                                                                                                    |
| Einbauanleitungen           | Montage von Ersatzteilen und Zubehör.                                                                                                    |

Die zugehörige Dokumentation steht online zur Verfügung:

| Device Viewer                 | Auf der Website www.endress.com/deviceviewer Seriennummer des Geräts<br>eingeben: Typenschild → <i>Produktidentifizierung</i> , 🗎 17                                                               |
|-------------------------------|----------------------------------------------------------------------------------------------------|
| Endress+Hauser Operations App | <ul> <li>Data Matrix Code scannen: Typenschild → Produktidentifizierung,          17</li> <li>Seriennummer des Geräts eingeben: Typenschild → Produktidentifizie-<br/>rung,          17</li> </ul> |

# **Symbole**

#### Warnhinweise

#### **GEFAHR**

Diese Kennzeichnung weist auf eine unmittelbar gefährliche Situation hin, die zum Tod oder zu schweren Verletzungen führt, wenn sie nicht gemieden wird.

#### **WARNUNG**

Diese Kennzeichnung weist auf eine möglicherweise gefährliche Situation hin, die zum Tod oder zu schweren Verletzungen führen kann, wenn sie nicht gemieden wird.

#### **A** VORSICHT

Diese Kennzeichnung weist auf eine möglicherweise gefährliche Situation hin, die zu geringfügigen oder leichten Verletzungen führen kann, wenn sie nicht gemieden wird.

#### HINWEIS

Diese Kennzeichnung bezeichnet eine möglicherweise schädliche Situation. Wenn sie nicht gemieden wird, kann die Anlage oder etwas in ihrer Umgebung beschädigt werden.

#### Elektronik

- --- Gleichstrom
- $\sim$  Wechselstrom
- $oldsymbol{
  abla}$  Gleichstrom und Wechselstrom
- 🖨 🛛 Anschluss Potenzialausgleich

#### Gerätekommunikation

- Bluetooth ist aktiviert.
- LED ist aus.
- EED blinkt.
- EED leuchtet.

#### Werkzeuge

- Schlitzschraubendreher
- 🔾 🌈 Sechskantschlüssel
- Schraubenschlüssel

#### Informationstypen

- Bevorzugte Abläufe, Prozesse oder Handlungen
- Erlaubte Abläufe, Prozesse oder Handlungen
- Verbotene Abläufe, Prozesse oder Handlungen
- **1** Zusätzliche Informationen
- Verweis auf Dokumentation
- Verweis auf Seite
- Verweis auf Abbildung

- Zu beachtende Maßnahme oder einzelner Handlungsschritt
- 1.,2.,... Handlungsschritte
  - └─→ Ergebnis eines Handlungsschritts
  - Hilfe im Problemfall
  - Sichtkontrolle
  - 合 Schreibgeschützter Parameter

## Explosionsschutz

- Explosionsgefährdeter Bereich
- 🔉 Nicht explosionsgefährdeter Bereich

# Eingetragene Marken

#### **O**IO-Link<sup>®</sup>

Ist ein eingetragenes Warenzeichen. In Verbindung mit Produkten und Dienstleistungen darf es grundsätzlich nur von Mitgliedern der IO-Link-Firmengemeinschaft und von Nicht-Mitgliedern, die eine entsprechende Lizenz erworben haben, verwendet werden. Genauere Hinweise zur Nutzung finden Sie in den Regeln der IO-Link Community unter: www.io-link.com.

#### Bluetooth®

Die Bluetooth-Wortmarke und Bluetooth-Logos sind eingetragene Marken von Bluetooth SIG. Inc. und jegliche Verwendung solcher Marken durch Endress+Hauser erfolgt unter Lizenz. Andere Marken und Handelsnamen sind die ihrer jeweiligen Eigentümer.

#### Apple®

Apple, das Apple Logo, iPhone und iPod touch sind Marken der Apple Inc., die in den USA und weiteren Ländern eingetragen sind. App Store ist eine Dienstleistungsmarke der Apple Inc.

#### Android®

Android, Google Play und das Google Play-Logo sind Marken von Google Inc.

# 2 Sicherheitshinweise

| Anforderungen Fachpersonal   | 12 |
|------------------------------|----|
| Anforderungen Bedienpersonal | 12 |
| Warenannahme und Transport   | 12 |
| Aufkleber, Tags und Gravuren | 12 |
| Umgebung und Prozess         | 12 |
| Arbeitssicherheit            | 12 |
| Einbau                       | 12 |
| Elektrischer Anschluss       | 12 |
| Oberflächentemperatur        | 13 |
| Inbetriebnahme               | 13 |
| Änderungen am Gerät          | 13 |
|                              |    |

# Anforderungen Fachpersonal

- Einbau, elektrischer Anschluss, Inbetriebnahme, Diagnose und Wartung des Geräts nur durch ausgebildetes Fachpersonal durchführen lassen, das vom Anlagenbetreiber autorisiert wurde.
- Das ausgebildete Fachpersonal muss vor Arbeitsbeginn die Betriebsanleitung, Zusatzdokumentationen und Zertifikate sorgfältig lesen, verstehen und befolgen.
- ▶ Nationale Vorschriften einhalten.

# Anforderungen Bedienpersonal

- ► Das Bedienpersonal ist vom Anlagenbetreiber autorisiert und entsprechend der Aufgabenanforderung eingewiesen.
- Das Bedienpersonal muss vor Arbeitsbeginn die Anweisungen in der Betriebsanleitung und Zusatzdokumentation sorgfältig lesen, verstehen und befolgen.

# Warenannahme und Transport

- Gerät sachgemäß und fachgerecht transportieren.
- Schutzscheiben oder Schutzkappen auf den Prozessanschlüssen nicht entfernen.

# Aufkleber, Tags und Gravuren

► Alle Sicherheitshinweise und Symbole auf dem Gerät beachten.

# **Umgebung und Prozess**

- ► Gerät nur zur Messung geeigneter Messstoffe verwenden.
- Zulässigen gerätespezifischen Druckbereich und Temperaturbereich beachten.
- ▶ Gerät vor Korrosion und Umwelteinflüssen schützen.

# Arbeitssicherheit

- Erforderliche persönliche Schutzausrüstung gemäß den nationalen Vorschriften tragen.
- ► Schweißgerät nicht über das Gerät erden.
- Bei Arbeiten am und mit dem Gerät mit feuchten Händen Schutzhandschuhe tragen.

# Einbau

- Schutzscheiben oder Schutzkappen auf den Prozessanschlüssen erst unmittelbar vor dem Einbau des Messaufnehmers entfernen.
- Auskleidung am Flansch nicht beschädigen oder entfernen.
- Anziehdrehmomente beachten.

# **Elektrischer Anschluss**

• Nationale Installationsvorschriften und Richtlinien einhalten.

- Kabelspezifikation und Gerätespezifikation beachten.
- ► Kabel auf Beschädigung prüfen.
- Bei Einsatz im explosionsgefährdeten Bereich die Dokumentation "Sicherheitshinweise" beachten.
- Potenzialausgleich herstellen.
- Erdung herstellen.

## Oberflächentemperatur

Messstoffe mit hoher Temperatur können zu heißen Oberflächen auf dem Gerät führen. Deshalb Folgendes beachten:

- ► Geeigneten Berührungsschutz montieren.
- Geeignete Schutzhandschuhe tragen.

# Inbetriebnahme

- ► Gerät nur in einem technisch einwandfreien und betriebssicheren Zustand einbauen.
- ► Gerät erst nach Einbaukontrolle und Anschlusskontrolle in Betrieb nehmen.

# Änderungen am Gerät

Änderungen oder Reparaturen sind nicht zulässig und können zu Gefahren führen. Deshalb Folgendes beachten:

- Änderungen oder Reparaturen nur nach Rücksprache mit einer Endress+Hauser Service-Organisation durchführen.
- Nur Original-Ersatzteile und Original-Zubehör von Endress+Hauser verwenden.
- ► Einbau von Original-Ersatzteilen und Original-Zubehör gemäß Einbauanleitung durchführen.

# 3 Produktinformationen

| Messprinzip                          | 16 |
|--------------------------------------|----|
| Bestimmungsgemäße Verwendung         | 16 |
| Warenannahme                         | 16 |
| Produktidentifizierung               | 17 |
| Transport                            | 19 |
| Kontrolle der Lagerbedingungen       | 21 |
| Recycling der Verpackungsmaterialien | 21 |
| Produktaufbau                        | 22 |
| Firmware-Historie                    | 24 |
| Gerätehistorie und Kompatibilität    | 24 |

# Messprinzip

Magnetisch-induktive Durchflussmessung nach dem Faraday'schen Induktionsgesetz.

# Bestimmungsgemäße Verwendung

Das Gerät ist nur für die Durchflussmessung von Flüssigkeiten bestimmt, die eine Mindestleitfähigkeit von 5  $\mu$ S/cm aufweisen.

Je nach Ausführung misst das Gerät giftige und brandfördernde Messstoffe.

Geräte für den Einsatz in hygienischen Anwendungen oder bei erhöhten Risiken durch Prozessdruck sind auf dem Typenschild gekennzeichnet.

Eine nicht bestimmungsgemäße Verwendung kann die Sicherheit beeinträchtigen. Der Hersteller haftet nicht für Schäden, die aus unsachgemäßer oder nicht bestimmungsgemäßer Verwendung entstehen.

# Warenannahme

| Ist dem Gerät eine technische Dokumentation beigelegt?                                                                                                    |  |
|----------------------------------------------------------------------------------------------------|--|
| Stimmt der Lieferumfang mit den Angaben auf dem Lieferschein<br>überein?                                                                                                    |  |
| Ist der Bestellcode auf dem Lieferschein und Typenschild identisch?                                                                                                    |  |
| Sind am Gerät Transportschäden festzustellen?                                                                                                    |  |
| Sind fehlerhafte Bestellungen, Fehllieferungen oder Transportschä-<br>den aufgetreten?<br>Reklamationen oder Rücksendungen:<br>https://www.endress.com/support/return-material |  |

# Produktidentifizierung

#### Gerätebezeichnung

Das Gerät besteht aus folgenden Teilen:

- Messumformer Proline 10
- Messaufnehmer Promag H

#### Messumformer-Typenschild

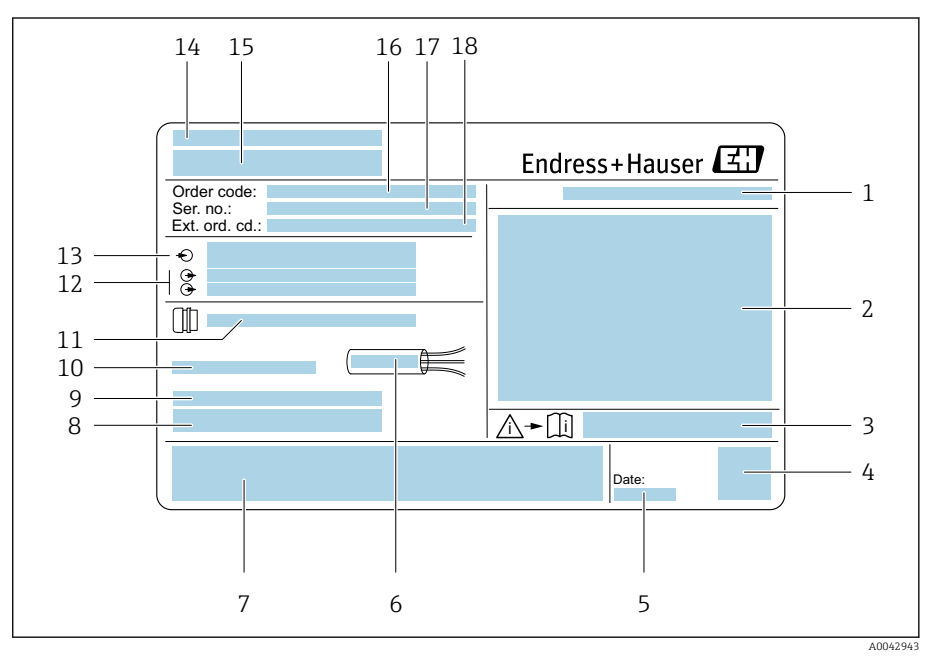

Beispiel Messumformer-Typenschild

- 1 Schutzart
- 2 Zulassungen für den explosionsgefährdeten Bereich, Elektrische Anschlussdaten
- 3 Dokumentennummer sicherheitsrelevanter Zusatzdokumentation
- 4 Data Matrix Code
- 5 Herstellungsdatum: Jahr-Monat
- 6 Zulässiger Temperaturbereich für Kabel
- 7 CE-Kennzeichnung und andere Zulassungskennzeichnungen
- 8 Firmware-Version (FW), Device ID
- 9 Zusatzinformationen bei Sonderprodukten
- 10 Zulässige Umgebungstemperatur (T<sub>a</sub>)
- 11 Informationen zur Kabeleinführung
- 12 Verfügbare Eingänge und Ausgänge: Versorgungsspannung
- 13 Elektrische Anschlussdaten: Versorgungsspannung und Versorgungsleistung
- 14 Herstellungsort
- 15 Name Messumformer
- 16 Bestellcode
- 17 Seriennummer
- 18 Erweiterter Bestellcode

# Messaufnehmer-Typenschild

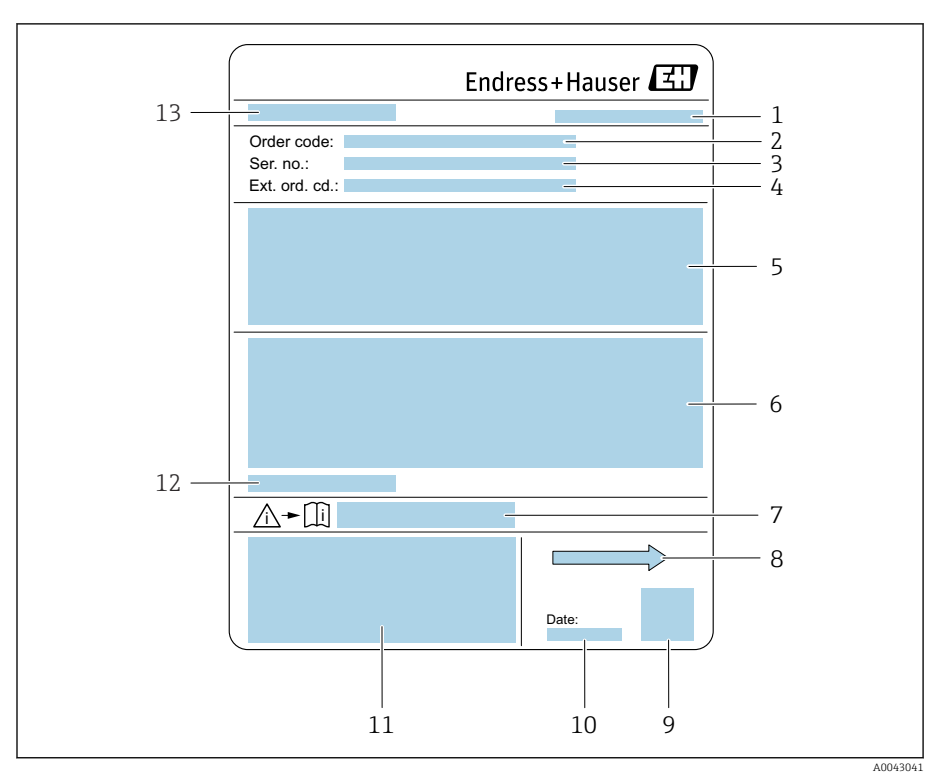

#### E 2 Beispiel Messaufnehmer-Typenschild

- 1 Herstellungsort
- 2 Bestellcode
- 3 Seriennummer
- 4 Erweiterter Bestellcode
- 5 Zulassungen, Zertifikate und Schutzart
- 6 Technische Daten
- 7 Dokumentennummer sicherheitsrelevanter Zusatzdokumentation
- 8 Durchflussrichtung
- 9 Data Matrix Code
- 10 Herstellungsdatum: Jahr-Monat
- 11 CE-Kennzeichnung, C-Tick
- 12 Zulässige Umgebungstemperatur ( $T_a$ )
- 13 Name Messaufnehmer

X

# Transport

#### Schutzverpackung

Als Schutz vor Beschädigung und Verschmutzung sind Schutzscheiben oder Schutzkappen auf den Prozessanschlüssen angebracht.

## In Originalverpackung transportieren

#### HINWEIS

#### Fehlende Originalverpackung!

Beschädigung der Magnetspule.

• Gerät nur in der Originalverpackung anheben und transportieren.

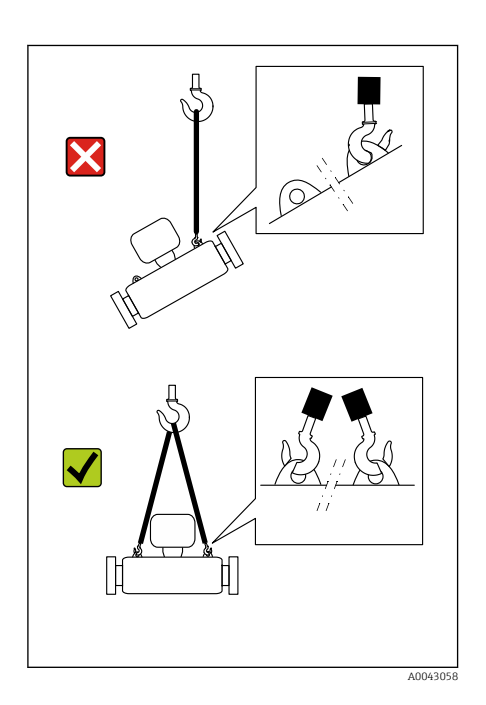

#### Transport mit Hebeösen

# **GEFAHR**

**Lebensgefahr durch hängende Lasten!** Herabstürzen des Geräts.

- Gerät vor Drehen und Abrutschen sichern.
  - Hängende Lasten nicht über Personen hinwegführen.
- ► Hängende Lasten nicht über ungeschützte Bereiche bewegen.

#### HINWEIS

►

#### Unsachgemäße Befestigung von Hebemitteln!

Einseitiges Anbringen der Hebemittel kann das Gerät beschädigen.

• Hebemittel an beiden Hebeösen anbringen.

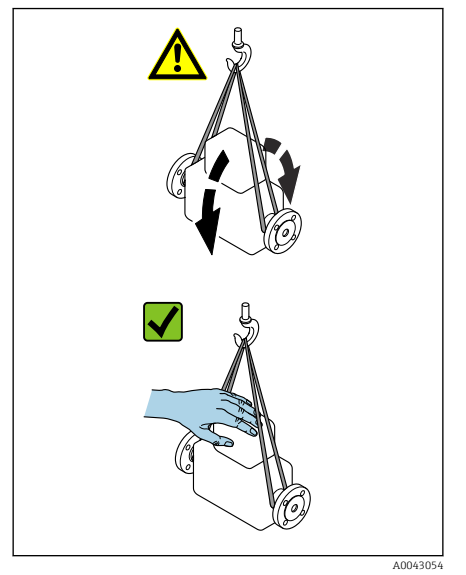

# Transport ohne Hebeösen

#### **GEFAHR**

#### Lebensgefahr durch hängende Lasten!

- Herabstürzen des Geräts.
- Gerät vor Drehen und Abrutschen sichern.
- ► Hängende Lasten nicht über Personen hinwegführen.
- ► Hängende Lasten nicht über ungeschützte Bereiche bewegen.

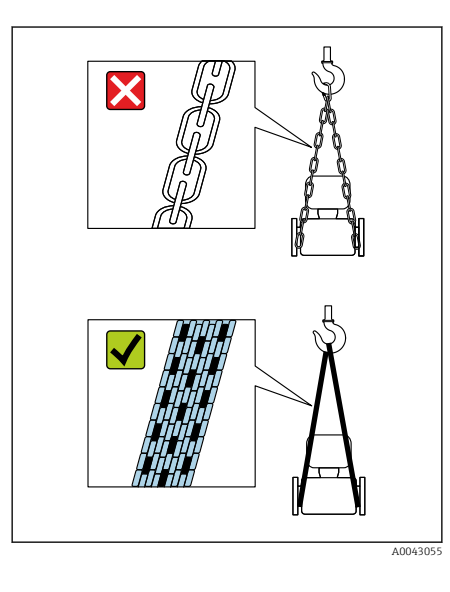

# HINWEIS

**Beschädigung des Geräts durch falsche Hebemittel!** Ketten als Hebemittel können das Gerät beschädigen.

• Textile Hebemittel verwenden.

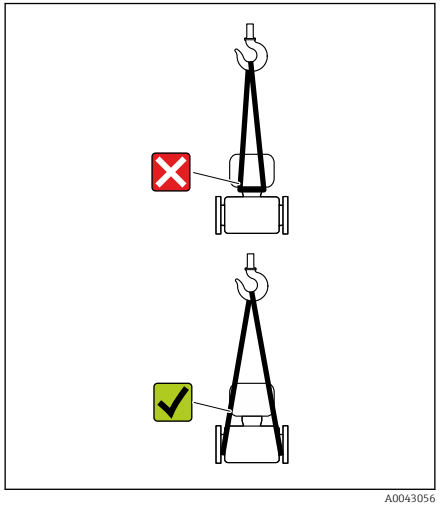

# HINWEIS

#### Unsachgemäße Befestigung von Hebemitteln!

Anbringung der Hebemittel an ungeeigneten Stellen kann das Gerät beschädigen.

• Hebemittel an beiden Prozessanschlüssen des Geräts anbringen.

# Kontrolle der Lagerbedingungen

| Sind die Schutzscheiben oder Schutzkappen auf den Prozessan-<br>schlüssen vorhanden?                         |  |
|----------------------------------------------------------------------------------------------------|--|
| Ist das Gerät in der Originalverpackung?                                                                     |  |
| Ist das Gerät vor Sonneneinstrahlung geschützt?                                                              |  |
| Ist sichergestellt, dass das Gerät nicht im Freien gelagert ist?                                             |  |
| Ist der Lagerplatz des Geräts staubfrei und trocken?                                                         |  |
| Entspricht die Lagertemperatur der auf dem Typenschild vorge-<br>schriebenen Umgebungstemperatur des Geräts? |  |
| Ist eine Betauung des Geräts und der Originalverpackung durch<br>Temperaturschwankungen ausgeschlossen?      |  |

# Recycling der Verpackungsmaterialien

Alle Verpackungsmaterialien und Verpackungshilfsmittel sind gemäß den nationalen Vorschriften zu recyclen.

- Stretchfolie: Polymer gemäß EU-Richtlinie 2002/95/EC (RoHS)
- Kiste: Holz gemäß Standard ISPM 15, Bestätigung durch angebrachtes IPPC-Logo
- Karton: Gemäß europäischer Verpackungsrichtlinie 94/62EG, Bestätigung durch angebrachtes Resy-Symbol
- Einwegpalette: Kunststoff oder Holz
- Verpackungsbänder: Kunststoff
- Klebestreifen: Kunststoff
- Polstermaterial: Papier

# Produktaufbau

# Kompaktausführung

Messumformer und Messaufnehmer bilden eine mechanische Einheit.

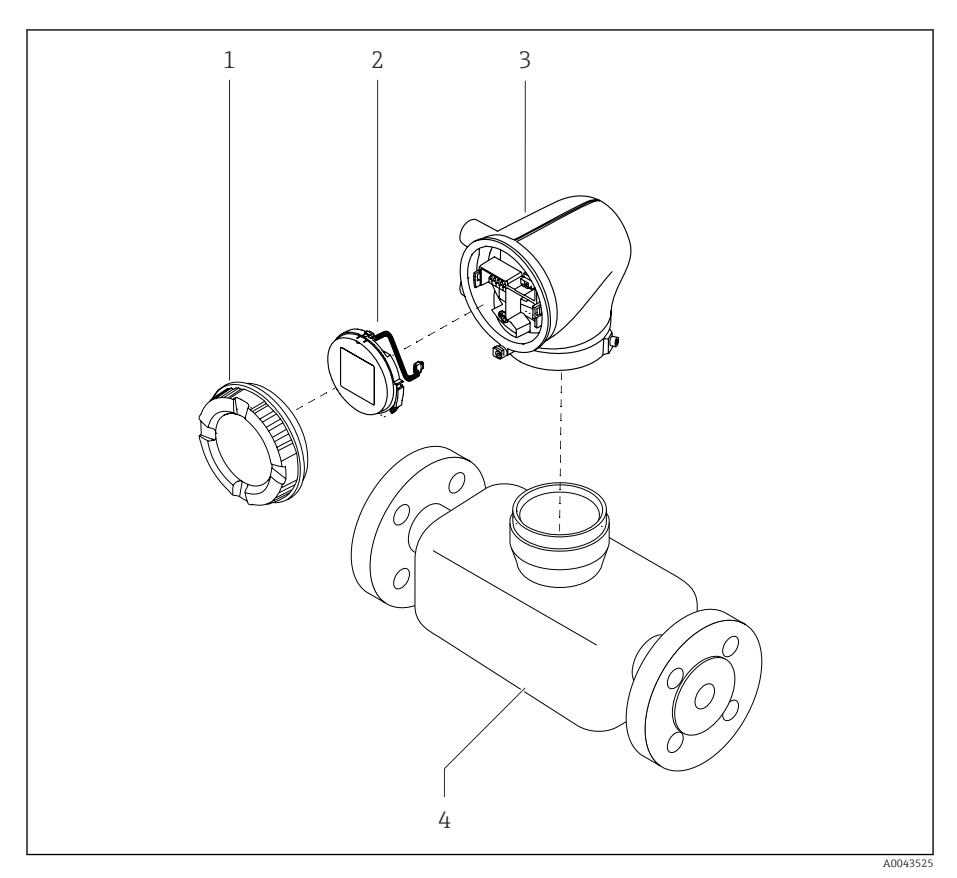

- ₽ 3 Wichtige Gerätekomponenten
- 1 Gehäusedeckel
- Anzeigemodul
- 2 3 Messumformergehäuse
- 4 Messaufnehmer

#### Getrenntausführung

Messumformer und Messaufnehmer werden räumlich getrennt eingebaut.

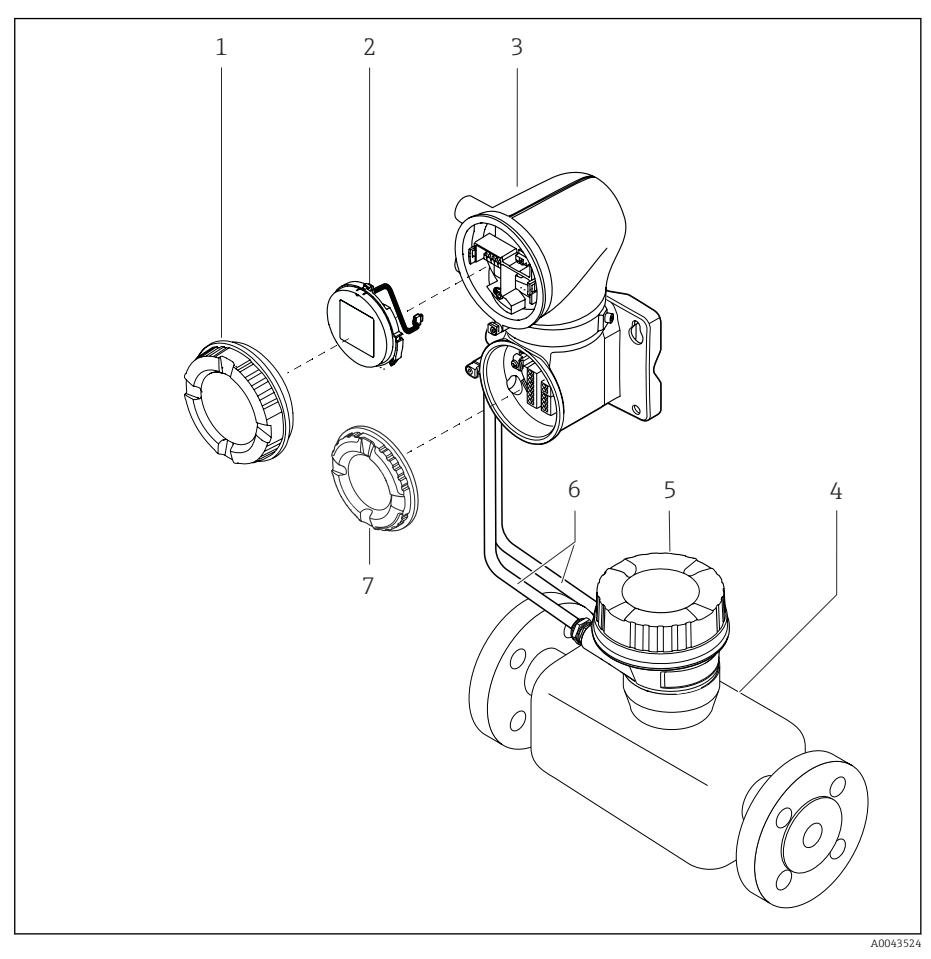

#### € 4 Wichtige Gerätekomponenten

- 1 Gehäusedeckel
- 2 Anzeigemodul
- 3 Messumformergehäuse
- 4
- Messaufnehmer Messaufnehmer-Anschlussgehäuse 5
- 6 Verbindungskabel bestehend aus Spulenstromkabel und Elektrodenkabel
- Anschlussraumdeckel 7

# **Firmware-Historie**

Liste der Firmware-Versionen und Änderungen zur Vorgängerversion

| Firmware-Version 01.00.zz              |           |                   |
|----------------------------------------|-----------|-------------------|
| Freigabedatum                          | 06.2024   | Original-Firmware |
| Version der Betriebs-<br>anleitung     | 01.24     |                   |
| Bestellmerkmal "Firm-<br>ware-Version" | Option 76 |                   |

# Gerätehistorie und Kompatibilität

Liste der Gerätemodelle und Änderungen zum Vorgängermodell

| Gerätemodell A1                       |            |   |
|---------------------------------------|------------|---|
| Freigabe                              | 2024-05-01 | - |
| Version der Betriebs-<br>anleitung    | 01.24      |   |
| Kompatibilität zum<br>Vorgängermodell | -          |   |

# 4 Einbau

| Einbaubedingungen | 26 |
|-------------------|----|
| Einbau Gerät      | 31 |
| Einbaukontrolle   | 36 |

# Einbaubedingungen

# Durchflussrichtung

Gerät in Durchflussrichtung einbauen.

Pfeilrichtung auf dem Typenschild beachten.

# Einbau mit Einlaufstrecken und Auslaufstrecken

Gerade und ungestörte Einlaufstrecken und Auslaufstrecken einhalten.

Um Unterdruck zu vermeiden und um die Messgenauigkeitsspezifikationen einzuhalten, den Messaufnehmer vor turbulenzerzeugenden Armaturen (z. B. Ventile, T-Stücke) und nach Pumpen einbauen → Einbau in der Nähe von Pumpen, 
29.

Ausreichenden Abstand zum nächsten Rohrbogen einhalten.

# Einbaulagen

**Vertikale Einbaulage, Strömungsrichtung nach oben** Für alle Anwendungen.

#### Horizontale Einbaulage, Messumformer oben

Diese Einbaulage ist für folgende Anwendungen geeignet:

- Für tiefe Prozesstemperaturen, um die minimale Umgebungstemperatur für den Messumformer einzuhalten.
- Für die Leerrohrüberwachung, auch bei teilgefüllten oder leeren Messrohren.

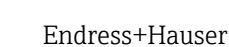

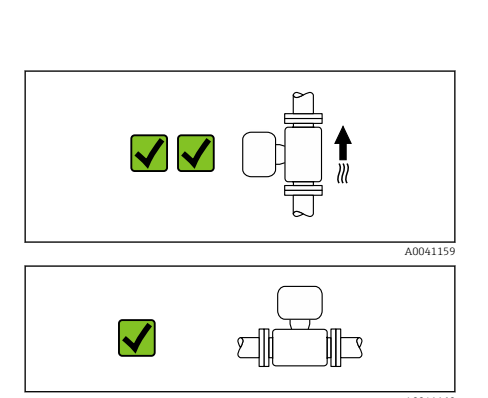

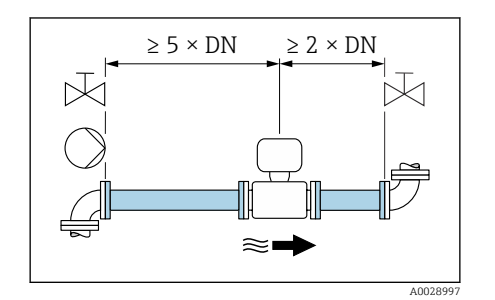

 $2 \times DN$ 

۱æ

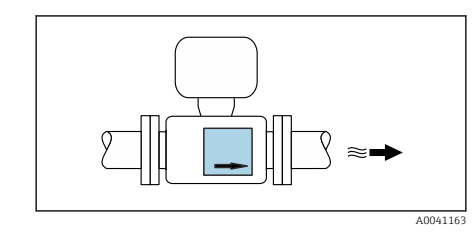

X

#### Horizontale Einbaulage Messumformer unten

Diese Einbaulage ist für folgende Anwendungen geeignet:

- Für hohe Prozesstemperaturen, um die maximale Umgebungstemperatur für den Messumformer einzuhalten.
- Um eine Überhitzung der Elektronik bei starker Erwärmung zu vermeiden, das Messgerät mit dem Messumformerteil nach unten gerichtet einbauen.

Diese Einbaulage ist nicht für folgende Anwendungen geeignet: Wenn die Leerrohrüberwachung genutzt werden soll.

Horizontale Einbaulage Messumformer seitlich Diese Einbaulage ist nicht geeignet

#### Vertikal

Optimal bei leerlaufenden Rohrsystemen und beim Einsatz der Leerrohrüberwachung.

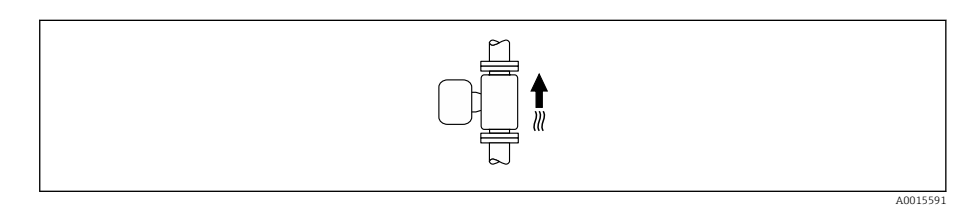

#### Horizontal

- Die Messelektrodenachse sollte vorzugsweise waagerecht liegen. Dadurch wird eine kurzzeitige Isolierung der Messelektroden infolge mitgeführter Luftblasen vermieden.
- Die Leerrohrüberwachung funktioniert nur, wenn das Messumformergehäuse nach oben gerichtet ist. Ansonsten ist nicht gewährleistet, dass die Leerrohrüberwachung bei teilgefülltem oder leerem Messrohr wirklich anspricht.

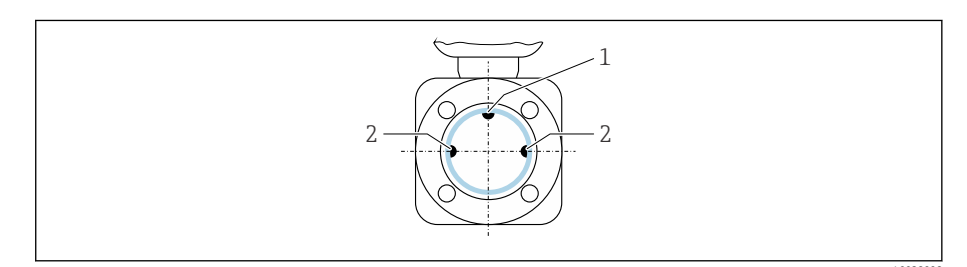

- 1 MSÜ-Elektrode für die Leerrohrüberwachung, ab  $\geq$  DN 15 ( $\frac{1}{2}$ ") verfügbar
- 2 Messelektroden für die Signalerfassung
- Messgeräte mit einem Nenndurchmesser < DN 15 (½") verfügen über keine MSÜ-Elektrode. In dem Fall erfolgt die Leerrohrüberwachung über die Messelektroden.

# Einbauorte

- Gerät nicht am höchsten Punkt der Rohrleitung einbauen.
- Gerät nicht vor einem freien Rohrauslauf in einer Fallleitung einbauen.

Der Einbau des Geräts in eine Steigleitung ist zu bevorzugen.

# Einbau in der Nähe von Regelventilen

Gerät in Durchflussrichtung vor dem Regelventil einbauen.

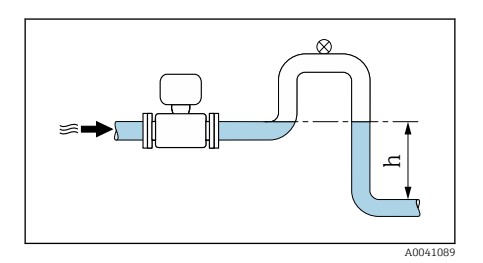

# Einbau vor einer Fallleitung

#### HINWEIS

A0041091

- Unterdruck im Messrohr kann die Messrohrauskleidung beschädigen!
- ▶ Bei Einbau vor Fallleitungen mit einer Länge h ≥ 5 m (16,4 ft): Nach dem Gerät einen Siphon mit einem Belüftungsventil einbauen.
- Diese Anordnung verhindert ein Abreißen des Flüssigkeitsstromes und Lufteinschlüsse.

# Einbau bei teilgefüllter Rohrleitung

- Bei teilgefüllten Rohrleitungen mit Gefälle eine dükerähnliche Einbauweise vorsehen.
- Der Einbau einer Reinigungsklappe wird empfohlen.

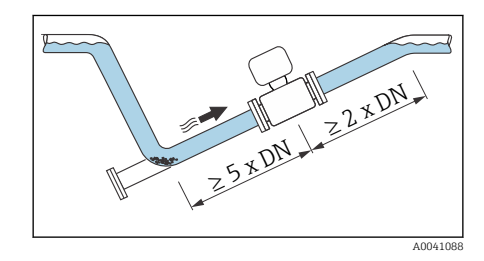

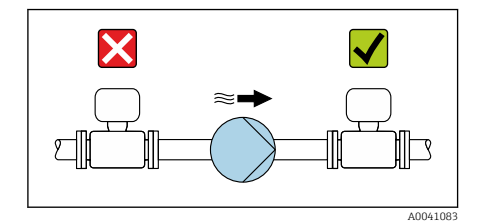

#### Einbau in der Nähe von Pumpen

#### HINWEIS

- Unterdruck im Messrohr kann die Messrohrauskleidung beschädigen!
- Gerät in Durchflussrichtung nach der Pumpe einbauen.
- Bei Einsatz von Kolben-, Kolbenmembran- oder Schlauchpumpen Pulsationsdämpfer einbauen.
- Angaben zur Vibrations- und Schockfestigkeit des Messsystems → Vibrationsfestigkeit und Schockfestigkeit, 🗎 96

#### Rohrschwingungen

Bei starken Vibrationen der Rohrleitung wird eine Getrenntausführung empfohlen.

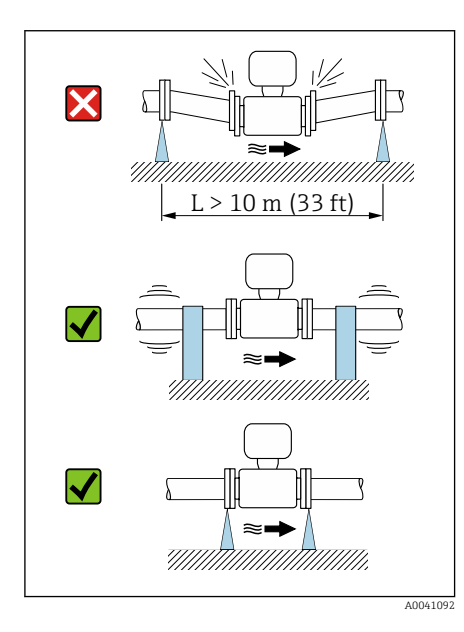

#### HINWEIS

Rohrschwingungen können das Gerät beschädigen!

- ► Gerät keinen starken Schwingungen aussetzen.
- ► Rohrleitung abstützen und fixieren.
- Gerät abstützen und fixieren.
- Messaufnehmer und Messumformer getrennt montieren.

#### Anpassungsstücke

Der Messaufnehmer kann mit Hilfe entsprechender Anpassungsstücke (Doppelflansch-Übergangsstücke) auch in eine Rohrleitung größerer Nennweite eingebaut werden. Die dadurch erhöhte Strömungsgeschwindigkeit verbessert bei sehr langsam fließendem Messstoff die Messgenauigkeit.

- Das abgebildete Nomogramm dient zur Ermittlung des Druckabfalls durch Konfusoren und Diffusoren. Es gilt nur für Flüssigkeiten mit wasserähnlicher Viskosität.
  - Bei hoher Viskosität des Messstoffs kann ein größerer Messrohrdurchmesser in Betracht gezogen werden, um den Druckverlust zu reduzieren.
- 1. Durchmesserverhältnis d/D ermitteln.
- 2. Strömungsgeschwindigkeit nach der Einschnürung ermitteln.
- 3. Druckverlust in Abhängigkeit der Strömungsgeschwindigkeit v und dem d/D-Verhältnis aus dem Nomogramm ablesen.

#### Dichtungen

Beim Einbau von Dichtungen Folgendes beachten: Bei Kunststoff-Flanschen: Dichtungen **immer** erforderlich.

#### Magnetismus und statische Elektrizität

Gerät nicht in der Nähe von Magnetfeldern einbauen, z. B. Motoren, Pumpen, Transformatoren.

# End of the second second secon

# **Einsatz im Freien**

A0042152

- Direkte Sonneneinstrahlung vermeiden.
- An einem sonnengeschützten Ort einbauen.
  - Starke Bewitterung vermeiden.
  - Wetterschutzhaube verwenden  $\rightarrow$  *Messumformer*,  $\cong$  150.

Х

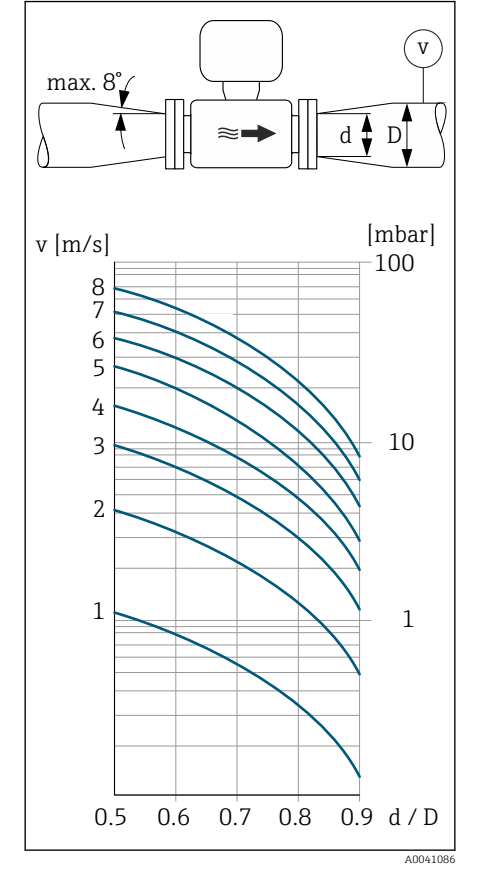

## Einbau Gerät

#### Gerät vorbereiten

- 1. Transportverpackung vollständig entfernen.
- 2. Schutzscheiben oder Schutzkappen vom Gerät entfernen.

#### Dichtungen einbauen

#### **WARNUNG**

#### Mangelnde Prozessdichtheit kann das Personal gefährden!

▶ Prüfen, ob die Dichtungen unbeschädigt und sauber sind.

#### HINWEIS

#### Falscher Einbau kann zu fehlerhafter Messung führen!

- Innendurchmesser der Dichtung muss gleich oder größer sein, als der von Prozessanschluss und Rohrleitung.
- ▶ Dichtungen und Messrohr zentrisch einpassen.
- Dichtungen nicht in den Rohrleitungsquerschnitt hineinragen lassen.

Bei metallischen Prozessanschlüssen die Schrauben anziehen. Der Prozessanschluss bildet mit dem Messaufnehmer eine metallische Verbindung, so dass ein definiertes Verpressen der Dichtung gewährleistet ist.

#### Erdungsringe einbauen

- Bei Kunststoffleitungen oder isoliert ausgekleideten Rohrleitungen erfolgt die Erdung über Erdungsringe.

#### Messaufnehmer einbauen

- 1. Messaufnehmer zwischen den Rohrleitungsflanschen einbauen.
- 2. Bei Prozessanschlüssen aus Kunststoff das max. Schrauben-Anziehdrehmoment für geschmierte Gewinde einhalten: 7 Nm (5,2 lbf ft).
- **3.** Gerät so einbauen oder Umformergehäuse drehen, dass die Kabeleinführungen nach unten oder zur Seite weisen.

#### Messaufnehmer einschweißen

#### **WARNUNG**

Falsche Erdung des Schweißgeräts beschädigt die Messelektronik!

► Schweißgerät nicht über das Gerät erden.

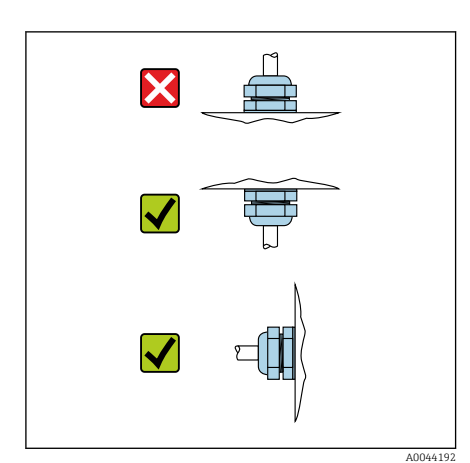

- **1.** Messaufnehmer mit einigen Schweißpunkten in der Rohrleitung befestigen. Eine dazu geeignete Einschweißhilfe kann als Zubehörteil separat bestellt werden  $\rightarrow$  *Messaufnehmer*, 🗎 150.
- 2. Sechskantschrauben lösen.
- **3.** Zum Entfernen von Messaufnehmer und Dichtung die Rohrleitung mindestens 8 mm (0,31 in) öffnen.
- 4. Prozessanschluss vom Messaufnehmer inkl. Dichtung aus der Rohrleitung entfernen.
- 5. Bei sachgemäßem Schweißen mit dünnwandigen Lebensmittelrohren: Messaufnehmer und Dichtung entfernen.
- 6. Prozessanschluss in die Rohrleitung einschweißen.

#### **WARNUNG**

#### Mangelnde Prozessdichtheit kann das Personal gefährden!

- ▶ Prüfen, ob die Dichtungen unbeschädigt und sauber sind.
- Messaufnehmer zwischen den beiden Rohrleitungsflanschen einbauen.

#### Wandmontage Messumformer

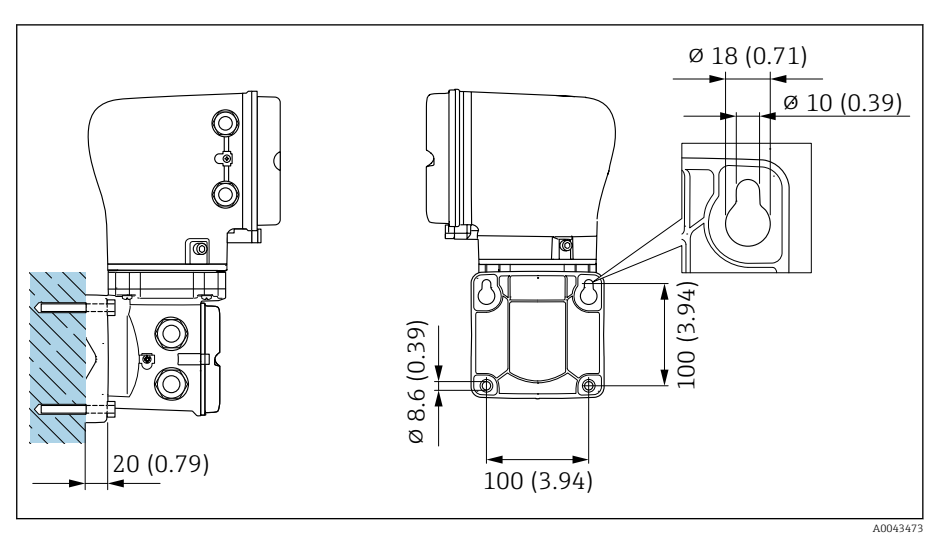

🖻 5 Maßeinheit mm (in)

#### HINWEIS

#### Zu hohe Umgebungstemperatur!

Überhitzung der Elektronik kann das Messumformergehäuse beschädigen.

- Zulässigen Temperaturbereich der Umgebungstemperatur nicht überschreiten.
- Wetterschutzhaube verwenden  $\rightarrow$  *Messumformer*,  $\cong$  150.
- ► Gerät fachgerecht montieren.

#### Pfostenmontage Messumformer

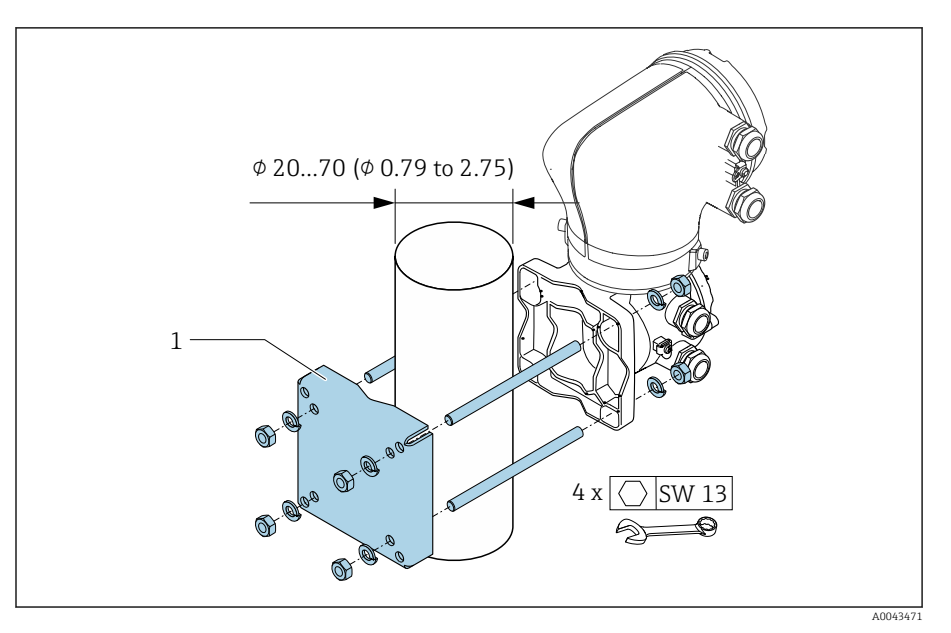

🖻 6 🛛 Maßeinheit mm (in)

## HINWEIS

#### Zu hohe Umgebungstemperatur!

Überhitzung der Elektronik kann das Messumformergehäuse beschädigen.

- Zulässigen Temperaturbereich der Umgebungstemperatur nicht überschreiten.
- ▶ Wetterschutzhaube verwenden  $\rightarrow$  *Messumformer*, 🖺 150.
- Gerät fachgerecht montieren.

## Messumformergehäuse drehen

Bestellmerkmal "Gehäuse", Option "Aluminium"

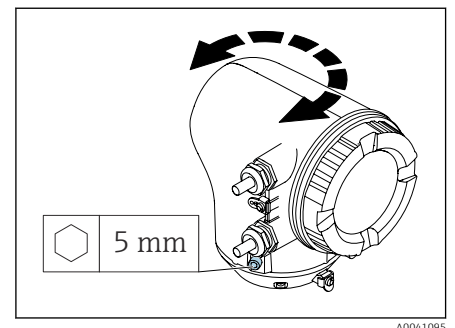

Bestellmerkmal "Gehäuse", Option "Polycarbonat"

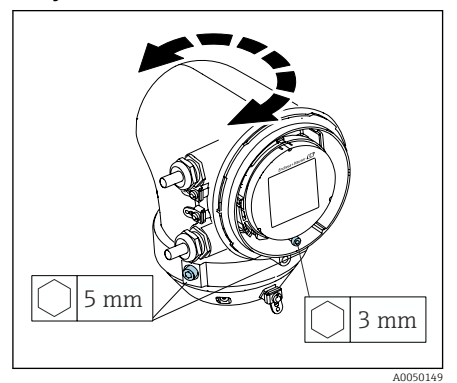

1. Befestigungsschrauben auf beiden Seiten des Messumformergehäuses lösen.

#### 2. HINWEIS

Überdrehung des Messumformergehäuses! Innenliegende Kabel werden beschädigt.

▶ Messumformergehäuse max. 180° in jede Richtung drehen.

Messumformergehäuse in gewünschte Position drehen.

- 3. Schrauben in umgekehrter Reihenfolge anziehen.
- 1. Schraube am Gehäusedeckel lösen.
- 2. Gehäusedeckel öffnen.
- 3. Erdungsschraube lösen (unterhalb der Anzeige).
- 4. Befestigungsschrauben auf beiden Seiten des Messumformergehäuses lösen.

#### 5. HINWEIS

#### Überdrehung des Messumformergehäuses! Innenliegende Kabel werden beschädigt.

► Messumformergehäuse max. 180° in jede Richtung drehen.

Messumformergehäuse in gewünschte Position drehen.

6. Schrauben in umgekehrter Reihenfolge anziehen.

# Einbaukontrolle

| Ist das Gerät unbeschädigt (Sichtkontrolle)?                                                     |  |
|--------------------------------------------------------------------------------------------------|--|
| Erfüllt das Gerät die Messstellenspezifikationen?                                                |  |
| Zum Beispiel:<br>• Prozesstemperatur<br>• Prozessdruck<br>• Umgebungstemperatur<br>• Messbereich |  |
| Wurde die richtige Einbaulage für das Gerät gewählt?                                             |  |
| Entspricht die Pfeilrichtung auf dem Gerät der Durchflussrichtung des Messstoffs?                |  |
| Ist das Gerät gegen Niederschlag und direkter Sonneneinstrahlung geschützt?                      |  |
| Sind die Schrauben mit dem korrekten Anziehdrehmoment angezo-<br>gen?                            |  |
## 5 Elektrischer Anschluss

| 38 |
|----|
| 39 |
| 44 |
| 44 |
| 46 |
| 47 |
|    |

### Anschlussbedingungen

### Hinweise zum elektrischen Anschluss

### **WARNUNG**

#### Spannungsführende Bauteile!

Unsachgemäße Arbeiten an elektrischen Anschlüssen können zu einem Stromschlag führen.

- Elektrische Anschlussarbeiten nur von entsprechend ausgebildetem Fachpersonal durchführen lassen.
- ► National gültige Installationsvorschriften einhalten.
- ► Nationale und örtliche Arbeitsschutzvorschriften einhalten.
- ► Gerät sorgfältig erden und den Potenzialausgleich herstellen.
- ► Schutzerdung an allen äußeren Erdungsklemmen anschließen.

### Zusätzliche Schutzmaßnahmen

Folgende Schutzmaßnahmen sind erforderlich:

- Trennvorrichtung (Schalter oder Leistungsschalter) einrichten, mit der das Gerät leicht von der Versorgungsspannung getrennt werden kann.
- Das Gleichstromnetzteil muss geprüft werden, um sicherzustellen, dass es technisch sicher ist (z. B. PELV, SELV) mit begrenzter Energie (z. B. Klasse 2).
- Kunststoff-Verschlussstopfen dienen der Transportsicherung und sind durch geeignetes, gesondert bescheinigtes Installationsmaterial auszutauschen.
- Anschlussbeispiele:  $\rightarrow$  Beispiele für elektrische Anschlüsse, 🖹 154

### Anschluss Verbindungskabel

### Verbindungskabel vorbereiten

#### Messumformer

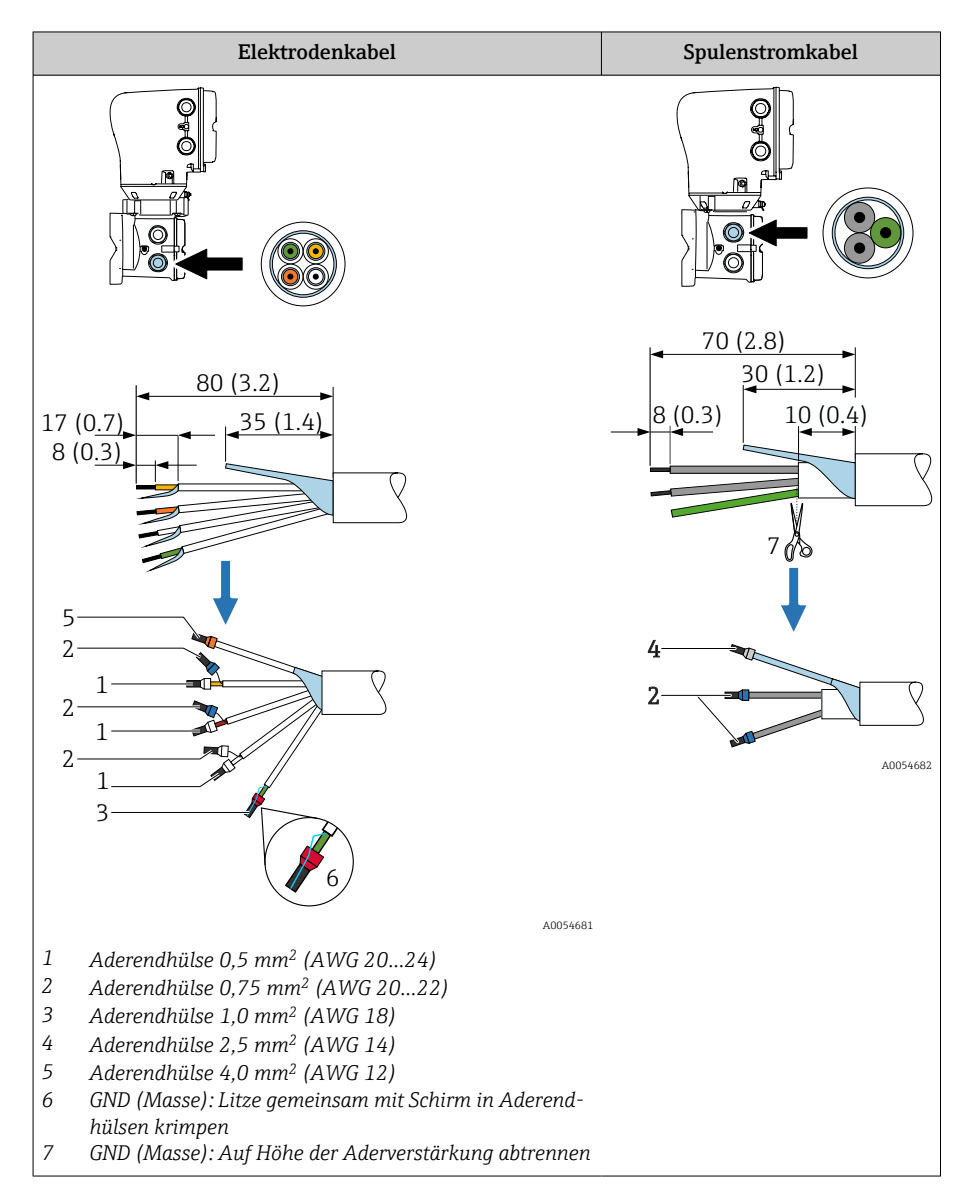

#### Messaufnehmer

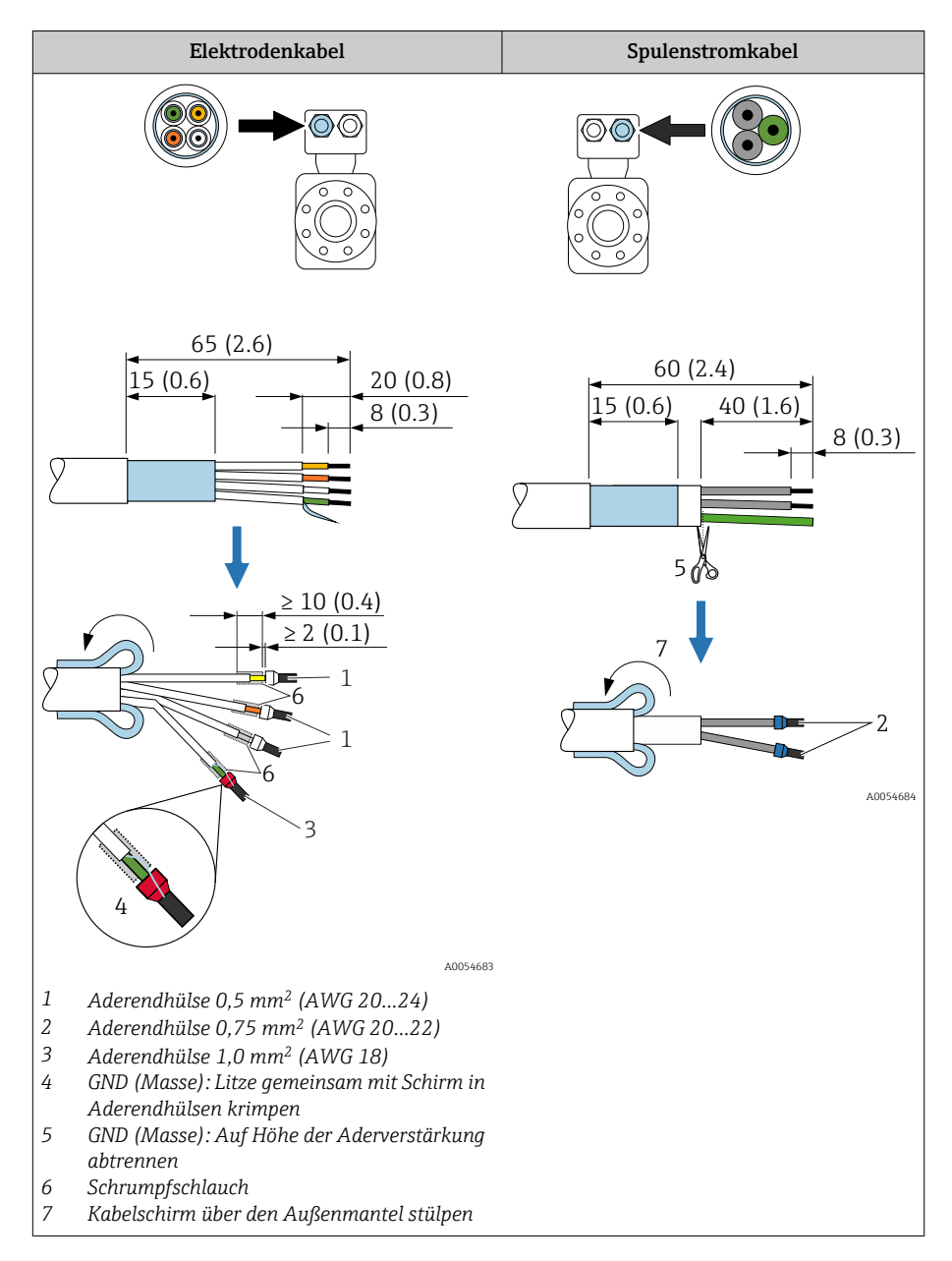

- Sicherstellen, dass die Aderendhülsen messaufnehmerseitig die Kabelschirme nicht berühren. Mindestabstand = 1 mm (Ausnahme: grünes Kabel "GND")
- 2. A: Elektrodenkabel konfektionieren.
- 3. B: Aderendhülsen über die Litzen stülpen und verpressen.
- 4. Kabelschirm auf der Seite des Messaufnehmers über den Außenmantel stülpen.
- 5. Kabelschirm auf der Seite des Messumformers isolieren, z. B. Schrumpfschlauch.

### Verbindungskabel anschließen

#### Klemmenbelegung Verbindungskabel

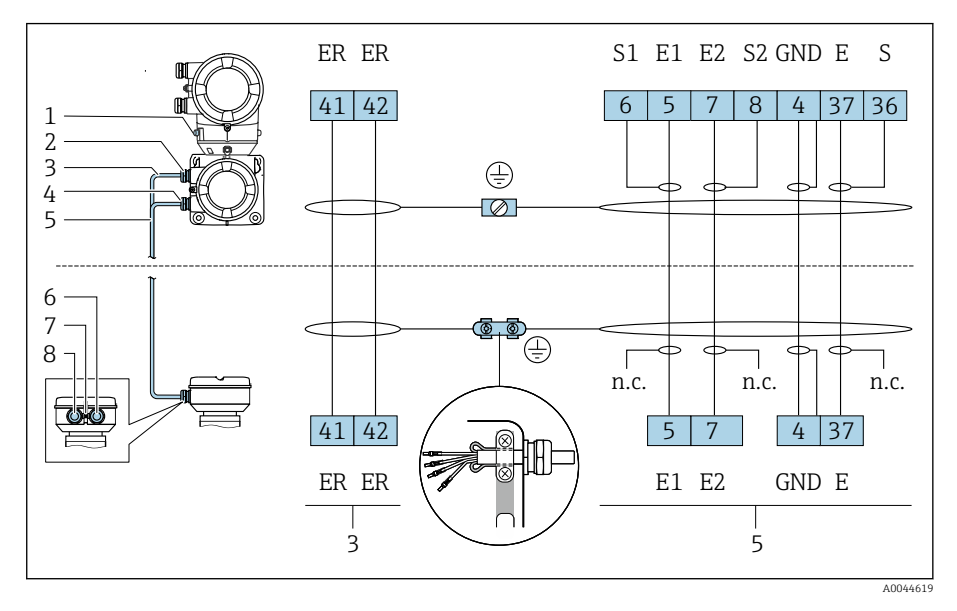

- 1 Erdungsklemme außen
- 2 Messumformergehäuse: Kabeleinführung für Spulenstromkabel
- 3 Spulenstromkabel
- 4 Messumformergehäuse: Kabeleinführung für Elektrodenkabel
- 5 Elektrodenkabel
- 6 Messaufnehmer-Anschlussgehäuse: Kabeleinführung für Elektrodenkabel
- 7 Erdungsklemme außen
- 8 Messaufnehmer-Anschlussgehäuse: Kabeleinführung für Spulenstromkabel

Messaufnehmer-Anschlussgehäuse verdrahten

#### HINWEIS

#### Falsche Verdrahtung kann die elektronischen Bauteile beschädigen!

- Nur Messaufnehmer und Messumformer mit identischen Seriennummern verbinden.
- Messaufnehmer-Anschlussgehäuse und Messumformergehäuse über die äußere Erdungsklemme mit dem Potenzialausgleich der Anlage verbinden.
- Messaufnehmer und Messumformer auf dasselbe Potenzial legen.

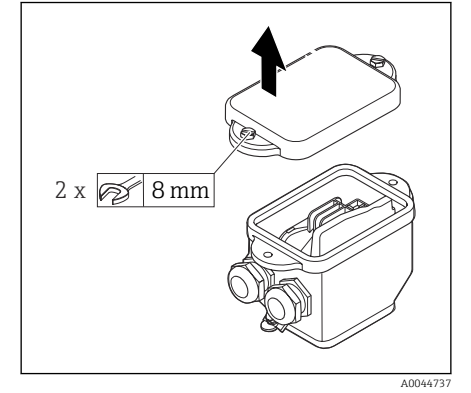

1. Sechskantschraube des Anschlussraumdeckels lösen.

2. Anschlussraumdeckel entfernen.

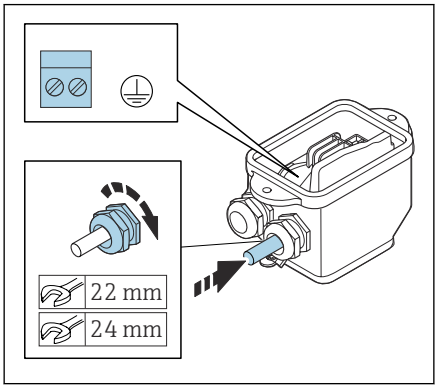

### HINWEIS

#### Fehlender Dichtungsring führt zur mangelnden Gehäusedichtheit! Beschädigung des Geräts.

- Dichtungsring nicht aus der Kabeleinführung entfernen.
- **3.** Spulenstromkabel und Elektrodenkabel durch entsprechende Kabeleinführung schieben.
- 4. Kabellängen anpassen.
- 5. Kabelschirm an der Zugentlastungsklemme anschließen.
- 6. Kabel und Kabelenden abisolieren.
- 7. Aderendhülsen über die Litzen stülpen und verpressen.
- 8. Spulenstromkabel und Elektrodenkabel gemäß der Klemmenbelegung anschließen.
- 9. Kabelverschraubungen festdrehen.
- 10. Anschlussraumdeckel schliessen.

#### Messumformergehäuse verdrahten

#### HINWEIS

#### Falsche Verdrahtung kann die elektronischen Bauteile beschädigen!

- Nur Messaufnehmer und Messumformer mit identischen Seriennummern verbinden.
- Messaufnehmer-Anschlussgehäuse und Messumformergehäuse über die äußere Erdungsklemme mit dem Potenzialausgleich der Anlage verbinden.
- Messaufnehmer und Messumformer auf dasselbe Potenzial legen.

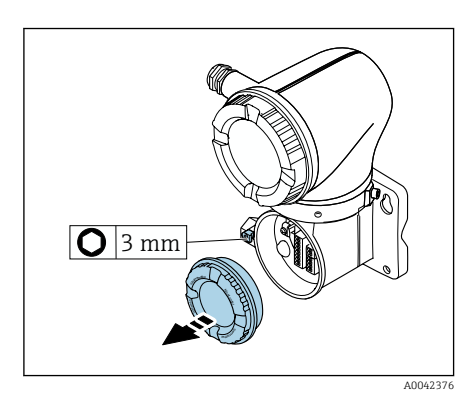

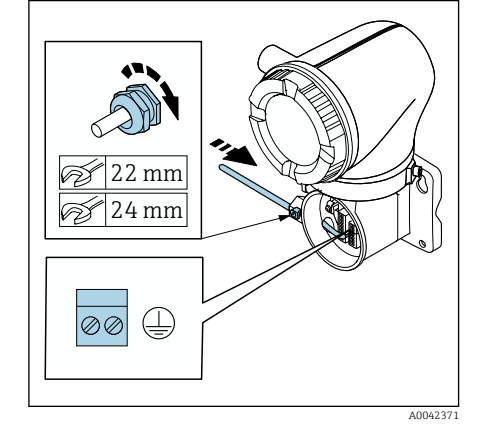

- 1. Innensechskantschraube der Sicherungskralle lösen.
- 2. Anschlussraumdeckel gegen den Uhrzeigersinn öffnen.

#### HINWEIS

Fehlender Dichtungsring führt zur mangelnden Gehäusedichtheit! Beschädigung des Geräts.

- Dichtungsring nicht aus der Kabeleinführung entfernen.
- **3.** Spulenstromkabel und Elektrodenkabel durch entsprechende Kabeleinführung schieben.
- 4. Kabellängen anpassen.
- 5. Kabelschirme an innerer Erdungsklemme anschließen.
- 6. Kabel und Kabelenden abisolieren.
- 7. Aderendhülsen über die Litzen stülpen und verpressen.
- 8. Spulenstromkabel und Elektrodenkabel gemäß der Klemmenbelegung anschließen.
- 9. Kabelverschraubungen festdrehen.
- 10. Anschlussraumdeckel schliessen.
- 11. Sicherungskralle fixieren.

### **Anschluss Messumformer**

### Anschlüsse Messumformer

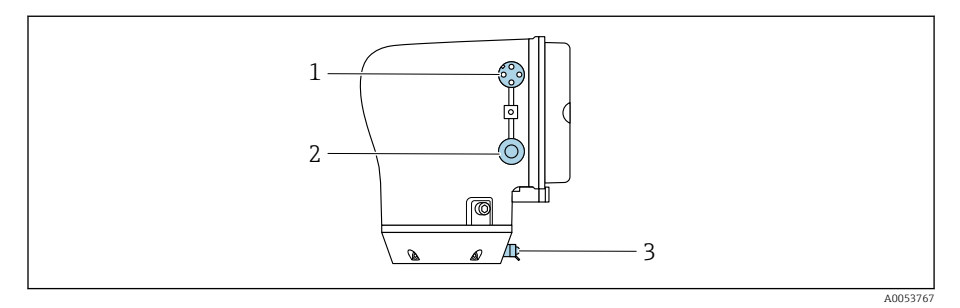

- 1 Stecker M12 für Energieversorgung (Versorgungsspannung) und Signale (IO-Link)
- 2 Blindstopfen
- 3 Erdungsklemme außen

#### Pinbelegung Gerätestecker IO-Link

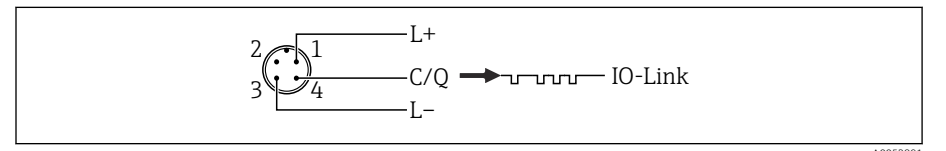

- 27 M12 A-codiert (IEC 61076-2-101)
- 1 PIN 1: Versorgung
- 2 PIN 2: Nicht belegt
- 3 PIN 3: Bezugspotential für Versorgung/Ausgang
- 4 PIN 4: Ausgang 1 (IO-Link)

### Messumformer verdrahten

- -
  - Anforderungen an Energieversorgungskabel und Signalkabel beachten  $\rightarrow$  Anforderung Anschlusskabel, 🖺 92.
- f
  - Schutzerdung an den äußeren Signalklemmen anschließen. IO-Link-Signalkabel an M12 anschließen.

### Potenzialausgleich sicherstellen

#### Prozessanschlüsse aus Metall

Der Potenzialausgleich erfolgt über die metallischen, messstoffberührenden Prozessanschlüsse, die direkt auf dem Messaufnehmer montiert sind.

### Prozessanschlüsse aus Kunststoff

Beim Einsatz von Erdungsringen Folgendes beachten:

- Je nach Bestelloption werden bei Prozessanschlüssen anstelle von Erdungsringen entsprechende Kunststoffscheiben eingesetzt. Die Kunststoffscheiben dienen als "Platzhalter" und besitzen keinerlei Potenzialausgleichsfunktion. Sie übernehmen eine entscheidende Dichtungsfunktion an den Schnittstellen Messaufnehmer und Prozessanschluss. Bei Prozessanschlüssen ohne metallische Erdungsringe dürfen die Kunststoffscheiben und Dichtungen nicht entfernt werden. Kunststoffscheiben und Dichtungen müssen immer eingebaut werden.
- Erdungsringe können bei Endress+Hauser als Zubehörteil DK5HR\* separat bestellt werden (enthält keine Dichtungen). Bei der Bestellung darauf achten, dass die Erdungsringe kompatibel zum Elektrodenwerkstoff sind. Ansonsten besteht die Gefahr, dass die Elektroden durch elektrochemische Korrosion zerstört werden!
- Falls Dichtungen benötigt werden, können diese zusätzlich mit dem Dichtungsset DK5G\* bestellt werden.
- Erdungsringe inkl. Dichtungen werden innerhalb der Prozessanschlüsse montiert. Die Einbaulänge wird dadurch nicht beeinflusst.

#### Anschlussbeispiel Potenzialausgleich mit zusätzlichem Erdungsring

#### HINWEIS

Fehlender Potenzialausgleich führt zum elektrochemischen Abbau der Elektroden oder beeinflussen die Messgenauigkeit! Beschädigung des Geräts.

- ► Erdungsringe einbauen.
- Potenzialausgleich herstellen.
- 1. Sechskantschrauben (1) lösen.
- 2. Prozessanschluss vom Messaufnehmer (4) entfernen.
- 3. Kunststoffscheibe (3) inkl. den Dichtungen (2) vom Prozessanschluss entfernen.
- 4. Erste Dichtung (2) in die Nut des Prozessanschlusses legen.
- 5. Metallischen Erdungsring (3) in den Prozessanschluss legen.
- 6. Zweite Dichtung (2) in die Nut des Erdungsrings legen.
- 7. Max. Schrauben-Anziehdrehmomente f
  ür geschmierte Gewinde beachten: 7 Nm (5,2 lbf ft)
- 8. Prozessanschluss am Messaufnehmer (4) montieren.

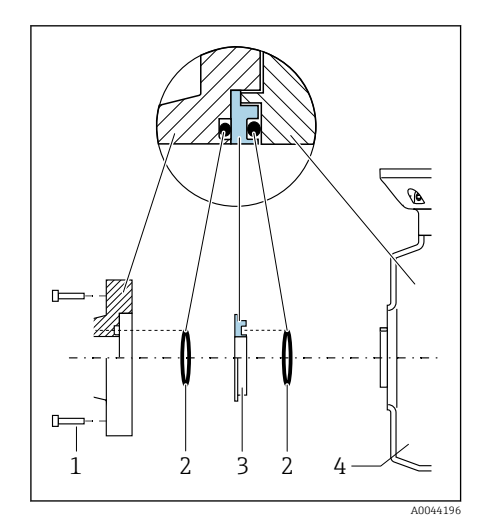

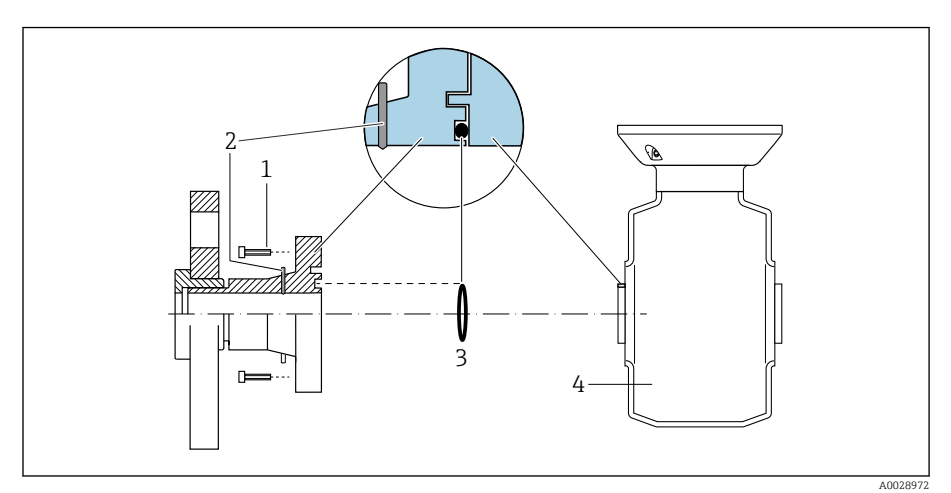

#### Anschlussbeispiel Potenzialausgleich mit Erdungselektroden

- 1 Sechskantschrauben Prozessanschluss
- 2 Integrierte Erdungselektroden
- 3 Dichtung
- 4 Messaufnehmer

### Hardware-Einstellungen

### Schreibschutz aktivieren

- 1. Innensechskantschraube der Sicherungskralle lösen.
- 2. Gehäusedeckel gegen den Uhrzeigersinn öffnen.

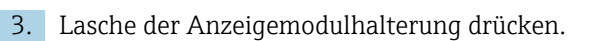

4. Anzeigemodul aus der Anzeigemodulhalterung ziehen.

- **5.** Auf der Rückseite des Anzeigemoduls den Schreibschutz-Verriegelungsschalter auf **On** stellen.
  - └ Schreibschutz ist aktiviert.
- 6. Zusammenbau in umgekehrter Reihenfolge durchführen.

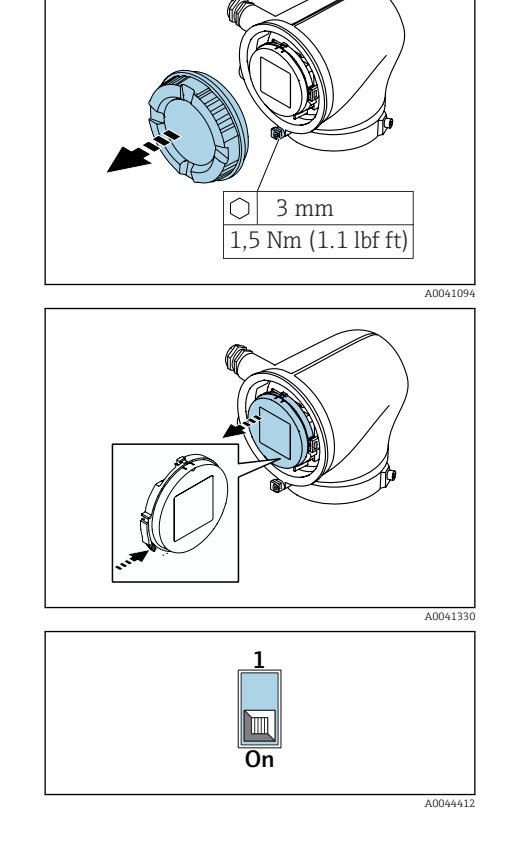

## Anschlusskontrolle

| Nur bei Getrenntausführung:<br>Ist bei verbundenem Messaufnehmer und Messumformer die Seriennummer auf den<br>Typenschildern identisch? |  |
|----------------------------------------------------------------------------------------------------|--|
| Ist der Potenzialausgleich korrekt hergestellt?                                                                                         |  |
| Ist die Schutzerdung korrekt hergestellt?                                                                                               |  |
| Sind Gerät und Kabel unbeschädigt (Sichtkontrolle)?                                                                                     |  |
| Entsprechen die Kabel den Anforderungen?                                                                                                |  |
| Ist die Klemmenbelegung korrekt?                                                                                                    |  |
| Sind alte und beschädigte Dichtungen ersetzt?                                                                                           |  |
| Sind Dichtungen trocken, sauber und richtig eingebaut?                                                                                  |  |
| Sind alle Kabelverschraubungen montiert, festgedreht und dicht?                                                                         |  |
| Sind Blindstopfen in nicht benutzten Kabeleinführungen eingesetzt?                                                                      |  |
| Sind Transportstopfen durch Blindstopfen ersetzt?                                                                                       |  |
| Sind Gehäuseschrauben und Gehäusedeckel festgedreht?                                                                                    |  |
| Sind die Kabel vor der Kabelführung in einer nach unten hängender Schlaufe verlegt (Wassersack)?                                        |  |
| A0042316                                                                                                    |  |

Stimmt die Versorgungsspannung mit den Angaben auf dem Typenschild des Messumformers überein?

## 6 Bedienung

| Übersicht Bedienmöglichkeiten | 50 |
|-------------------------------|----|
| Bedienung über SmartBlue-App  | 50 |

### Übersicht Bedienmöglichkeiten

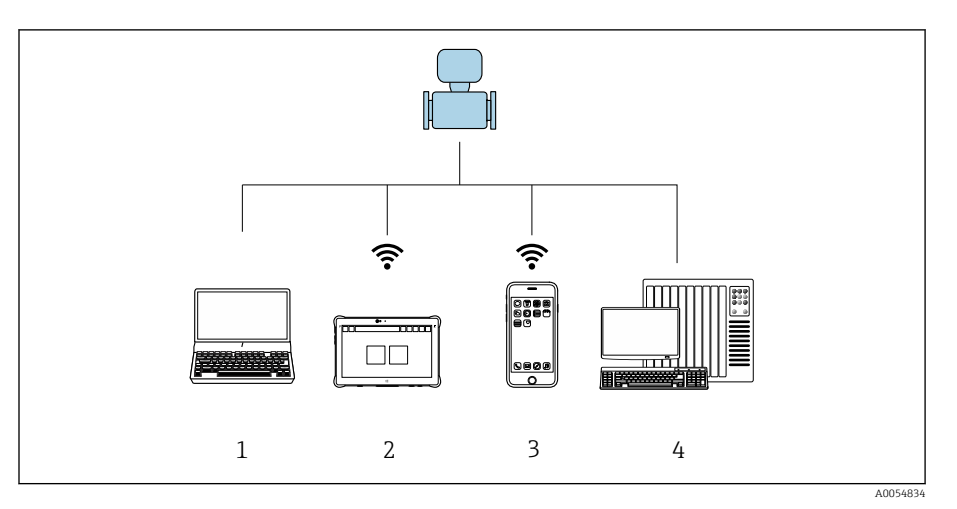

1 Computer mit Bedientool, z. B. FieldCare, DeviceCare oder IODD-Bedientools

- 2 Field Xpert SMT70 via Bluetooth, z. B. SmartBlue-App
- 3 Tablet oder Smartphone via Bluetooth, z. B. SmartBlue-App
- 4 Automatisierungssystem, z. B. SPS

### Bedienung über SmartBlue-App

Das Gerät kann via SmartBlue-App bedient und konfiguriert werden.

- Voraussetzung f
  ür die Nutzung ist der Download der SmartBlue-App auf einem Mobilger
  ät
- Informationen zur Kompatibilität der SmartBlue-App mit Mobilgeräten: siehe Apple App Store (iOS-Geräte) oder Google Play Store (Android-Geräte)
- Fehlbedienung durch Unbefugte wird durch verschlüsselte Kommunikation und Passwortverschlüsselung verhindert
- Die Bluetooth<sup>®</sup>-Funktion kann nach der erstmaligen Geräteeinrichtung deaktiviert werden

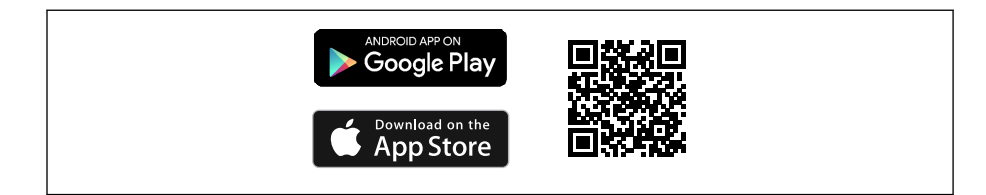

QR-Code zur kostenlosen Endress+Hauser SmartBlue-App

Download und Installation:

- 1. QR-Code scannen oder im Suchfeld des Apple App Store (iOS) oder Google Play Store (Android) **SmartBlue** eingeben.
- 2. SmartBlue-App installieren und starten.
- **3.** Bei Android-Geräten: Standortbestimmung (GPS) aktivieren (bei iOS-Geräten nicht erforderlich).
- 4. Empfangsbereites Gerät aus der angezeigten Geräteliste auswählen.

Login:

1. Benutzername eingeben: admin

- 2. Initial-Passwort eingeben: Seriennummer des Geräts
- Pach dem ersten Login das Passwort ändern.
- Passwort vergessen? Den Endress+Hauser Service kontaktieren.

# 7 Systemintegration

| Gerätebeschreibungsdateien          | 54 |
|-------------------------------------|----|
| Prozessdaten                        | 54 |
| Informationen IO-Link-Kommunikation | 56 |
| Schaltsignale                       | 56 |

## Gerätebeschreibungsdateien

### Versionsdaten

| Firmware-Version               | 01.00.zz     | <ul> <li>Auf der Titelseite der Betriebsanleitung</li> <li>Auf dem Messumformer-Typenschild → Messumformer-<br/>Typenschild,          17     </li> <li>System → Information → Gerätebezeichnung → Firmware-<br/>Version</li> </ul> |
|--------------------------------|--------------|----------------------------------------------------------------------------------------------------|
| Freigabedatum Firmware-Version | 06.2024      | -                                                                                                    |
| Hersteller-ID                  | 17           | -                                                                                                    |
| Gerätetypkennung               | Promag10 IOL | Benutzerführung → Inbetriebnahme → Geräteidentifikation<br>→ Gerätename                                                                                                    |
| Device ID                      | 9728257      | <ul> <li>Auf dem Messumformer-Typenschild → Messumformer-<br/>Typenschild,</li></ul>                                                                                                    |

### **Bedientools**

In nachfolgender Tabelle ist für die jeweiligen Bedientools die passende Gerätebeschreibungsdatei mit Bezugsquelle aufgelistet.

| IO-Link    | Bezugsquellen der Gerätebeschreibungen                                                           |
|------------|--------------------------------------------------------------------------------------------------|
| FieldCare  | <ul> <li>www.endress.com → Downloads</li> <li>USB-Stick (Endress+Hauser kontaktieren)</li> </ul> |
| DeviceCare | <ul> <li>www.endress.com → Downloads</li> <li>USB-Stick (Endress+Hauser kontaktieren)</li> </ul> |

### Prozessdaten

### **Prozessdaten Eingang**

| Übertragungs-<br>richtung | float32           | float32            | float32         | float32                     | uint8                              | bool    | bool    | bool    | bool    | bool    | bool    | bool    | bool    |
|---------------------------|-------------------|--------------------|-----------------|-----------------------------|------------------------------------|---------|---------|---------|---------|---------|---------|---------|---------|
| ÷                         | Volu-<br>menfluss | Leitfä-<br>higkeit | Tempe-<br>ratur | Wert<br>Summen-<br>zähler 1 | Erweiter-<br>ter Gerä-<br>testatus | SSC 4.2 | SSC 4.1 | SSC 3.2 | SSC 3.1 | SSC 2.2 | SSC 2.1 | SSC 1.2 | SSC 1.1 |

| Name                        | Datentyp | Beschreibung                          | Wertebereich                                     | Einheit        |
|-----------------------------|----------|---------------------------------------|--------------------------------------------------|----------------|
| Volumenfluss                | float32  | Aktuell gemessener Volumenfluss       | $-1,4 \cdot 10^{+21} \dots 1,4 \cdot 10^{+21}$   | m³/h           |
| Leitfähigkeit <sup>1)</sup> | float32  | Aktuell gemessene Leitfähigkeit       | $-1,4 \cdot 10^{+21} \dots 1,4 \cdot 10^{+21}$   | S/m            |
| Temperatur <sup>1)</sup>    | float32  | Aktuell gemessene Messstofftemperatur | $-1,4 \cdot 10^{+21} \dots 1,4 \cdot 10^{+21}$   | °C             |
| Wert Summenzähler 1         | float32  | Aktueller Wert Summenzähler 1         | -1,4 · 10 <sup>+21</sup> 1,4 · 10 <sup>+21</sup> | m <sup>3</sup> |
| Erweiterter Gerätestatus    | uint8    | Aktueller erweiterter Gerätestatus    | → 🛃 9, 🖺 56                                      | -              |
| Schaltsignal Kanal 4.2      | bool     | Aktuelles Schaltsignal Kanal 4.2      | 0 = Falsch<br>1 = Wahr                           | -              |
| Schaltsignal Kanal 4.1      | bool     | Aktuelles Schaltsignal Kanal 4.1      | 0 = Falsch<br>1 = Wahr                           | -              |

| Name                   | Datentyp | Beschreibung                     | Wertebereich           | Einheit |
|------------------------|----------|----------------------------------|------------------------|---------|
| Schaltsignal Kanal 3.2 | bool     | Aktuelles Schaltsignal Kanal 3.2 | 0 = Falsch<br>1 = Wahr | -       |
| Schaltsignal Kanal 3.1 | bool     | Aktuelles Schaltsignal Kanal 3.1 | 0 = Falsch<br>1 = Wahr | -       |
| Schaltsignal Kanal 2.2 | bool     | Aktuelles Schaltsignal Kanal 2.2 | 0 = Falsch<br>1 = Wahr | -       |
| Schaltsignal Kanal 2.1 | bool     | Aktuelles Schaltsignal Kanal 2.1 | 0 = Falsch<br>1 = Wahr | -       |
| Schaltsignal Kanal 1.2 | bool     | Aktuelles Schaltsignal Kanal 1.2 | 0 = Falsch<br>1 = Wahr | -       |
| Schaltsignal Kanal 1.1 | bool     | Aktuelles Schaltsignal Kanal 1.1 | 0 = Falsch<br>1 = Wahr | -       |

1) Der folgende Ersatzwert wird gelesen, wenn Anwendungspaket oder Hardwarevariante nicht geeignet sind: +3.3e38 und in IODD ersetzt durch "Keine Messdaten".

### Prozessdaten Ausgang

| Übertragungs-<br>richtung | bool                                       | bool                                                  | bool                                                 | bool                              | bool                       | bool             | bool                           | bool                       | bool              | bool                       |
|---------------------------|--------------------------------------------|-------------------------------------------------------|------------------------------------------------------|-----------------------------------|----------------------------|------------------|--------------------------------|----------------------------|-------------------|----------------------------|
| <del>(</del>              | Summen-<br>zähler 1 –<br>Totalisie-<br>ren | Summenzäh-<br>ler 1 – Zurück-<br>setzen +<br>anhalten | Summenzäh-<br>ler 1 – Zurück-<br>setzen +<br>starten | Summen-<br>zähler 1 –<br>Anhalten | Messwertunter-<br>drückung | Geräte-<br>suche | CSC 4 –<br>Summen-<br>zähler 1 | CSC 3 –<br>Tempe-<br>ratur | CSC 2 –<br>Dichte | CSC 1 –<br>Masse-<br>fluss |

| Name                                        | Datentyp | Beschreibung                                                                                                    | Wertebe-<br>reich |
|---------------------------------------------|----------|----------------------------------------------------------------------------------------------------|-------------------|
| Summenzähler 1 – Totalisieren               | bool     | Der Summenzähler wird gestartet oder läuft weiter.                                                                                                    | Aus<br>An         |
| Summenzähler 1 – Zurücksetzen +<br>anhalten | bool     | Der Summenzähler wird auf den Wert "0" zurückgesetzt und angehalten.                                                                                                    | Aus<br>An         |
| Summenzähler 1 – Zurücksetzen +<br>starten  | bool     | Der Summenzähler wird auf Wert "0" zurückgesetzt und neu gestartet.                                                                                                    | Aus<br>An         |
| Summenzähler 1 – Anhalten                   | bool     | Der Summenzähler wird angehalten.                                                                                                    | Aus<br>An         |
| Messwertunterdrückung                       | bool     | Gibt für den Durchfluss den Wert Null aus, bis die Messwertunterdrückung deakti-<br>viert wird. Eignet sich z.B. während Reinigungsprozessen.                                                | Aus<br>An         |
| Gerätesuche                                 | bool     | Gerätesuche einschalten, um das Gerät in der Anwendung zu orten. Bei eingeschal-<br>teter Funktion sendet das Gerät optische Signale aus (z. B. eine blinkende LED oder<br>Vor-Ort-Anzeige). | Aus<br>An         |
| Steuersignal Kanal 4 – Summenzähler<br>1    | bool     | Deaktiviert den entsprechenden Messwert. Wenn die Funktion aktiviert ist, wird der Prozessdateneingang auf "Keine Messdaten" gesetzt.                                                        | Aus<br>An         |
| Steuersignal Kanal 3 – Temperatur           | bool     |                                                                                                    | Aus<br>An         |
| Steuersignal Kanal 2 – Dichte               | bool     |                                                                                                    | Aus<br>An         |
| Steuersignal Kanal 1 – Massefluss           | bool     |                                                                                                    | Aus<br>An         |

### Erweiterter Gerätestatus

Der "Erweiterte Gerätestatus" bildet den Gerätestatus in den zyklischen Prozessdaten ab und zeigt zudem eine aktivierte Simulation an.

Während einer aktiven Simulation können je nach Szenario der "Gerätestatus" und der "Erweiterte Gerätestatus" voneinander abweichen.

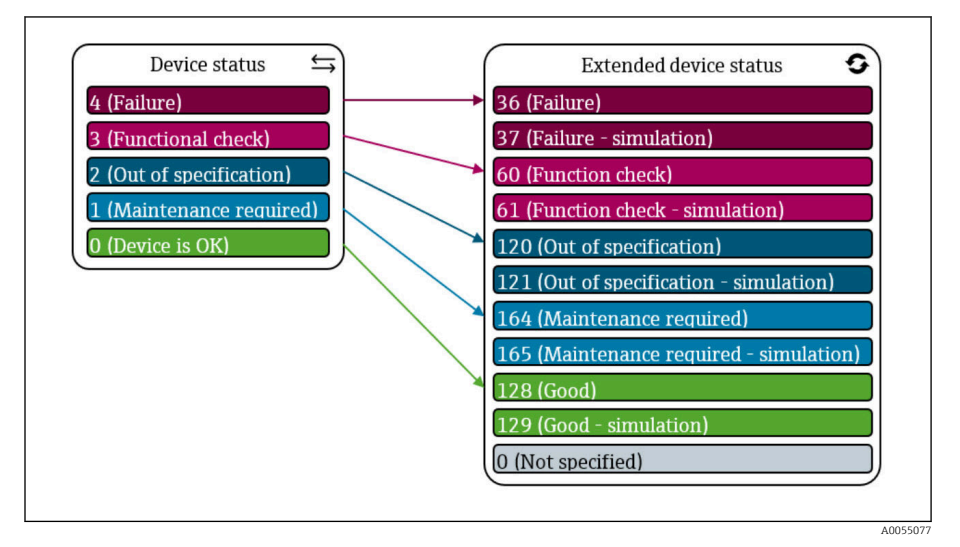

**1** 9 Erweiterter Gerätestatus

### Informationen IO-Link-Kommunikation

Auf folgende Inhalte wird in der dazugehörigen Sonderdokumentation ein-gegangen:

Gerätedaten auslesen und schreiben (ISDU – Indexed Service Data Unit) Endress+Hauser spezifische Gerätedaten

- IO-Link-spezifische Gerätedaten
- Systemkommandos

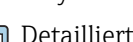

Detaillierte IO-Link-Informationen: Sonderdokument "IO-Link" zum Gerät  $\rightarrow$  Zugehörige Dokumentation. 🖺 6

### **Schaltsignale**

Die Schaltsignale bieten eine einfache Möglichkeit, die Messwerte auf Grenzüberschreitung zu überwachen.

Jedes Schaltsignal ist einem Prozesswert klar zugeordnet und liefert einen Status (aktiv, inaktiv). Dieser Status wird mit den Prozessdaten übertragen  $\rightarrow$  Prozessdaten, 🖺 54. Mittels der Konfigurationsparameter eines "Switching Signal Channels" (SSC) ist das Schaltverhalten dieses Status zu konfigurieren. Neben der manuellen Konfiguration für die Schaltpunkte SP1 und SP2 steht zusätzlich ein Einlern-Mechanismus im "Teach single value"-Menü zur Verfügung. Hierbei wird per Systembefehl der jeweilig aktuelle Prozesswert in die Parameter SP1 oder SP2 des gewählten SSCs geschrieben. Im Folgenden sind die verschiedenen Verhaltensweisen der wählbaren Modi veranschaulicht. Dabei ist der Parameter "Logic" immer "High active". Falls die Logik invertiert werden soll, kann der Parameter "Logic" auf "Low active" gesetzt werden.

### **Modus Single Point**

SP2 wird in diesem Modus nicht verwendet.

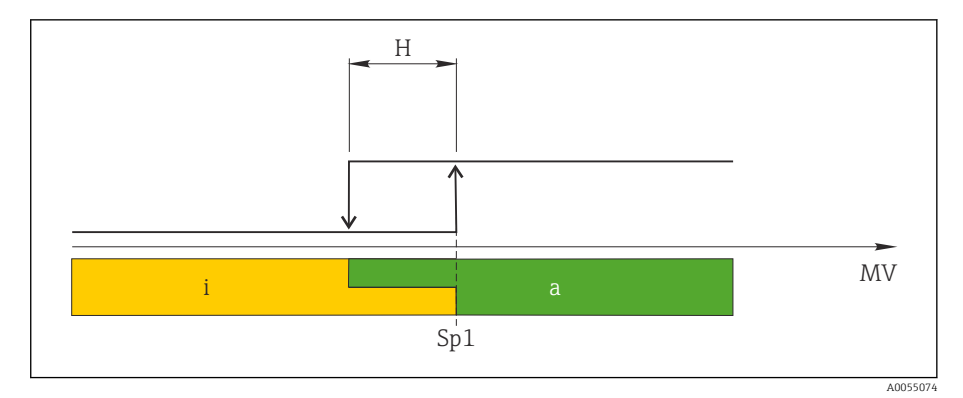

- 🖻 10 SSC, Single Point
- H Hysterese
- Sp1 Schaltpunkt 1
- MV Messwert
- i inaktiv (orange)
- a aktiv (grün)

#### **Modus Window**

 ${\rm SP}_{\rm hi}$  entspricht immer dem größeren Wert von SP1 oder SP2 und  ${\rm SP}_{\rm lo}$  immer dem kleineren Wert von SP1 oder SP2.

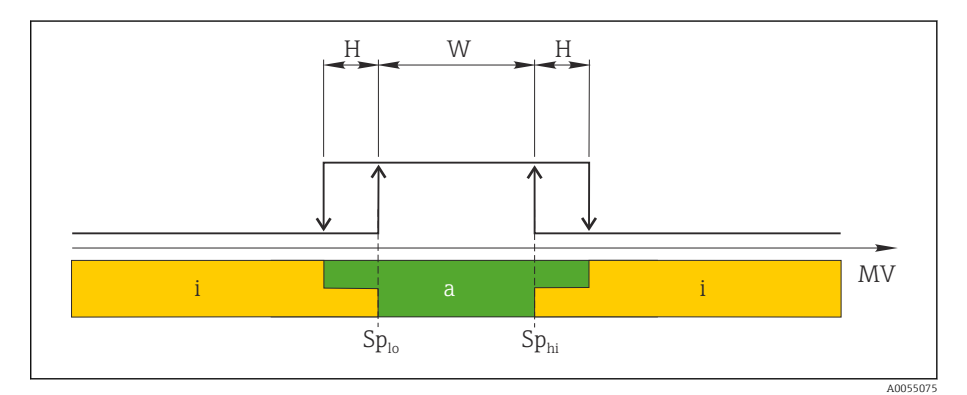

🖻 11 SSC, Window

- H Hysterese
- W Fenster
- Sp<sub>lo</sub> Schaltpunkt mit kleinerem Messwert
- *Sp*<sub>hi</sub> *Schaltpunkt mit größerem Messwert*
- MV Messwert
- i inaktiv (orange)
- a aktiv (grün)

### **Modus Two-point**

 ${\rm SP}_{\rm hi}$  entspricht immer dem größeren Wert von SP1 oder SP2 und  ${\rm SP}_{\rm lo}$  immer dem kleineren Wert von SP1 oder SP2.

Hysterese wird nicht verwendet.

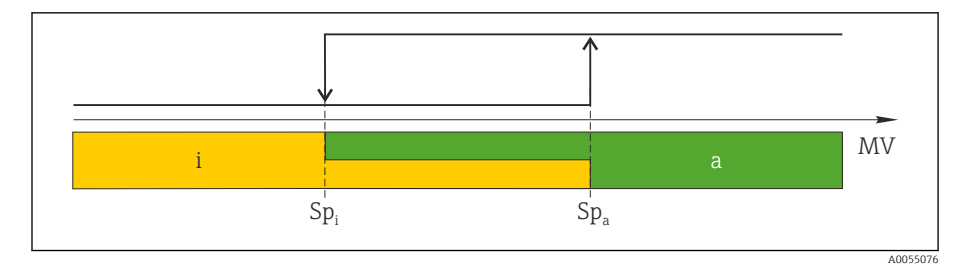

- 🖻 12 SSC, Two-Point
- *Sp*<sub>i</sub> *Schaltpunkt inaktiv*
- Sp<sub>a</sub> Schaltpunkt aktiv MV Messwert
- inaktiv (orange) aktiv (grün) i
- а

## 8 Inbetriebnahme

| Einbaukontrolle und Anschlusskontrolle | 60 |
|----------------------------------------|----|
| IT-Sicherheit                          | 60 |
| Gerätespezifische IT-Sicherheit        | 60 |
| Gerät einschalten                      | 61 |
| Inbetriebnahme durchführen             | 62 |
| Gerätedaten sichern oder duplizieren   | 62 |
|                                        |    |

### Einbaukontrolle und Anschlusskontrolle

Vor der Inbetriebnahme des Geräts sicherstellen, dass die Einbaukontrolle und Anschlusskontrolle durchgeführt wurden:

- Einbaukontrolle  $\rightarrow$  Einbaukontrolle, 🗎 36
- Anschlusskontrolle  $\rightarrow$  Anschlusskontrolle, 🖺 47

### **IT-Sicherheit**

Eine Gewährleistung unsererseits ist nur gegeben, wenn das Gerät gemäß der Betriebsanleitung installiert und eingesetzt wird. Das Gerät verfügt über Sicherheitsmechanismen, um es gegen versehentliche Veränderung der Einstellungen zu schützen.

IT-Sicherheitsmaßnahmen gemäß dem Sicherheitsstandard des Betreibers, die das Gerät und dessen Datentransfer zusätzlich schützen, sind vom Betreiber selbst zu implementieren.

### Gerätespezifische IT-Sicherheit

### **Zugriff via Bluetooth**

Sichere Signalübertragung per Bluetooth erfolgt nach einem vom Fraunhofer-Institut getesteten Verschlüsselungsverfahren

- Ohne die SmartBlue App ist das Gerät per Bluetooth nicht sichtbar.
- Es wird nur eine Punkt-zu-Punkt-Verbindung zwischen dem Gerät und einem Smartphone oder Tablet aufgebaut.

### Zugriff via SmartBlue-App

Der Zugriff auf das Gerät unterscheidet zwischen den Anwenderrollen **Bediener** und **Instandhalter**. Die Anwenderolle **Instandhalter** ist ab Werk konfiguriert.

Wenn kein anwenderspezifischer Freigabecode definiert wird (in Parameter Freigabecode eingeben), bleibt die Werkseinstellung **0000** bestehen und die Anwenderrolle **Instandhalter** ist automatisch freigegeben. Die Konfigurationsdaten des Geräts sind nicht schreibgeschützt und immer änderbar.

Wenn ein anwenderspezifischer Freigabecode definiert wurde (in Parameter Freigabecode eingeben), sind alle Parameter schreibgeschützt. Der Zugriff auf das Gerät erfolgt mit der Anwenderrolle **Bediener**. Mit erneuter Eingabe des anwenderspezifischen Freigabecodes wird die Anwenderrolle **Instandhalter** freigegeben. Alle Parameter sind beschreibbar.

Detaillierte Informationen: Dokument "Beschreibung Geräteparameter" zum Gerät.

#### Zugriff via Passwort schützen

Um den Schreibzugriff auf die Parameter des Gerätes zu schützen, stehen unterschiedliche Möglichkeiten zur Verfügung:

- Anwenderspezifischer Freigabecode: Den Schreibzugriff auf die Parameter des Gerätes über alle Schnittstellen schützen.
- Bluetooth-Schlüssel: Das Passwort schützt den Zugang und die Verbindung zwischen einem Bediengerät, z. B. Smartphone, Tablet und dem Gerät über die Bluetooth-Schnittstelle.

#### Allgemeine Hinweise für die Verwendung der Passwörter

- Der bei Auslieferung g
  ültige Freigabecode und Bluetooth-Schl
  üssel muss bei der Inbetriebnahme neu definiert werden.
- Bei der Definition und Verwaltung des Freigabecodes und Bluetooth-Schlüssels die allgemein üblichen Regeln für die Erzeugung eines sicheren Passworts berücksichtigen.
- Die Verwaltung und der sorgfältige Umgang mit dem Freigabecode und Bluetooth-Schlüssel obliegt dem Benutzer.

#### Schreibschutz-Verriegelungsschalter

Mit dem Schreibschutz-Verriegelungsschalter kann das gesamte Bedienmenü gesperrt werden. Die Werte der Parameter sind nicht änderbar. Der Schreibschutz ist ab Werk deaktiviert.

Zugriffsrechte bei Schreibschutz:

- Deaktiviert: Schreibzugriff auf die Parameter
- Aktiviert: Nur Lesezugriff auf die Parameter

Der Schreibschutz wird über den Schreibschutz-Verriegelungsschalter auf der Rückseite des Anzeigemoduls aktiviert*→ Hardware-Einstellungen*, 🗎 46.

Die Vor-Ort-Anzeige zeigt den aktivierten Schreibschutz oben rechts an: 💼.

### Gerät einschalten

- ► Versorgungsspannung des Geräts einschalten.
  - Die Vor-Ort-Anzeige wechselt von der Startanzeige in die Betriebsanzeige.

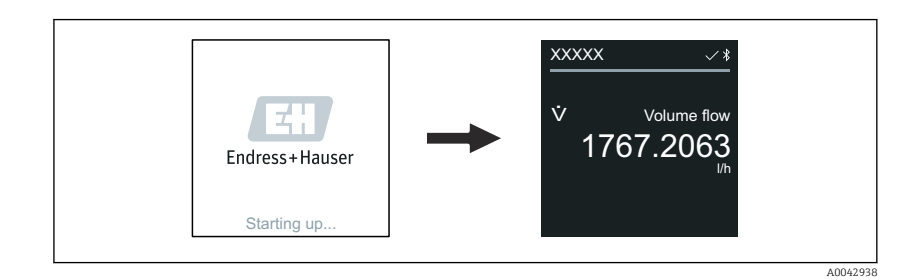

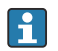

**-**

Falls das Aufstarten nicht erfolgreich ist, zeigt das Gerät eine entsprechende Fehlermeldung an  $\rightarrow$  *Diagnose und Störungsbehebung*, 🗎 68.

### Inbetriebnahme durchführen

### SmartBlue-App

🖪 Informationen zur SmartBlue-App .

#### SmartBlue-App mit dem Gerät verbinden

- **1.** Bluetooth auf mobilem Handbediengerät, Tablet oder Smartphone aktivieren.
- 2. SmartBlue-App starten.

   Eine Live-Liste zeigt alle verfügbaren Geräte an.
- 3. Gewünschtes Gerät auswählen.
  - └→ SmartBlue-App zeigt den Geräte-Login an.
- 4. Unter Benutzername **admin** eingeben.
- Unter Passwort die Seriennummer des Geräts eingeben. Seriennummer:
   → Messumformer-Typenschild, 
  17.
- 6. Eingaben bestätigen.
  - └→ SmartBlue-App verbindet sich mit dem Gerät und zeigt das Hauptmenü an.

### Gerätedaten sichern oder duplizieren

Das Gerät verfügt über kein Speichermodul. Mit einem Bedientool, welches auf der FDT-Technologie basiert (z. B. FieldCare), sind jedoch folgende Möglichkeiten verfügbar:

- Speicherung/Rettung von Konfigurationsdaten
- Duplizierung von Geräteparametrierungen
- Übernahme aller relevanten Parameter bei einem Austausch von Elektronikeinsätzen

Für weitere Informationen  $\rightarrow$  *Zugehörige Dokumentation*, 🖺 6

## 9 Betrieb

| Betriebsanzeige                       | 64 |
|---------------------------------------|----|
| Status der Geräteverriegelung ablesen | 64 |
| HistoROM-Datenmanagement              | 65 |

### **Betriebsanzeige**

Während des laufenden Betriebs zeigt die Vor-Ort-Anzeige die Betriebsanzeige an.

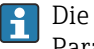

Die Betriebsanzeige kann individuell konfiguriert werden: Beschreibung Parameter.

### **Betriebsanzeige**

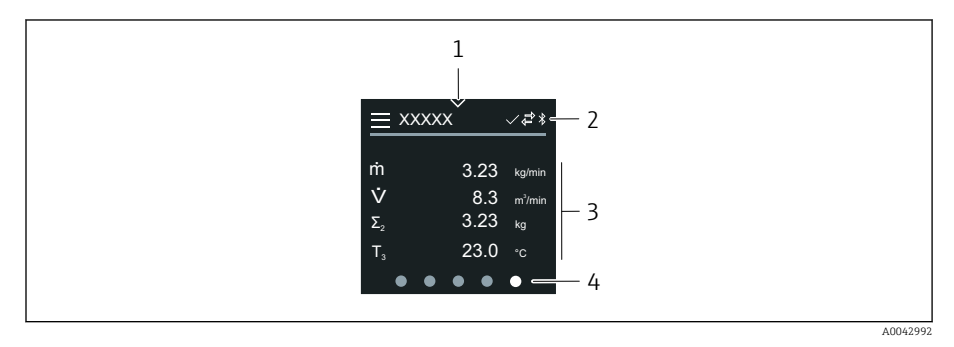

- 1 Schnellzugriff
- Statussymbole, Kommunikationssymbole und Diagnosesymbole 2
- 3 Messwerte
- 4 Seitenanzeige rotierend

### Symbole

- ß Status Verriegelung
- \* Bluetooth ist aktiv.
- ←, Gerätekommunikation ist aktiv.
- ₩/ Statussignal: Funktionsprüfung
- Statussignal: Wartungsbedarf
- Statussignal: Außerhalb der Spezifikation  $\wedge$
- $(\mathbf{X})$ Statussignal: Ausfall
- Statussignal: Diagnose ist aktiv.  $\checkmark$

### Status der Geräteverriegelung ablesen

Zeigt den höchsten Schreibschutz, der gerade aktiv ist.

#### Navigation

Menü "System" → Geräteverwaltung → Status Verriegelung

#### Parameterübersicht mit Kurzbeschreibung

| Parameter Beschreibung |                                                         | Anzeige                                                                                                    |
|------------------------|---------------------------------------------------------|----------------------------------------------------------------------------------------------------|
| Status Verriegelung    | Zeigt den höchsten Schreibschutz, der gerade aktiv ist. | <ul> <li>Hardware-verriegelt</li> <li>Option Vorübergehend verriegelt (z. B.<br/>während IO-Link-Blockparametrierung<br/>oder Parameter-Upload)</li> </ul> |

### HistoROM-Datenmanagement

Das Gerät verfügt über ein HistoROM-Datenmanagement. Mit dem HistoROM-Datenmanagement können Gerätedaten und Prozessdaten gespeichert, importiert und exportiert werden. Dadurch können Betriebseinsätze und Service-Einsätze wesentlich sicherer und effizienter durchgeführt werden.

### Datensicherung

#### Automatisch

Die wichtigsten Gerätedaten, z. B. Messaufnehmer und Messumformer, werden im S+T-DAT automatisch gespeichert.

Nach Ersetzen des Messaufnehmers werden die kundenspezifischen Messaufnehmerdaten im Gerät übernommen. Das Gerät geht sofort und fehlerfrei in Betrieb.

#### Manuell

Die Messumformerdaten (Kundeneinstellungen) müssen manuell gesichert werden.

### Speicherkonzept

|                  | HistoROM Backup                                                                                                    | S+T-DAT                                                                                                    |
|------------------|----------------------------------------------------------------------------------------------------|----------------------------------------------------------------------------------------------------|
| Verfügbare Daten | <ul> <li>Ereignis-Logbuch, z. B. Diagnoseereig-<br/>nisse</li> <li>Sicherung eines Parameterdatensatzes</li> </ul> | <ul> <li>Messaufnehmerdaten, z. B. Nennweite</li> <li>Seriennummer</li> <li>Kalibrierdaten</li> <li>Konfiguration des Geräts, z. B. Software-Optionen</li> </ul> |
| Speicherort      | Auf dem Sensorelektronikmodul (ISEM)                                                                               | Im Sensorstecker im Messaufnehmerhals                                                                                                    |

### Datenübertragung

- Eine Parametrierung kann auf ein anderes Gerät mithilfe der Exportfunktion des jeweiligen Bedientools übertragen werden. Die Parametrierung kann dupliziert oder in ein Archiv abgelegt werden.
- IO-Link Engineering-Tools bieten zudem die Möglichkeit, die Parametrierung mittels IO-Link-Master vorzunehmen und von dort zu sichern oder wiederherzustellen.

## 10 Diagnose und Störungsbehebung

| Allgemeine Störungsbehebungen                    | 68 |
|--------------------------------------------------|----|
| Diagnoseinformation via LED                      | 69 |
| Diagnoseinformation auf Vor-Ort-Anzeige          | 71 |
| Diagnoseinformation in FieldCare oder DeviceCare | 72 |
| Anpassung Diagnoseinformationen                  | 73 |
| Übersicht zu Diagnoseinformationen               | 73 |
| Anstehende Diagnoseereignisse                    | 76 |
| Diagnoseliste                                    | 76 |
| Ereignislogbuch                                  | 77 |
| Gerät zurücksetzen                               | 78 |

## Allgemeine Störungsbehebungen

### Vor-Ort-Anzeige

| Fehler                                                                              | Mögliche Ursachen                                                                  | Behebung                                                          |
|-------------------------------------------------------------------------------------|------------------------------------------------------------------------------------|-------------------------------------------------------------------|
| Vor-Ort-Anzeige ist dunkel, keine Aus-<br>gangsignale                               | Versorgungsspannung stimmt nicht<br>mit der Angabe auf dem Typenschild<br>überein. | Richtige Versorgungsspannung anle-<br>gen.                        |
|                                                                                     | Versorgungsspannung ist falsch<br>gepolt.                                          | Versorgungsspannung umpolen.                                      |
|                                                                                     |                                                                                    | Kabel auf Kontakt prüfen.                                         |
|                                                                                     | Anschlussstecker ist nicht korrekt<br>gesteckt.                                    | Stecker prüfen.                                                   |
|                                                                                     | Elektronikmodul ist defekt.                                                        | Entsprechendes Ersatzteil bestellen.                              |
| Vor-Ort-Anzeige ist dunkel, Signalaus-<br>gabe liegt aber innerhalb des gültigen    | Kontrast der Vor-Ort-Anzeige ist<br>falsch eingestellt.                            | Kontrast der Vor-Ort-Anzeige an<br>Umgebungsbedingungen anpassen. |
| Bereichs.                                                                           | Kabelstecker der Vor-Ort-Anzeige ist<br>nicht korrekt eingesteckt.                 | Kabelstecker korrekt einstecken.                                  |
|                                                                                     | Vor-Ort-Anzeige ist defekt.                                                        | Entsprechendes Ersatzteil bestellen.                              |
| Fehlermeldung im Wechsel mit der<br>Betriebsanzeige                                 | Diagnoseereignis ist eingetreten.                                                  | Entsprechende Fehlerbehebungsmaß-<br>nahmen durchführen.          |
| Vor-Ort-Anzeige zeigt Text in einer<br>fremden, nicht verständlichen Sprache<br>an. | Eine fremde Sprache ist eingestellt.                                               | Sprache der Vor-Ort-Anzeige einstel-<br>len.                      |

#### Nur bei Getrenntausführung

| Fehler                                                    | Mögliche Ursachen                                                                              | Behebung                                                      |  |
|-----------------------------------------------------------|------------------------------------------------------------------------------------------------|---------------------------------------------------------------|--|
| Vor-Ort-Anzeige zeigt Fehler an, keine<br>Ausgangssignale | Kabelstecker zwischen Elektronikmo-<br>dul und Vor-Ort-Anzeige sind nicht<br>korrekt gesteckt. | Kabelstecker korrekt einstecken.                              |  |
|                                                           | Elektrodenkabel und Spulenstromka-<br>bel sind nicht korrekt gesteckt.                         | Elektrodenkabel und Spulenstromka-<br>bel korrekt einstecken. |  |

### Ausgangssignal

| Fehler                                                                                                    | Mögliche Ursachen                                                                                             | Behebung                                                                                                    |  |  |
|----------------------------------------------------------------------------------------------------|----------------------------------------------------------------------------------------------------|----------------------------------------------------------------------------------------------------|--|--|
| Vor-Ort-Anzeige zeigt richtigen Wert<br>an, Signalausgabe ist aber falsch,<br>jedoch im gültigen Bereich. | Parametrierfehler                                                                                             | <ul><li>Parametrierung prüfen.</li><li>Parametrierung korrigieren.</li></ul>                                         |  |  |
| Gerät misst falsch.                                                                                       | <ul> <li>Parametrierfehler</li> <li>Das Gerät wird außerhalb des<br/>Anwendungsbereichs betrieben.</li> </ul> | <ul><li>Parametrierung prüfen.</li><li>Parametrierung korrigieren.</li><li>Angegebene Grenzwerte beachten.</li></ul> |  |  |

| Fehler                                                              | Mögliche Ursachen                                                                                                    | Behebung                                                                                        |  |  |
|---------------------------------------------------------------------|----------------------------------------------------------------------------------------------------|-------------------------------------------------------------------------------------------------|--|--|
| Schreibzugriff ist auf den Parameter<br>nicht möglich.              | Schreibschutz ist aktiviert.                                                                                                    | Auf der Vor-Ort-Anzeige den Schreib-<br>schutz-Verriegelungsschalter auf <b>Off</b><br>stellen. |  |  |
|                                                                     | Aktuelle Anwenderrolle hat einge-<br>schränkte Zugriffsrechte.                                                                  | 1. Anwenderrolle prüfen.                                                                        |  |  |
|                                                                     |                                                                                                    | Freigabecode eingeben.                                                                          |  |  |
| Geräte-Kommunikation ist nicht mög-<br>lich.                        | Datentransfer ist aktiv.                                                                                                    | Warten, bis der Datentransfer oder die<br>laufende Aktion abgeschlossen ist.                    |  |  |
| SmartBlue-App zeigt in der Live-Liste<br>das Gerät nicht an.        | <ul> <li>Bluetooth ist auf dem Gerät deaktiviert.</li> <li>Bluetooth ist auf dem Smartphone oder Tablet deaktiviert.</li> </ul> | 1. Prüfen, ob auf der Vor-Ort-<br>Anzeige das Bluetooth-Symbol<br>sichtbar ist.                 |  |  |
|                                                                     |                                                                                                    | 2. Bluetooth auf dem Gerät aktivie-<br>ren.                                                     |  |  |
|                                                                     |                                                                                                    | 3. Bluetooth auf dem Smartphone oder Tablet aktivieren.                                         |  |  |
| Gerät ist mit der SmartBlue-App nicht<br>bedienbar.                 | <ul><li>Bluetooth-Verbindung ist nicht vorhanden.</li><li>Gerät ist bereits mit einem anderen</li></ul>                         | <ol> <li>Prüfen, ob weitere Geräte mit<br/>der SmartBlue-App verbunden<br/>sind.</li> </ol>     |  |  |
|                                                                     | Smartphone oder Tablet verbunden.                                                                                               | 2. Bereits bestehende Verbindung<br>eines Drittgeräts von der<br>SmartBlue-App trennen.         |  |  |
|                                                                     | <ul> <li>Falsches Passwort eingegeben.</li> </ul>                                                                               | 1. Korrektes Passwort eingeben.                                                                 |  |  |
|                                                                     | <ul> <li>Passwort vergessen.</li> </ul>                                                                                         | 2. Endress+Hauser Service-Organi-<br>sation kontaktieren.                                       |  |  |
| Login mit Benutzerdaten ist mit der<br>SmartBlue-App nicht möglich. | Gerät ist zum ersten Mal in Betrieb.                                                                                            | 1. Initialpasswort eingeben (Serien-<br>nummer des Geräts).                                     |  |  |
|                                                                     |                                                                                                    | 2. Initialpasswort ändern.                                                                      |  |  |

### Zugriff und Kommunikation

## Diagnoseinformation via LED

Nur bei Geräten mit Bestellmerkmal "Anzeige; Bedienung", Option H

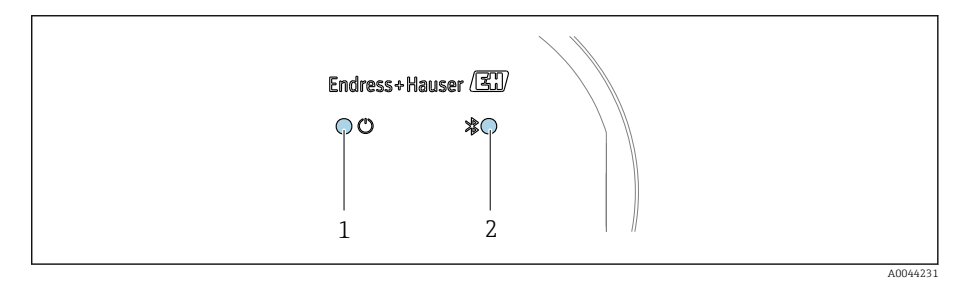

- 1 Gerätestatus
- 2 Bluetooth

| LED |                              | Status         | Bedeutung                                               |
|-----|------------------------------|----------------|---------------------------------------------------------|
| 1   | Gerätestatus (Normalbetrieb) | Aus            | Keine Stromversorgung                                   |
|     |                              | Grün permanent | Gerätestatus ist OK.<br>Keine Warnung / Ausfall / Alarm |
|     |                              | Rot blinkend   | Warnung ist aktiv.                                      |
|     |                              | Rot permanent  | Alarm ist aktiv.                                        |
| 2   | Bluetooth                    | Aus            | Bluetooth ist deaktiviert.                              |
|     |                              | Blau permanent | Bluetooth ist aktiviert.                                |
|     |                              | Blau blinkend  | Datenübertragung findet statt.                          |

### Diagnoseinformation auf Vor-Ort-Anzeige

### Diagnosemeldung

Die Vor-Ort-Anzeige zeigt Störungen als Diagnosemeldung im Wechsel mit der Betriebsanzeige an.

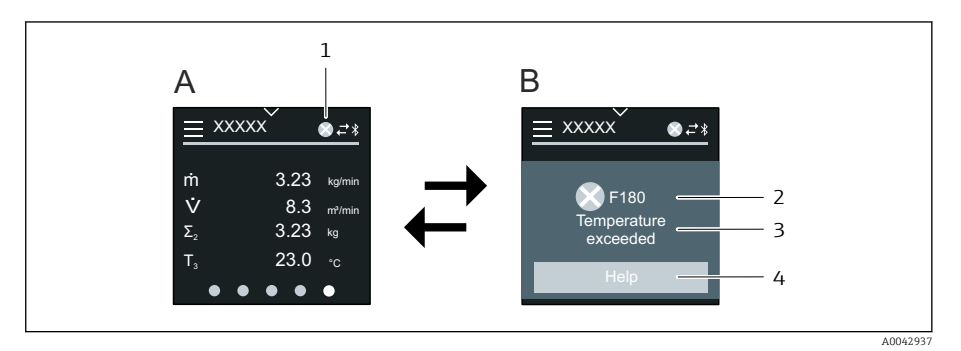

- A Betriebsanzeige im Störungsfall
- B Diagnosemeldung
- 1 Diagnoseverhalten
- 2 Diagnoseverhalten mit Diagnosecode
- 3 Kurztext
- 4 Behebungsmaßnahmen öffnen (nur HART und Modbus RS485)

Wenn mehrere Diagnoseereignisse gleichzeitig anstehen, zeigt die Vor-Ort-Anzeige nur die Diagnosemeldung mit der höchsten Priorität an.

Weitere aufgetretene Diagnoseereignisse können folgendermaßen geöffnet werden:

- Via FieldCare  $\rightarrow$  *Bedientools*, 🗎 107
- Via DeviceCare  $\rightarrow$  Bedientools , 🖺 107
- Via IO-Link

#### Statussignale

Die Statussignale geben Auskunft über den Zustand und die Verlässlichkeit des Geräts, indem sie die Ursache der Diagnoseinformation (Diagnoseereignis) kategorisieren.

Die Statussignale sind gemäß NAMUR-Empfehlung NE 107 klassifiziert: F = Failure, C = Function Check, S = Out of Specification, M = Maintenance Required, N = No Effect

#### Ausfall

- Gerätefehler liegt vor.
- Messwert ist nicht mehr gültig.

#### Funktionskontrolle

Gerät befindet sich im Service-Modus, z. B. während einer Simulation.

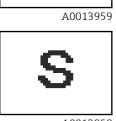

М

A00139

С

F

A0013956

#### Außerhalb der Spezifikation

Gerät wird außerhalb der technischen Spezifikationsgrenzen betrieben, z. B. außerhalb des Prozesstemperaturbereichs.

#### Wartungsbedarf

- Wartung ist erforderlich.
- Messwert ist weiterhin gültig.

#### Diagnoseinformation

Mithilfe der Diagnoseinformation kann die Störung identifiziert werden. Der Kurztext zeigt einen Hinweis zur Störung an.

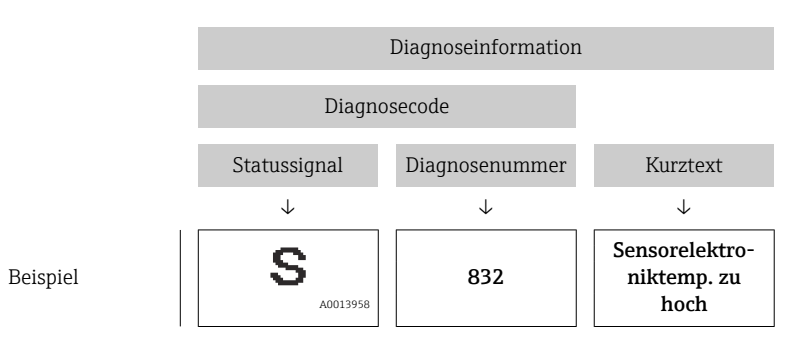

### Diagnoseinformation in FieldCare oder DeviceCare

### Diagnosemöglichkeiten

Das Gerät zeigt nach dem Verbindungsaufbau Störungen auf der Startseite an.

| Device tag<br>Xxxxxxx 1<br>Device name<br>Xxxxxxx | Status signal<br>▼ Function check (C)<br>Locking status<br>☆ Unlocked | Volume flow | 12.3400 l/s | Mass flow | 96.2725 kg/h                                                             | Endress+Hauser                                                           |
|---------------------------------------------------|-----------------------------------------------------------------------|-------------|-------------|-----------|--------------------------------------------------------------------------|--------------------------------------------------------------------------|
| > 1- Diagnostics                                  |                                                                       |             |             |           |                                                                          | 🛔 Maintenance                                                            |
| Active diagnostics                                | Actual diagnostics<br>C485 Process variable                           | A           |             | 1         | Active                                                                   | e diagnostics                                                            |
| Diagnostic list                                   |                                                                       |             |             |           | Viewi                                                                    | ng active magnostics                                                     |
| Event logbook                                     | Timestamp<br>2020-01-15 00:51:03                                      | 2 🔂         |             |           | Actua<br>Displa                                                          | l diagnostics<br>ys the currently active diagnostic                      |
| Simulation                                        | > Previous diagnostics                                                |             |             |           | If the                                                                   | ige.<br>re is more than one pending                                      |
| Heartbeat Technology                              |                                                                       | ₽           |             |           | diagnostic event, the mess<br>diagnostic event with the<br>big displayed | ostic event, the message for the<br>ostic event with the highest priorit |
| Diagnostic settings                               | Timestamp                                                             |             |             |           | * * *                                                                    | nayed.                                                                   |
| Minimum/maximum                                   | 1970-01-01 00:00:00                                                   | 0 🗄         | 2           | <u> </u>  | C485<br>active                                                           | Process variable simulation                                              |
|                                                   | Operating time from re                                                | estart      |             | 3 —       | Deact                                                                    | ivate simulation (Service ID:147                                         |
|                                                   | 4d01h03m12s                                                           | 合           |             |           |                                                                          |                                                                          |
|                                                   | Operating time                                                        |             |             |           |                                                                          |                                                                          |
|                                                   |                                                                       | <b>A</b>    |             |           | *                                                                        |                                                                          |
|                                                   |                                                                       |             |             |           |                                                                          |                                                                          |

1 Statusbereich mit Diagnoseverhalten und Statussignal

Diagnosecode und Kurztext
 Fehlerbehebunasmaßnahmer

Fehlerbehebungsmaßnahmen mit Service-ID

Weitere aufgetretene Diagnoseereignisse können im Menü **Diagnose** wie folgt geöffnet werden:

- Via Parameter
- Via Untermenüs

#### Diagnoseinformation

Mithilfe der Diagnoseinformation kann die Störung identifiziert werden. Der Kurztext zeigt einen Hinweis zur Störung an. Das entsprechende Symbol für das Diagnoseverhalten ist vorangestellt.
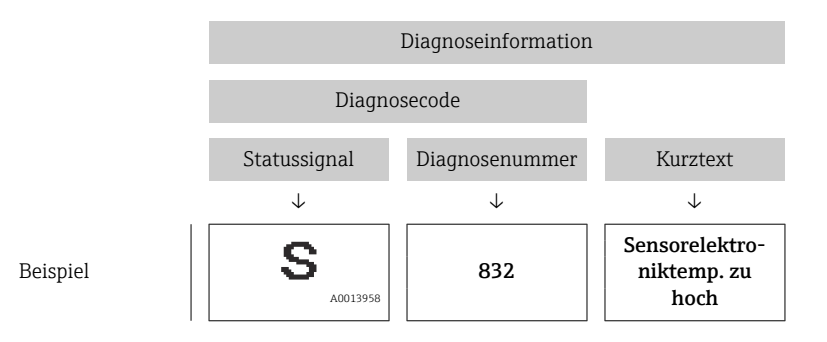

# Anpassung Diagnoseinformationen

### Diagnoseverhalten anpassen

Jeder Diagnoseinformation ist ab Werk ein bestimmtes Diagnoseverhalten zugeordnet. Die Zuordnung kann der Anwender bei bestimmten Diagnoseinformationen im Untermenü **Diagnoseeinstellungen** ändern.

#### Navigationspfad

 $Diagnose \rightarrow Diagnoseeinstellungen$ 

Folgende Optionen können der Diagnosenummer als Diagnoseverhalten zugeordnet werden:

| Optionen           | Beschreibung                                                                                                    |
|--------------------|----------------------------------------------------------------------------------------------------|
| Alarm              | <ul> <li>Gerät unterbricht die Messung.</li> <li>Signalausgänge und Summenzähler nehmen einen definierten Alarmzustand an.</li> <li>Diagnosemeldung wird erzeugt.</li> </ul>                             |
| Warnung            | <ul> <li>Gerät misst weiter.</li> <li>Signalausgänge und Summenzähler werden nicht beeinflusst.</li> <li>Diagnosemeldung wird erzeugt.</li> </ul>                                                        |
| Nur Logbucheintrag | <ul> <li>Gerät misst weiter.</li> <li>Vor-Ort-Anzeige zeigt die Diagnosemeldung im Untermenü Ereignislog-<br/>buch (Untermenü Ereignisliste) und nicht im Wechsel zur Betriebsanzeige<br/>an.</li> </ul> |
| Aus                | <ul><li>Diagnoseereignis wird ignoriert.</li><li>Diagnosemeldung wird nicht erzeugt und nicht eingetragen.</li></ul>                                                                                     |

# Übersicht zu Diagnoseinformationen

Verfügt das Gerät über ein oder mehrere Anwendungspakete, erweitert sich die Anzahl der Diagnoseinformationen und betroffenen Messgrößen.

| Diagno-<br>senum-<br>mer | Kurztext                        | Behebungsmaßnahmen                                                                                                    | Statussig-<br>nal<br>[ab Werk] | Diagnose-<br>verhalten<br>[ab Werk] |
|--------------------------|---------------------------------|----------------------------------------------------------------------------------------------------|--------------------------------|-------------------------------------|
| Diagnose z               | zum Sensor                      |                                                                                                    |                                |                                     |
| 043                      | Kurzschluss Sensor 1<br>erkannt | <ol> <li>Sensorkabel und Sensor<br/>prüfen</li> <li>Heartbeat Verification<br/>ausführen</li> <li>Sensorkabel oder Sensor<br/>ersetzen</li> </ol> | S                              | Warning <sup>1)</sup>               |

| Diagno-<br>senum-<br>mer | Kurztext                                      | Behebungsmaßnahmen                                                                                                    | Statussig-<br>nal<br>[ab Werk] | Diagnose-<br>verhalten<br>[ab Werk] |
|--------------------------|-----------------------------------------------|----------------------------------------------------------------------------------------------------|--------------------------------|-------------------------------------|
| 082                      | Datenspeicher inkonsistent                    | Modulverbindungen prüfen                                                                                                    | F                              | Alarm                               |
| 083                      | Speicherinhalt inkonsis-<br>tent              | <ol> <li>Gerät neu starten</li> <li>S-DAT Daten wiederherstellen</li> <li>S-DAT ersetzen</li> </ol>                                                            | F                              | Alarm                               |
| 168                      | Belagsgrenzwert über-<br>schritten            | Messrohr reinigen                                                                                                    | М                              | Warning                             |
| 169                      | Leitfähigkeitsmessung<br>fehlgeschlagen       | <ol> <li>Erdungsbedingungen<br/>prüfen</li> <li>Leitfähigkeitsmessung<br/>deaktivieren</li> </ol>                                                              | М                              | Warning                             |
| 170                      | Spulenwiderstand fehler-<br>haft              | Umgebungs- und Prozess-<br>temperatur prüfen                                                                                                    | F                              | Alarm                               |
| 180                      | Temperatursensor defekt                       | <ol> <li>Sensorverbindungen prü-<br/>fen</li> <li>Sensorkabel oder Sensor<br/>ersetzen</li> <li>Temperaturmessung aus-<br/>schalten</li> </ol>                 | F                              | Warning                             |
| 181                      | Sensorverbindung fehler-<br>haft              | <ol> <li>Sensorkabel und Sensor<br/>prüfen</li> <li>Heartbeat Verification<br/>ausführen</li> <li>Sensorkabel oder Sensor<br/>ersetzen</li> </ol>              | F                              | Alarm                               |
| Diagnose z               | zur Elektronik                                |                                                                                                    |                                |                                     |
| 201                      | Elektronik fehlerhaft                         | <ol> <li>Gerät neu starten</li> <li>Elektronik ersetzen</li> </ol>                                                                                             | F                              | Alarm                               |
| 230                      | Datum/Uhrzeit falsch                          | <ol> <li>RTC-Pufferbatterie erset-<br/>zen</li> <li>Datum und Uhrzeit ein-<br/>stellen</li> </ol>                                                              | М                              | Warning <sup>1)</sup>               |
| 231                      | Datum/Uhrzeit nicht ver-<br>fügbar            | <ol> <li>Anzeigemodul oder sein<br/>Kabel ersetzen</li> <li>Datum und Uhrzeit ein-<br/>stellen</li> </ol>                                                      | М                              | Warning <sup>1)</sup>               |
| 242                      | Firmware inkompatibel                         | <ol> <li>Firmwareversion prüfen</li> <li>Elektronikmodul flashen<br/>oder ersetzen</li> </ol>                                                                  | F                              | Alarm                               |
| 252                      | Modul inkompatibel                            | <ol> <li>Elektronikmodule prüfen</li> <li>Prüfen, ob korrekte<br/>Module verfügbar sind<br/>(z.B. NEx, Ex)</li> <li>Elektronikmodule erset-<br/>zen</li> </ol> | F                              | Alarm                               |
| 278                      | Anzeigemodul defekt                           | Anzeigemodul ersetzen                                                                                                    | F                              | Alarm                               |
| 283                      | Speicherinhalt inkonsis-<br>tent              | Gerät neu starten                                                                                                    | F                              | Alarm                               |
| 302                      | Geräteverifizierung aktiv                     | Geräteverifizierung aktiv,<br>bitte warten                                                                                                    | С                              | Warning <sup>1)</sup>               |
| 311                      | Sensorelektronik (ISEM)<br>fehlerhaft         | Wartungsbedarf!<br>Gerät nicht zurücksetzen                                                                                                    | М                              | Warning                             |
| 331                      | Firmware-Update fehlge-<br>schlagen Modul 1 n | <ol> <li>Gerätefirmware updaten</li> <li>Gerät neu starten</li> </ol>                                                                                          | F                              | Warning                             |

| Diagno-<br>senum-<br>mer | Kurztext                                      | Behebungsmaßnahmen                                                                                                    | Statussig-<br>nal<br>[ab Werk] | Diagnose-<br>verhalten<br>[ab Werk] |
|--------------------------|-----------------------------------------------|----------------------------------------------------------------------------------------------------|--------------------------------|-------------------------------------|
| 372                      | Sensorelektronik (ISEM)<br>fehlerhaft         | <ol> <li>Gerät neu starten</li> <li>Prüfen, ob Fehler erneut<br/>auftritt</li> <li>Sensorelektronikmodul<br/>(ISEM) ersetzen</li> </ol>                                                           | F                              | Alarm                               |
| 373                      | Sensorelektronik (ISEM)<br>fehlerhaft         | Service kontaktieren                                                                                                    | F                              | Alarm                               |
| 376                      | Sensorelektronik (ISEM)<br>fehlerhaft         | <ol> <li>Sensorelektronikmodul<br/>(ISEM) ersetzen</li> <li>Diagnosemeldung aus-<br/>schalten</li> </ol>                                                                                          | S                              | Warning <sup>1)</sup>               |
| 377                      | Elektrodensignal fehler-<br>haft              | <ol> <li>Leerrohrerkennung ein-<br/>schalten</li> <li>Teilbefülltes Rohr und<br/>Einbaurichtung prüfen</li> <li>Sensorverkabelung prü-<br/>fen</li> <li>Diagnose 377 ausschal-<br/>ten</li> </ol> | S                              | Warning <sup>1)</sup>               |
| 378                      | Elektronikversorgungs-<br>spannung fehlerhaft | <ol> <li>Gerät neu starten</li> <li>Prüfen, ob Fehler erneut<br/>auftritt</li> <li>Elektronikmodul erset-<br/>zen</li> </ol>                                                                      | F                              | Alarm                               |
| 383                      | Speicherinhalt                                | Gerät rücksetzen                                                                                                    | F                              | Alarm                               |
| 387                      | HistoROM-Daten fehler-<br>haft                | Service kontaktieren                                                                                                    | F                              | Alarm                               |
| Diagnose z               | ur Konfiguration                              |                                                                                                    |                                |                                     |
| 410                      | Datenübertragung fehlge-<br>schlagen          | <ol> <li>Datenübertrag. wieder-<br/>holen</li> <li>Verbindung prüfen</li> </ol>                                                                                                    | F                              | Alarm                               |
| 412                      | Download verarbeiten                          | Download aktiv, bitte war-<br>ten                                                                                                    | С                              | Warning                             |
| 419                      | Stromtrennung erforder-<br>lich               | Energieversorgung des<br>Geräts aus- und wieder ein-<br>schalten                                                                                                    | F                              | Alarm                               |
| 437                      | Konfiguration inkompati-<br>bel               | <ol> <li>Firmware aktualisieren</li> <li>Werksreset durchführen</li> </ol>                                                                                                    | F                              | Alarm                               |
| 438                      | Datensatz unterschiedlich                     | <ol> <li>Datensatzdatei prüfen</li> <li>Geräteparametrierung<br/>prüfen</li> <li>Download der neuen<br/>Geräteparametrierung<br/>durchführen</li> </ol>                                           | Μ                              | Warning                             |
| 453                      | Messwertunterdrückung<br>aktiv                | Messwertunterdrückung<br>ausschalten                                                                                                    | С                              | Warning                             |
| 484                      | Simulation Fehlermodus<br>aktiv               | Simulation ausschalten                                                                                                    | С                              | Alarm                               |
| 485                      | Simulation Prozessgröße<br>aktiv              | Simulation ausschalten                                                                                                    | С                              | Warning                             |
| 495                      | Simulation Diagnoseereig-<br>nis aktiv        | Simulation ausschalten                                                                                                    | С                              | Warning                             |
| 511                      | Elektronikmoduleinstel-<br>lungen fehlerhaft  | <ol> <li>Messperiode und Integ-<br/>rationszeit prüfen</li> <li>Sensoreigenschaften prü-<br/>fen</li> </ol>                                                                                       | С                              | Alarm                               |

| Diagno-<br>senum-<br>mer | Kurztext                                   | Behebungsmaßnahmen                                                                                                    | Statussig-<br>nal<br>[ab Werk] | Diagnose-<br>verhalten<br>[ab Werk] |
|--------------------------|--------------------------------------------|----------------------------------------------------------------------------------------------------|--------------------------------|-------------------------------------|
| Diagnose z               | zum Prozess                                |                                                                                                    |                                |                                     |
| 832                      | Sensorelektroniktempera-<br>tur zu hoch    | Umgebungstemperatur<br>reduzieren                                                                                                    | S                              | Warning <sup>1)</sup>               |
| 833                      | Sensorelektroniktempera-<br>tur zu niedrig | Umgebungstemperatur<br>erhöhen                                                                                                    | S                              | Warning <sup>1)</sup>               |
| 834                      | Prozesstemperatur zu hoch                  | Prozesstemperatur reduzie-<br>ren                                                                                                    | S                              | Warning <sup>1)</sup>               |
| 835                      | Prozesstemperatur zu<br>niedrig            | Prozesstemperatur erhöhen                                                                                                    | S                              | Warning <sup>1)</sup>               |
| 842                      | Prozesswert unterschritten                 | Schleichmengenüberwa-<br>chung aktiv!<br>Einstellungen Schleichmen-<br>genunterdrückung prüfen                                                       | S                              | Warning <sup>1)</sup>               |
| 937                      | Sensorsymmetrie                            | <ol> <li>Externe Magnetfeldstö-<br/>rung in der Nähe des<br/>Sensors beseitigen</li> <li>Diagnosemeldung aus-<br/>schalten</li> </ol>                | S                              | Warning <sup>1)</sup>               |
| 938                      | Spulenstrom nicht stabil                   | <ol> <li>Prüfen, ob externe Mag-<br/>netfeldstörung vorliegt</li> <li>Heartbeat Verification<br/>ausführen</li> <li>Durchflusswert prüfen</li> </ol> | F                              | Alarm <sup>1)</sup>                 |
| 944                      | Monitoring fehlgeschlagen                  | Prozessbedingungen für<br>Heartbeat Monitoring prü-<br>fen                                                                                           | S                              | Warning                             |
| 961                      | Elektrodenpotenzial<br>außerhalb Spezifik. | <ol> <li>Prozessbedingungen prü-<br/>fen</li> <li>Umgebungsbedingungen<br/>prüfen</li> </ol>                                                         | S                              | Warning <sup>1)</sup>               |
| 962                      | Rohr leer                                  | <ol> <li>Vollrohrabgleich durch-<br/>führen</li> <li>Leerrohrabgleich durch-<br/>führen</li> <li>Leerrohrerkennung aus-<br/>schalten</li> </ol>      | S                              | Warning <sup>1)</sup>               |

1) Diagnoseverhalten ist änderbar.

# Anstehende Diagnoseereignisse

Das Untermenü **Aktive Diagnose** zeigt das aktuelle und zuletzt aufgetretene Diagnoseereignis an.

Diagnose → Aktive Diagnose

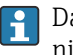

Das Untermenü **Diagnoseliste** zeigt weitere anstehende Diagnoseereignisse an.

# Diagnoseliste

Das Untermenü **Diagnoseliste** zeigt bis zu 5 aktuell anstehende Diagnoseereignisse mit der dazugehörigen Diagnoseinformation an. Bei mehr als 5 Diagnoseereignissen zeigt die Vor-Ort-Anzeige die Diagnoseinformation mit der höchsten Priorität an.

#### Navigationspfad

 $Diagnose \rightarrow Diagnoseliste$ 

# Ereignislogbuch

#### Ereignislogbuch auslesen

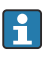

Das Ereignislogbuch ist nur via FieldCare, DeviceCare oder SmartBlue-App (Bluetooth) verfügbar.

Das Untermenü **Ereignislogbuch** zeigt eine chronologische Übersicht zu den aufgetretenen Ereignismeldungen an.

#### Navigationspfad

Menü **Diagnose** → Untermenü **Ereignislogbuch** 

Chronologische Anzeige mit max. 20 Ereignismeldungen.

Die Ereignishistorie beinhaltet folgende Einträge:

- Diagnoseereignis  $\rightarrow$  Übersicht zu Diagnoseinformationen , 🖺 73
- Informationsereignis → Übersicht zu Informationsereignissen, 🖺 77

Jedem Ereignis ist neben der Betriebszeit des Auftretens ein Symbol zugeordnet, ob das Ereignis aufgetreten oder beendet ist:

- Diagnoseereignis
  - $\odot$ : Auftreten des Ereignisses
  - 🕞: Ende des Ereignisses
- Informationsereignis
  - €: Auftreten des Ereignisses

Ereignismeldungen filtern:

#### **Ereignis-Logbuch filtern**

Das Untermenü **Ereignislogbuch** zeigt die Kategorie von Ereignismeldungen an, die mithilfe des Parameter **Filteroptionen** konfiguriert wurden.

#### Navigationspfad

Diagnose  $\rightarrow$  Ereignislogbuch  $\rightarrow$  Filteroptionen

#### Filterkategorien

- Alle
- Ausfall (F)
- Funktionskontrolle (C)
- Außerhalb der Spezifikation (S)
- Wartungsbedarf (M)
- Information (I)

#### Übersicht zu Informationsereignissen

Das Informationsereignis wird nur im Ereignis-Logbuch angezeigt.

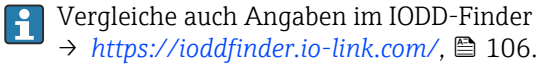

| Informationsereig-<br>nis | Ereignistext     |
|---------------------------|------------------|
| I1000                     | (Gerät i.O.)     |
| I1079                     | Sensor getauscht |
| I1089                     | Gerätestart      |

| Informationsereig-<br>nis | Ereignistext                             |
|---------------------------|------------------------------------------|
| I1090                     | Konfiguration rückgesetzt                |
| I1091                     | Konfiguration geändert                   |
| I11036                    | Datum/Uhrzeit erfolgreich eingestellt    |
| I11167                    | Datum/Uhrzeit resynchronisiert           |
| I1137                     | Anzeigemodul ersetzt                     |
| I1151                     | Historie rückgesetzt                     |
| I1155                     | Sensorelektroniktemperatur rückgesetzt   |
| I1157                     | Speicherfehler Ereignisliste             |
| I1256                     | Anzeige: Zugriffsrechte geändert         |
| I1335                     | Firmware geändert                        |
| I1351                     | Fehler bei Leerrohrüberwachungsabgleich  |
| I1353                     | Leerrohrüberwachungsabgleich Ok          |
| I1397                     | Feldbus: Zugriffsrechte geändert         |
| I1398                     | CDI: Zugriffsrechte geändert             |
| I1443                     | Buildup thickness not determined         |
| I1444                     | Geräteverifizierung bestanden            |
| I1445                     | Geräteverifizierung nicht bestanden      |
| I1459                     | I/O-Modul-Verifizierung nicht bestanden  |
| I1461                     | Sensorverifizierung nicht bestanden      |
| I1462                     | Sensorelektronikverifiz. nicht bestanden |
| I1512                     | Download gestartet                       |
| I1513                     | Download beendet                         |
| I1514                     | Upload gestartet                         |
| I1515                     | Upload beendet                           |
| I1622                     | Kalibrierung geändert                    |
| I1624                     | Alle Summenzähler rückgesetzt            |
| I1625                     | Schreibschutz aktiviert                  |
| I1626                     | Schreibschutz deaktiviert                |
| I1629                     | CDI: Login erfolgreich                   |
| I1632                     | Anzeige: Login fehlgeschlagen            |
| I1633                     | CDI: Login fehlgeschlagen                |
| I1634                     | Auf Werkseinstellung rückgesetzt         |
| I1635                     | Auf Auslieferungszustand rückgesetzt     |
| I1649                     | Hardwareschreibschutz aktiviert          |
| I1650                     | Hardwareschreibschutz deaktiviert        |
| I1712                     | Neue Flash-Datei erhalten                |
| I1725                     | Sensorelektronikmodul (ISEM) geändert    |

# Gerät zurücksetzen

Hier kann die gesamte Konfiguration oder ein Teil der Konfiguration auf einen definierten Zustand zurückgesetzt werden.

### Navigationspfad

System  $\rightarrow$  Geräteverwaltung  $\rightarrow$  Gerät zurücksetzen

| Optionen                         | Beschreibung                                                                                                    |
|----------------------------------|----------------------------------------------------------------------------------------------------|
| Auf Auslieferungszustand         | Jeder Parameter, für den eine kundenspezifische Voreinstellung bestellt wurde, wird auf diesen kundenspezifischen Wert zurückgesetzt; alle anderen Parameter auf ihre Werkseinstellung.                                                                                                    |
| Gerät neu starten                | Durch den Neustart wird jeder Parameter, dessen Daten sich im flüchtigen Speicher (RAM) befin-<br>den, auf seine Werkseinstellung zurückgesetzt (z.B. Messwertdaten). Die Gerätekonfiguration<br>bleibt unverändert.                                                                                                    |
| S-DAT Sicherung wiederherstellen | Wiederherstellung der Daten, die auf dem S-DAT gespeichert sind. Zusätzliche Information: Diese<br>Funktion kann zur Behebung des Speicherfehlers "083 Speicherinhalt inkonsistent" verwendet<br>werden oder zur Wiederherstellung der S-DAT Daten bei Installierung eines neuen S-DAT.<br>Sichtbar in Abhängigkeit von Bestelloptionen oder Geräteeinstellungen |
| T-DAT Sicherung erstellen        | Erstellt T-DAT Sicherung.                                                                                                    |
| T-DAT Sicherung wiederherstellen | Wiederherstellung der Daten, die auf dem T-DAT gespeichert sind. Diese Funktion kann zur Behe-<br>bung des Speicherfehlers "283 Speicherinhalt inkonsistent" verwendet werden oder zur Wieder-<br>herstellung der T-DAT Daten bei Installierung eines neuen T-DAT.Sichtbar in Abhängigkeit von<br>Bestelloptionen oder Geräteeinstellungen                       |
| (Back-to-box) <sup>1)</sup>      | Wie Zurücksetzen Option <b>Auf Auslieferungszustand</b> , zusätzlich wird die IO-Link-Verbindung getrennt. Dadurch wird ein eventuell vorhandenes DataStorage Backup im Master nicht überschrieben. Gerät wartet auf Stromzyklus.                                                                                                    |

1) Verfügbar als IO-Link-Systemkommando

# 11 Wartung

| Wartungsarbeiten | 82 |
|------------------|----|
| Dienstleistungen | 82 |

### Wartungsarbeiten

Das Gerät ist wartungsfrei. Änderungen oder Reparaturen dürfen nur nach Rücksprache mit einer Endress+Hauser Service-Organisation durchgeführt werden. Es wird empfohlen, das Gerät in regelmäßigen Abständen auf Korrosion, mechanischen Verschleiß sowie Schäden zu prüfen.

### Reinigung nicht mediumsberührender Oberflächen

- **1.** Empfehlung: Trockenes oder leicht mit Wasser angefeuchtetes, fusselfreies Tuch verwenden.
- 2. Keine scharfen Gegenstände oder aggressive Reinigungsmittel verwenden, die Oberflächen (z. B. Displays, Gehäuse) und Dichtungen angreifen.
- 3. Keinen Hochdruckdampf verwenden.
- 4. Schutzart des Gerätes beachten.

#### HINWEIS

#### Beschädigung der Oberflächen durch Reinigungsmittel!

Durch falsche Reinigungsmittel ist eine Beschädigung der Oberflächen möglich!

► Keine Reinigungsmittel mit konzentrierten Mineralsäuren, Laugen oder organischen Lösemitteln z. B. Benzylalkohol, Methylenchlorid, Xylol, konzentrierte Glycerol-Reiniger oder Aceton verwenden.

### Reinigung mediumsberührender Oberflächen

Bei CIP- und SIP-Reinigung folgende Punkte beachten:

- Nur Reinigungsmittel verwenden, gegen die die mediumsberührenden Materialen hinreichend beständig sind.
- Maximal zulässige Messstofftemperatur beachten.

### Ersatzdichtungen

Dichtungen (insbesondere aseptische Formdichtungen) des Messaufnehmers müssen periodisch ersetzt werden.

Die Zeitspanne ist abhängig von:

- der Häufigkeit der Reinigungszyklen
- der Messstofftemperatur
- der Reinigungstemperatur

Ersatzdichtungen (Zubehörteil)

# Dienstleistungen

Endress+Hauser bietet eine Vielzahl von Dienstleistungen zur Wartung an, z. B. Rekalibrierung, Wartungsservice oder Gerätetests.

Endress+Hauser Vertriebszentralen geben Auskunft über alle verfügbaren Dienstleistungen.

# 12 Entsorgung

| Gerät ausbauen  | 84 |
|-----------------|----|
| Gerät entsorgen | 84 |

# Gerät ausbauen

- 1. Gerät von der Versorgungsspannung trennen.
- 2. Alle Anschlusskabel entfernen.

#### **WARNUNG**

#### Prozessbedingungen können das Personal gefährden!

- Geeignete Schutzausrüstung tragen.
- Gerät und Rohrleitung abkühlen lassen.
- Gerät und Rohrleitung drucklos entleeren.
- ▶ Bei Bedarf Gerät und Rohrleitung spülen.

3. Gerät fachgerecht ausbauen.

# Gerät entsorgen

#### **WARNUNG**

#### Gefährliche Messstoffe können Personal und Umwelt gefährden!

 Sicherstellen, dass das Gerät und alle Hohlräume frei von gesundheitsgefärdenden oder umweltgefährdenden Messstoffresten sind, z. B. in Ritzen eingedrungene oder durch Kunststoff diffundierte Stoffe.

|--|

A0042336

Gemäß der Richtlinie 2012/19/EU des Europäischen Parlaments und des Rates vom 4. Juli 2012 über Elektro-Altgeräte und Elektronik-Altgeräte (WEEE) ist das Gerät mit dem abgebildeten Symbol gekennzeichnet, um die Entsorgung von WEEE als unsortierten Hausmüll zu minimieren.

- Gekennzeichnete Geräte nicht als unsortierten Hausmüll entsorgen, sondern zu den gültigen Bedingungen an Endress+Hauser zurückgeben.
- National gültige Vorschriften beachten.
- Auf stoffliche Trennung und Verwertung der Gerätekomponenten achten.
- Übersicht der verbauten Werkstoffe:  $\rightarrow$  *Werkstoffe*, 🖺 104

# 13 Technische Daten

| Eingang                     | 86  |
|-----------------------------|-----|
| Ausgang                     | 88  |
| Energieversorgung           | 91  |
| Kabelspezifikation          | 92  |
| Leistungsmerkmale           | 93  |
| Umgebung                    | 96  |
| Prozess                     | 98  |
| Konstruktiver Aufbau        | 103 |
| Vor-Ort-Anzeige             | 106 |
| Zertifikate und Zulassungen | 107 |
| Anwendungspakete            | 109 |

# Eingang

### Messgröße

| Direkte Messgrößen    | <ul> <li>Volumenfluss (proportional zur induzierten Spannung)</li> <li>Leitfähigkeit (Bestellmerkmal "Sensoroption", Option CX)</li> <li>Temperatur<br/>(DN 15150 (½"6") mit Bestellmerkmal "Sensoroption", Option CI "Messs-tofftemperaturmessung" )</li> </ul> |
|-----------------------|----------------------------------------------------------------------------------------------------|
| Berechnete Messgrößen | Massefluss<br>Korrigierte Leitfähigkeit<br>(DN 15150 (½"6") mit Bestellmerkmal "Sensoroption", Option CI "Messstoff-<br>temperaturmessung" und Bestellmerkmal "Funktionalität", Option D)                                                                        |

# Messdynamik

Über 1000 : 1

### Messbereich

Typisch v = 0,01 ... 10 m/s (0,03 ... 33 ft/s) mit spezifizierter Messgenauigkeit

Elektrische Leitfähigkeit:

•  $\geq$  5 µS/cm für Flüssigkeiten im Allgemeinen

•  $\geq$  20 µS/cm für demineralisiertes Wasser

### Durchflusskennwerte in SI-Einheiten: DN 2...150 (1/12...6")

| Nenn | weite | Empfohlene<br>Durchflussmenge         |                                       | Werkseinstellungen                |                                 |
|------|-------|---------------------------------------|---------------------------------------|-----------------------------------|---------------------------------|
|      |       | min./max. Endwert<br>(v ~ 0,3/10 m/s) | Endwert Stromausgang<br>(v ~ 2,5 m/s) | Impulswertigkeit<br>(~ 2 Pulse/s) | Schleichmenge<br>(v ~ 0,04 m/s) |
| [mm] | [in]  | [dm³/min]                             | [dm³/min]                             | [dm <sup>3</sup> ]                | [dm³/min]                       |
| 2    | 1/12  | 0,06 1,8                              | 0,5                                   | 0,005                             | 0,01                            |
| 4    | 5/32  | 0,25 7                                | 2                                     | 0,025                             | 0,05                            |
| 8    | 5/16  | 1 30                                  | 8                                     | 0,1                               | 0,1                             |
| 15   | 1/2   | 4 100                                 | 25                                    | 0,2                               | 0,5                             |
| 25   | 1     | 9 300                                 | 75                                    | 0,5                               | 1                               |
| 40   | 1 1/2 | 25 700                                | 200                                   | 1,5                               | 3                               |
| 50   | 2     | 35 1 100                              | 300                                   | 2,5                               | 5                               |
| 65   | -     | 60 2 000                              | 500                                   | 5                                 | 8                               |
| 80   | 3     | 90 3 000                              | 750                                   | 5                                 | 12                              |
| 100  | 4     | 145 4700                              | 1200                                  | 10                                | 20                              |
| 125  | 5     | 220 7 500                             | 1850                                  | 15                                | 30                              |
| 150  | 6     | 330 10 000                            | 2 500                                 | 30                                | 42                              |

# Durchflusskennwerte in US-Einheiten: <sup>1</sup>/<sub>12</sub> - 6" (DN 2 - 150)

| Nenn             | weite | Empfohlene<br>Durchflussmenge         |                                       | Werkseinstellungen                |                                 |
|------------------|-------|---------------------------------------|---------------------------------------|-----------------------------------|---------------------------------|
|                  |       | min./max. Endwert<br>(v ~ 0,3/10 m/s) | Endwert Stromausgang<br>(v ~ 2,5 m/s) | Impulswertigkeit<br>(~ 2 Pulse/s) | Schleichmenge<br>(v ~ 0,04 m/s) |
| [in]             | [mm]  | [gal/min]                             | [gal/min]                             | [gal]                             | [gal/min]                       |
| 1/12             | 2     | 0,015 0,5                             | 0,1                                   | 0,001                             | 0,002                           |
| 1/ <sub>32</sub> | 4     | 0,07 2                                | 0,5                                   | 0,005                             | 0,008                           |
| 5/16             | 8     | 0,25 8                                | 2                                     | 0,02                              | 0,025                           |
| 1/2              | 15    | 1 27                                  | 6                                     | 0,05                              | 0,1                             |
| 1                | 25    | 2,5 80                                | 18                                    | 0,2                               | 0,25                            |
| 1 1/2            | 40    | 7 190                                 | 50                                    | 0,5                               | 0,75                            |
| 2                | 50    | 10 300                                | 75                                    | 0,5                               | 1,25                            |
| 3                | 80    | 24 800                                | 200                                   | 2                                 | 2,5                             |
| 4                | 100   | 40 1250                               | 300                                   | 2                                 | 4                               |
| 5                | 125   | 60 1950                               | 450                                   | 5                                 | 7                               |
| 6                | 150   | 90 2 650                              | 600                                   | 5                                 | 12                              |

# Ausgang

# Ausgangssignal

### Ausgangsvarianten

| Bestellmerkmal 020: Ausgang; Ein-<br>gang | Ausgangsvariante                                |
|-------------------------------------------|-------------------------------------------------|
| Option F                                  | IO-Link                                         |
|                                           | IO-Link                                         |
| Physikalische Schnittstelle               | In Anlehnung an Standard IEC 61131-9            |
| Signal                                    | Digitales Kommunikationssignal IO-Link, 3-Draht |
| IO-Link Version                           | 1.1                                             |
| IO-Link SSP Version                       | Smart Sensor Profile 2nd Edition V1.2           |
| IO-Link Device Port                       | IO-Link Port Class A                            |

### Ausfallsignal

Ausgangsverhalten bei Gerätealarm (Fehlerverhalten)

#### **IO-Link**

| Betriebsmodus | Digitale Übertragung aller Ausfallinformationen          |
|---------------|----------------------------------------------------------|
| Gerätestatus  | Auslesbar über zyklische und azyklische Datenübertragung |

### Schleichmengenunterdrückung

Die Schaltpunkte für die Schleichmengenunterdrückung sind frei wählbar.

### Galvanische Trennung

Der Ausgang ist gegen Erde galvanisch getrennt.

### Protokollspezifische Daten

| IO-Link-Spezifikation   | Version 1.1.3                                                                                                    |
|-------------------------|----------------------------------------------------------------------------------------------------|
| Device ID               | 9728257                                                                                                    |
| Hersteller-ID           | 17                                                                                                    |
| Smart Sensor Profile    | <ul> <li>Smart Sensor Profile 2nd Edition V1.2; unterstützt</li> <li>Identification and Diagnosis</li> <li>Digital Measuring and Switching Sensor (nach SSP type 4.3.4)</li> <li>Function Class Sensor Control Wide</li> </ul>                                                                     |
| Smart Sensor Profil Typ | Measuring profile type 4.3.4 Measuring and Switching Sensor, floating point, 4 channel                                                                                                    |
| SIO-Modus               | Nein                                                                                                    |
| Geschwindigkeit         | COM2 (38,4 kBaud)                                                                                                    |
| Minimale Zykluszeit     | 12 ms                                                                                                    |
| Prozessdatenbreite      | Eingang: 18 Byte (nach SSP 4.3.4)                                                                                                    |
|                         | Ausgang: 2 Byte (nach SSP 4.3.4)                                                                                                    |
| OnRequestdata           | 8 Byte                                                                                                    |
| Data Storage            | Ja                                                                                                    |
| Block Parametrierung    | Ja                                                                                                    |
| Betriebsbereitschaft    | 6 s nach Anlegen der Versorgungsspannung ist das Gerät betriebsbereit                                                                                                    |
| Systemintegration       | <ul> <li>Zyklische Eingangsmessgrößen:</li> <li>Volumenfluss [m<sup>3</sup>/h]</li> <li>Leitfähigkeit [S/m], abhängig von Bestelloptionen oder Geräteeinstellungen</li> <li>Temperatur [°C], abhängig von der gewählten Sensoroption</li> <li>Summenzähler 1 [m<sup>3</sup>]</li> </ul>            |
|                         | Zyklische Ausgangsmessgrößen:<br>• Untermenü Summenzähler – Option Totalisieren<br>• Untermenü Summenzähler – Option Zurücksetzen + anhalten<br>• Untermenü Summenzähler – Option Zurücksetzen + starten<br>• Untermenü Summenzähler – Option Anhalten<br>• Messwertunterdrückung<br>• Gerätesuche |

#### Gerätebeschreibung

Das IO-Link-System benötigt eine Beschreibung der Geräteparameter wie Ausgangsdaten, Eingangsdaten, Datenformat, Datenmenge und unterstützte Übertragungsrate, um Feldgeräte in ein digitales Kommunikationssystem einzubinden.

Diese Daten sind in der Gerätebeschreibung (IODD) enthalten, die während der Inbetriebnahme des Kommunikationssystems dem IO-Link-Master zur Verfügung gestellt werden.

Die IODD kann folgendermaßen heruntergeladen werden:

- www.endress.com
- https://ioddfinder.io-link.com

# Energieversorgung

### Versorgungsspannung

| Bestellmerkmal "Energieversorgung"   | Klemmenspannung          | Frequenzbereich |
|--------------------------------------|--------------------------|-----------------|
| Option <b>A</b> IO-Link Port Class A | DC 18 30 V <sup>1)</sup> | -               |

1) Diese Werte sind absolute Minimal- und Maximalwerte. Es gibt keine Toleranz. Das Gleichstromnetzteil muss geprüft werden, um sicherzustellen, dass es technisch sicher ist (z.B. PELV, SELV) mit begrenzter Energie (z.B. Klasse 2).

### Leistungsaufnahme

- Messumformer: IO-Link: Max. 6 W (Wirkleistung)
- Einschaltstrom:
  - IO-Link: Max. 400 mA

### Stromaufnahme

Max. 200 mA (18 ... 30 V, IO-Link Port Class A)

### Versorgungsausfall

- Summenzähler bleiben auf dem zuletzt ermittelten Wert stehen.
- Konfiguration des Geräts bleibt erhalten.
- Fehlermeldungen inklusive Stand des Betriebsstundenzählers werden abgespeichert.

### Kabeleinführungen

Steckverbindung M12

### Überspannungsschutz

| Netzspannungsschwankungen                 | → Versorgungsspannung, 🖺 91                                      |
|-------------------------------------------|------------------------------------------------------------------|
| Überspannungskategorie                    | Überspannungskategorie II                                        |
| Kurzzeitige, temporäre Überspan-<br>nung  | Zwischen Leitung und Neutralleiter bis zu 1200 V während max. 5s |
| Langfristige, temporäre Überspan-<br>nung | Zwischen Leitung und Erde bis zu 500 V                           |

# Kabelspezifikation

### Anforderung Anschlusskabel

#### **Elektrische Sicherheit**

Gemäß den gültigen nationalen Vorschriften.

#### Zulässiger Temperaturbereich

- Die im jeweiligen Land geltenden Installationsrichtlinien beachten.
- Kabel müssen für die zu erwartenden Minimaltemperaturen und Maximaltemperaturen geeignet sein.

#### Energieversorgungskabel (inkl. Leiter für die innere Erdungsklemme)

- Normales Installationskabel ist ausreichend.
- Erdung gemäß national gültigen Vorschriften herstellen.

#### Signalkabel

IO-Link:

Verdrilltes Drei- oder Vieraderkabel M12 A-codiert gemäß IEC 61076-2-101 empfohlen mit

- Leiterquerschnitt: 0,34 mm<sup>2</sup> (AWG22)
- Kabellänge max.: 20 m

### Anforderung Erdungskabel

Kupferdraht: Mindestens 6 mm<sup>2</sup> (0,0093 in<sup>2</sup>)

### Anforderung Verbindungskabel

P Verbindungskabel nur bei Getrenntversion notwendig.

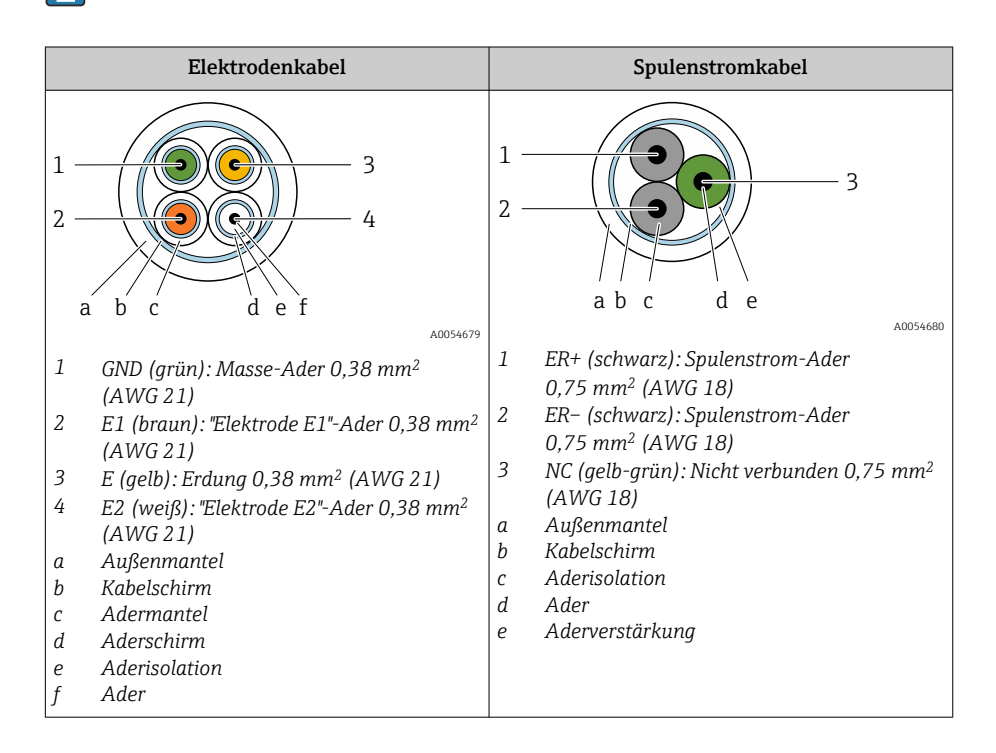

| Aufbau                  | $3 \times 0,38 \text{ mm}^2$ (21 AWG) mit gemeinsamem, geflochtenem Kupferschirm (Ø ~ 9,5 mm (0,37 in)) und einzeln abgeschirmten Adern                                  |
|-------------------------|----------------------------------------------------------------------------------------------------|
|                         | Bei Nutzung der Messstoffüberwachung (MSÜ):<br>4×0,38 mm² (21 AWG)) mit gemeinsamem, geflochtenem Kupferschirm<br>(Ø ~ 9,5 mm (0,37 in)) und einzeln abgeschirmten Adern |
| Leiterwiderstand        | $\leq 50 \Omega/\text{km} (0.015 \Omega/\text{ft})$                                                                                                    |
| Kapazität Ader/Schirm   | ≤ 420 pF/m (128 pF/ft)                                                                                                    |
| Kabellänge              | Abhängig von der Messstoffleitfähigkeit: Maximal 200 m (656 ft)                                                                                                    |
| Kabellängen (lieferbar) | 5 m (15 ft), 10 m (30 ft), 20 m (60 ft)                                                                                                    |
| Dauerbetriebstemperatur | –20 +80 °C (–4 +176 °F)                                                                                                    |

#### **Spulenstromkabel**

Elektrodenkabel

| Aufbau                          | $3 \times 0,75 \text{ mm}^2$ (18 AWG) mit gemeinsamem, geflochtenem Kupferschirm (Ø ~ 9,5 mm (0,37 in)) und einzeln abgeschirmten Adern |
|---------------------------------|----------------------------------------------------------------------------------------------------|
| Leiterwiderstand                | $\leq 37 \ \Omega/\text{km} \ (0,011 \ \Omega/\text{ft})$                                                                               |
| Kapazität Ader/Schirm           | ≤ 120 pF/m (37 pF/ft)                                                                                                    |
| Kabellänge                      | Abhängig von der Messstoffleitfähigkeit, max. 200 m (656 ft)                                                                            |
| Kabellängen (lieferbar)         | 5 m (15 ft), 10 m (30 ft), 20 m (60 ft) oder variable Länge bis max.<br>200 m (656 ft)                                                  |
| Dauerbetriebstemperatur         | -20 +80 °C (-4 +176 °F)                                                                                                    |
| Testspannung für Kabelisolation | ≤ AC 1433 V r.m.s. 50/60 Hz oder ≥ DC 2026 V                                                                                            |

# Leistungsmerkmale

### Referenzbedingungen

- Fehlergrenzen in Anlehnung an ISO 20456:2017
- Wasser, typisch: +15 ... +45 °C (+59 ... +113 °F); 0,5 ... 7 bar (73 ... 101 psi)
- Angaben gemäß Kalibrierprotokoll
- Angaben zur Messabweichung basierend auf akkreditierten Kalibrieranlagen gemäß ISO 17025
- Zum Erhalt der Fehlermesswerte: Produktauswahlhilfe Applicator  $\rightarrow$  Ser-• vice-spezifisches Zubehör , 🖺 151

### Maximale Messabweichung

v. M. = vom Messwert

#### Fehlergrenzen unter Referenzbedingungen

#### Volumenfluss

±0,5 % v. M.±1 mm/s (±0,04 in/s)

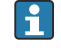

Schwankungen der Versorgungsspannung haben innerhalb des spezifizierten Bereichs keinen Einfluss.

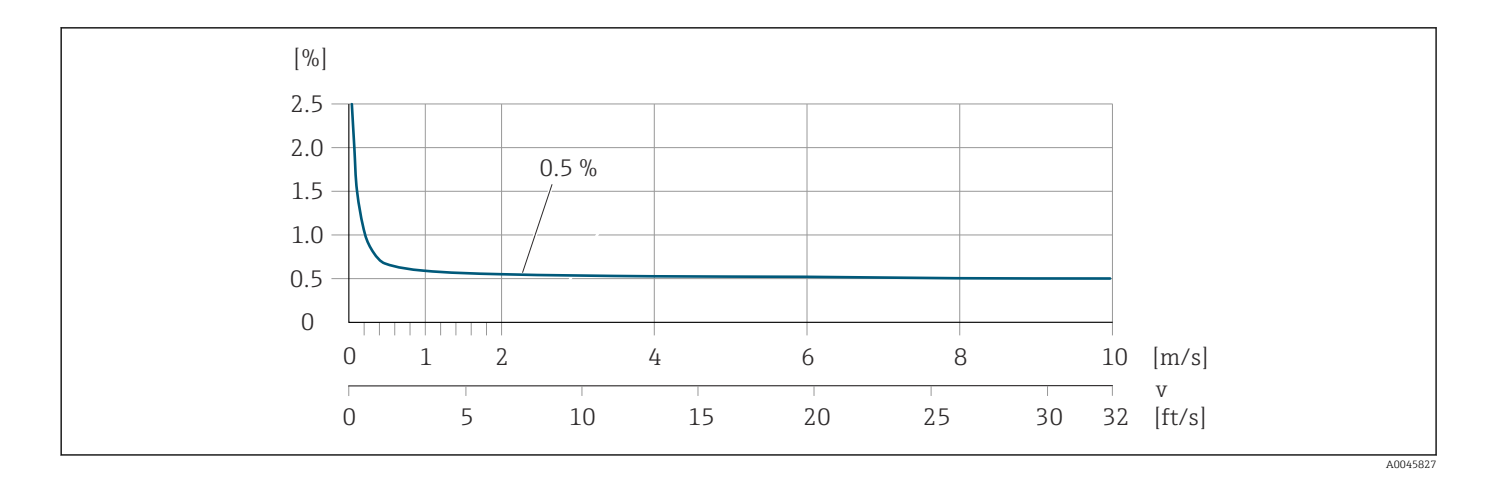

#### Temperatur

±3 °C (±5,4 °F)

#### Elektrische Leitfähigkeit

Bestellmerkmal "Leitfähigkeitsmessung", Option CX

Die Werte gelten für:

- Messungen bei einer Referenztemperatur von +25 °C (+77 °F).
   Bei abweichender Temperatur muss der Temperaturkoeffizient des Messstoffs beachtet werden (typisch 2.1%/K).
- Geräteausführung: Kompakt (Messumformer und Messaufnehmer bilden eine mechanische Einheit)
- Geräte in einer metallischen Rohrleitung oder in einer nicht metallischen Rohrleitung mit Erdungsscheiben eingebaut.
- Geräte, deren Potenzialausgleich gemäß den Vorgaben in der zugehörigen Betriebsanleitung durchgeführt wurde.

| Leitfähigkeit [µS/cm] | Messabweichung [%] v. M. |
|-----------------------|--------------------------|
| 5 20                  | ± 20%                    |
| 20 20 000             | ± 10%                    |
| 20 000 100 000        | ± 20%                    |

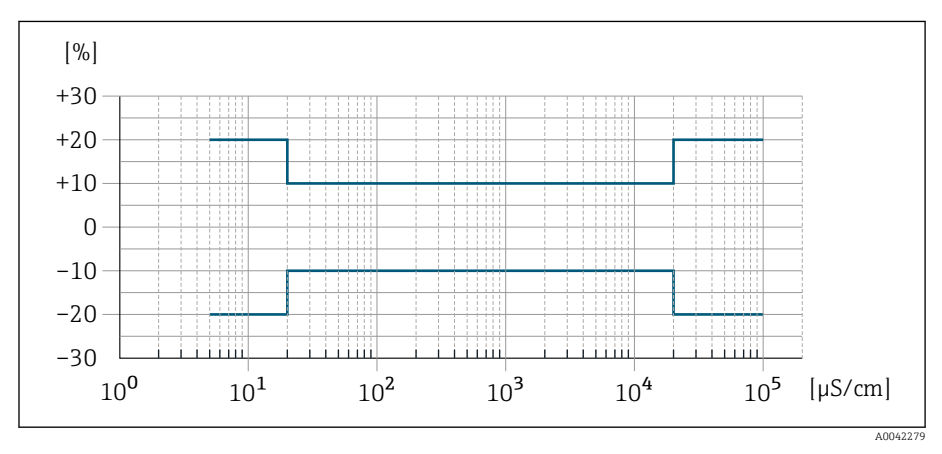

🖻 13 Messabweichung Bestellmerkmal "Leitfähigkeitsmessung", Option CX

## Wiederholbarkeit

| Volumenfluss              | Max. ±0,1 % v. M. ± 0,5 mm/s (0,02 in/s)                                                                                                    |
|---------------------------|----------------------------------------------------------------------------------------------------|
| Elektrische Leitfähigkeit | <ul> <li>Max. ±5 % v. M. (5 100 000 μS/cm)</li> <li>Max. ±1 % v. M. für DN 15 150 in Verbindung mit Prozessanschlüssen aus rostfreiem Stahl 1.4404 (F316L)</li> </ul> |
| Temperatur                | ±0,5 °C (±0,9 °F)                                                                                                    |

# Ansprechzeit Temperaturmessung

T<sub>90</sub> < 15 s

# Umgebung

### Umgebungstemperaturbereich

| Messumformer        | -40 +60 °C (-40 +140 °F)                                                                                                    |
|---------------------|----------------------------------------------------------------------------------------------------|
| Vor-Ort-Anzeige     | –20 +60 °C (–4 +140 °F)<br>Außerhalb des Temperaturbereichs kann die Ablesbarkeit der Vor-Ort-<br>Anzeige beeinträchtigt sein.                           |
| Messaufnehmer       | -40 +60 °C (-40 +140 °F)                                                                                                    |
| Messrohrauskleidung | Den zulässigen Temperaturbereich der Messrohrauskleidung nicht überschreiten oder unterschreiten $\rightarrow$ <i>Messstofftemperaturbereich</i> , 🗎 98. |
|                     |                                                                                                    |

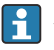

Abhängigkeit Umgebungstemperatur zu Messstofftemperatur → Messstofftemperaturbereich, 🖺 98

### Lagertemperatur

Die Lagertemperatur entspricht dem Umgebungstemperaturbereich von Messumformer und Messaufnehmer.

### **Relative Luftfeuchte**

Das Gerät ist für den Einsatz in Außen- und Innenbereichen mit einer relativen Luftfeuchte von 5 ... 95% geeignet.

### **Betriebshöhe**

Gemäß EN 61010-1

- Ohne Überspannungsschutz: ≤ 2 000 m
- Mit Überspannungsschutz: > 2 000 m (z.B. Endress+Hauser HAW-Serie)

### **Schutzart**

| Messumformer  | <ul> <li>IP66/67, Type 4X enclosure, geeignet für Verschmutzungsgrad 4</li> <li>Geöffnetes Gehäuse: IP20, Type 1 enclosure, geeignet für Verschmutzungsgrad 2</li> </ul> |
|---------------|----------------------------------------------------------------------------------------------------|
| Messaufnehmer | IP66/67, Type 4X enclosure, geeignet für Verschmutzungsgrad 4                                                                                                    |

# Vibrationsfestigkeit und Schockfestigkeit

#### Kompaktausführung

| <b>Schwingen, sinusförmig</b>                               | 2 8,4 Hz     | 3,5 mm peak              |
|-------------------------------------------------------------|--------------|--------------------------|
| In Anlehnung an IEC 60068-2-6                               | 8,4 2 000 Hz | 1 g peak                 |
| <b>Schwingen, Breitbandrauschen</b>                         | 10 200 Hz    | 0,003 g²/Hz              |
| In Anlehnung an IEC 60068-2-64                              | 200 2 000 Hz | 0,001 g²/Hz (1,54 g rms) |
| <b>Schocks, Halbsinus</b><br>In Anlehnung an IEC 60068-2-27 | 6 ms 30 g    |                          |

#### Stoß

Durch raue Handhabung in Anlehnung an IEC 60068-2-31.

#### Getrenntausführung (Messaufnehmer)

| <b>Schwingen, sinusförmig</b><br>In Anlehnung an IEC 60068-2-6       | 2 8,4 Hz     | 7,5 mm peak             |
|----------------------------------------------------------------------|--------------|-------------------------|
|                                                                      | 8,4 2 000 Hz | 2 g peak                |
| <b>Schwingen, Breitbandrauschen</b><br>In Anlehnung an IEC 60068-2-6 | 10 200 Hz    | 0,01 g <sup>2</sup> /Hz |
|                                                                      | 200 2 000 Hz | 0,003 g²/Hz (2,7 g rms) |
| <b>Schocks, Halbsinus</b><br>In Anlehnung an IEC 60068-2-6           | 6 ms 50 g    |                         |

#### Stoß

Durch raue Handhabung in Anlehnung an IEC 60068-2-31.

### Elektromagnetische Verträglichkeit (EMV)

Nach IEC/EN 61326 und

IO-Link Interface and System Specification

Weitere Informationen: Konformitätserklärung

# **Prozess**

### Messstofftemperaturbereich

-20 ... +150 °C (-4 ... +302 °F)

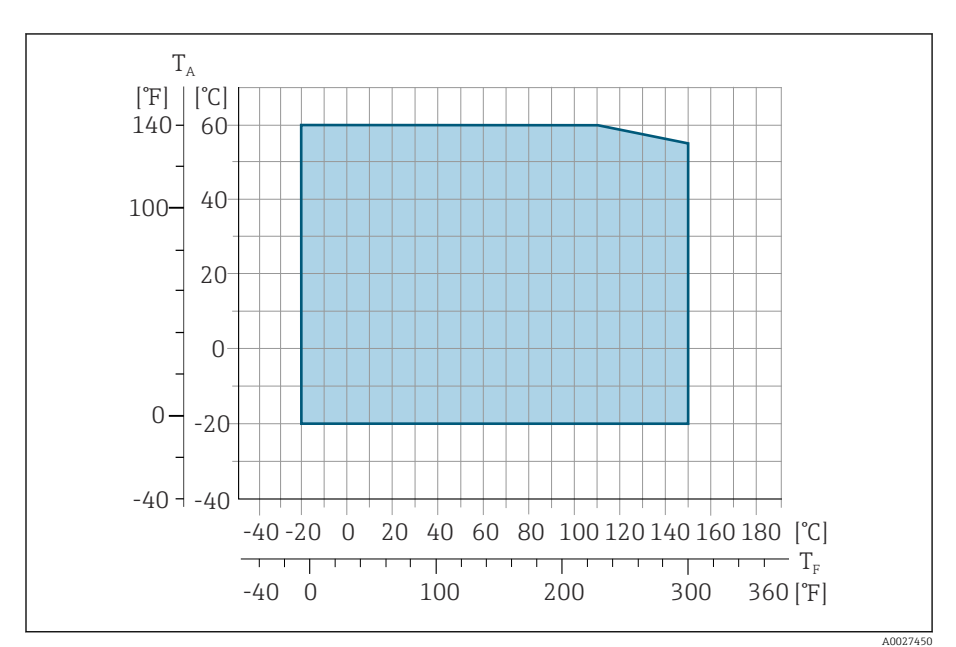

- T<sub>A</sub> Umgebungstemperatur
- $T_F$  Messstofftemperatur

### Leitfähigkeit

Die Mindestleitfähigkeit beträgt:

- 5 µS/cm für Flüssigkeiten im Allgemeinen
- 20 µS/cm für demineralisiertes Wasser

Für < 20  $\mu$ S/cm sind folgende Randbedingungen zu beachten:

- Unter 20 µS/cm wird Bestellmerkmal 013 "Funktionalität", Option D "Erweiterter Messumformer" sowie eine höhere Dämpfung des Ausgangssignals empfohlen.
- Zulässige Kabellänge  $L_{max}$  beachten. Diese wird von der Messstoffleitfähigkeit bestimmt.
- Mit Bestellmerkmal 013 "Funktionalität", Option A "Standardmessumformer" und eingeschalteter Messstoffüberwachung (MSÜ) beträgt die Mindestleitfähigkeit 20 µS/cm.
- Mit Bestellmerkmal 013 "Funktionalität", Option A "Standardmessumformer" in der Getrenntausführung darf bei  $L_{max} > 20$  m die Leerrohrerkennung nicht aktiviert werden.

Bei der Getrenntausführung ist die Mindestleitfähigkeit von der Kabellänge abhängig.

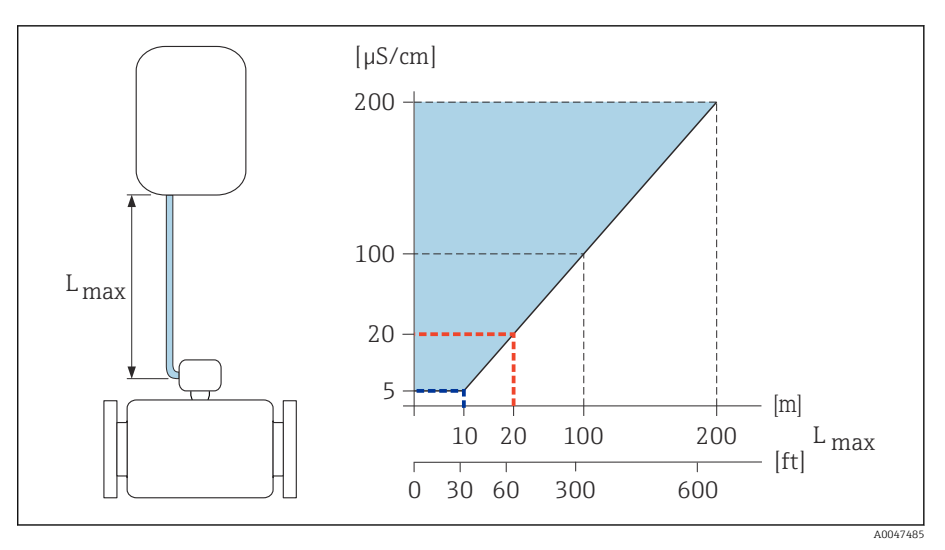

🖻 14 Zulässige Verbindungskabellänge

Farbige Fläche =Zulässiger Bereich L<sub>max</sub>= Verbindungskabellänge in [m] ([ft]) [µS/cm] =Messstoffleitfähigkeit Rote Linie =Bestellmerkmal 013 "Funktionalität", Option A "Standardmessumformer" Blaue Linie =Bestellmerkmal 013 "Funktionalität", Option D "Erweiterter Messumformer"

### Durchflussgrenze

Rohrleitungsdurchmesser und Durchflussmenge bestimmen die Nennweite des Messaufnehmers.

- Erhöhung der Durchflussgeschwindigkeit erfolgt durch die Reduktion der Nennweite des Messaufnehmers.
  - Für Messstoffe mit hohem Feststoffgehalt kann ein Messaufnehmer mit nominalem Durchmesser > DN 8 (3/8") aufgrund größerer Elektroden die Signalstabilität und Reinigbarkeit verbessern.

| 2 3 m/s (6,56 9,84 ft/s) | Optimale Fließgeschwindigkeit                              |
|--------------------------|------------------------------------------------------------|
| v < 2 m/s (6,56 ft/s)    | Bei kleinen Leitfähigkeiten                                |
| v > 2 m/s (6,56 ft/s)    | Bei belagsbildenden Messstoffen, z. B.<br>fettreiche Milch |

#### **Druck-Temperatur-Kurven**

Maximal erlaubter Messstoffdruck in Abhängigkeit von der jeweiligen Messstofftemperatur.

Die Angaben beziehen sich auf alle drucktragenden Teile des Geräts.

#### Prozessanschlüsse mit O-Ring-Dichtung, DN 2...25 (1/12...1")

Maximal erlaubter Messstoffdruck in Abhängigkeit von der jeweiligen Messstofftemperatur.

Die Angaben beziehen sich auf alle drucktragenden Teile des Geräts.

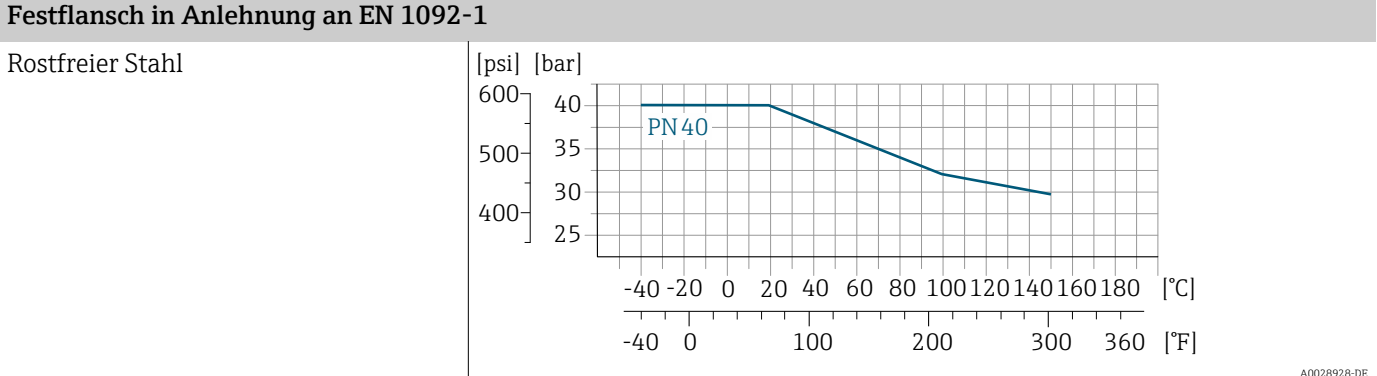

#### A0028928-DI

#### Festflansch in Anlehnung an ASME B16.5

Rostfreier Stahl [psi] [bar] 300 20 Cl150 15 200 10 100 5 0 0 20 40 60 80 100120140160180 -40-20 0 [°C] -40 0 100 200 300 360 [°F] A0028936-DF

#### Festflansch in Anlehnung an JIS B2220

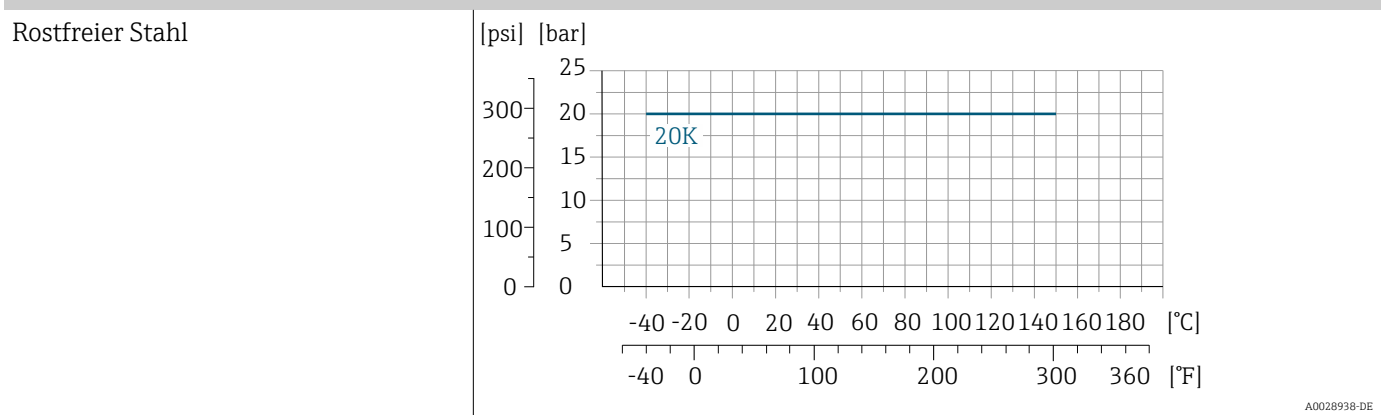

#### Verschraubung in Anlehnung an ISO 288 / DIN2999, NPT Schweißstutzen in Anlehnung an DIN EN ISO 1127, ISO 2037

Rostfreier Stahl

Rostfreier Stahl

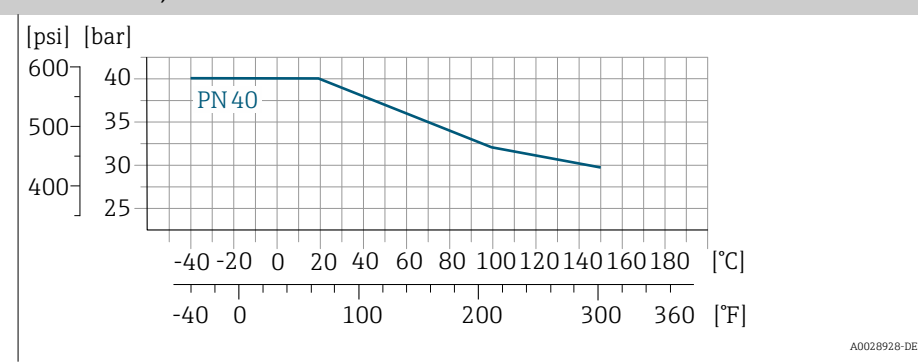

#### Prozessanschlüsse mit aseptischer Formdichtung, DN 2...25 (1/12...1")

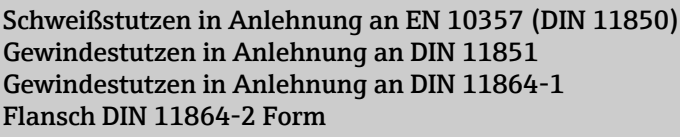

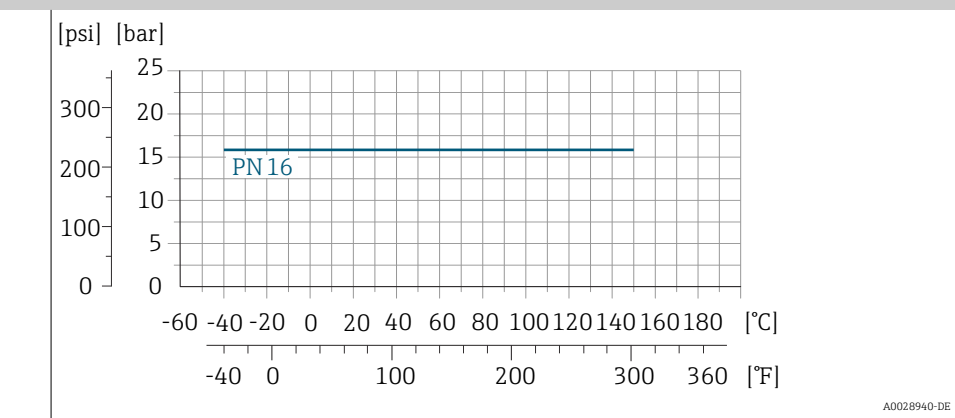

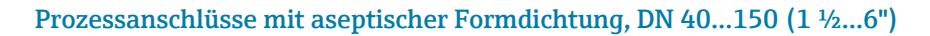

#### Schweißstutzen in Anlehnung an ASME BPE Schweißstutzen in Anlehnung an EN 10357 (DIN 11850) Schweißstutzen in Anlehnung an ISO 2037 Gewindestutzen in Anlehnung an DIN 11851

Rostfreier Stahl

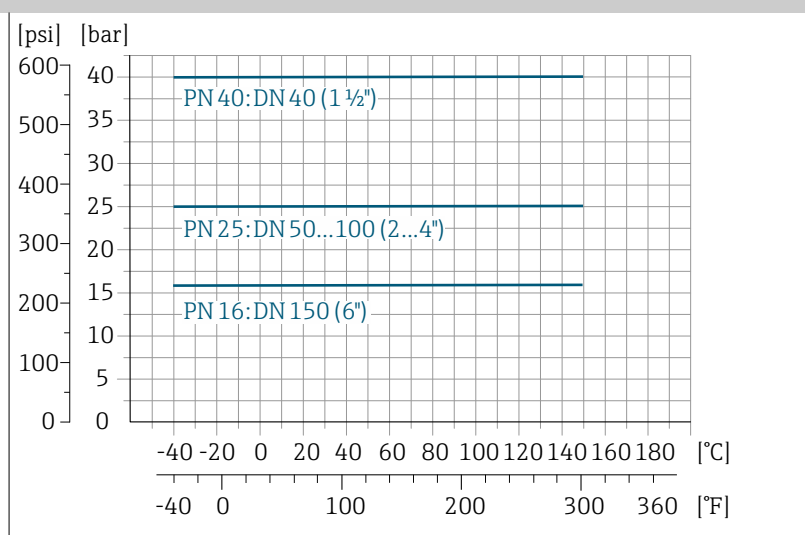

Endress+Hauser

A0028942-DE

#### Flansch DIN 11864-2 Form A, Bundflansch Gewindestutzen in Anlehnung an DIN 11864-1

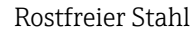

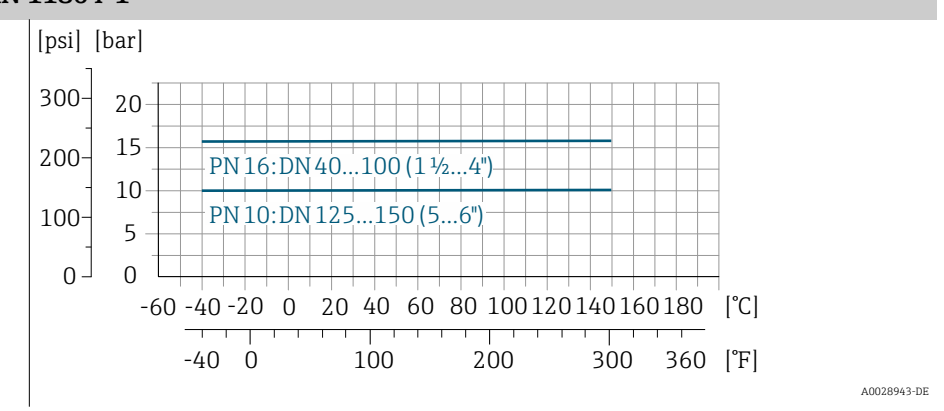

#### Tri-clamp

Rostfreier Stahl

Die Clamp-Anschlüsse sind bis zu einem maximalen Druck von 16 bar (232 psi) geeignet. Die Einsatzgrenzen des verwendeten Clamp-Klemmbügels und der verwendeten Dichtung sind zu beachten, da sie über 16 bar (232 psi) liegen können. Der Klemmbügel und die Dichtung sind nicht im Lieferumfang enthalten.

### Unterdruckfestigkeit

Grenzwerte für den Absolutdruck in Abhängigkeit von der Messrohrauskleidung und Messstofftemperatur

| PFA | Nennweite |                                |                    | Absolute            | druck in [mbai       | r] ([psi])           |                      |
|-----|-----------|--------------------------------|--------------------|---------------------|----------------------|----------------------|----------------------|
|     | [mm]      | [in]                           | +25 °C<br>(+77 °F) | +80 °C<br>(+176 °F) | +100 °C<br>(+212 °F) | +130 °C<br>(+266 °F) | +150 °C<br>(+302 °F) |
|     | 2 150     | <sup>1</sup> / <sub>12</sub> 6 | 0 (0)              | 0 (0)               | 0 (0)                | 0 (0)                | 0 (0)                |

### Druckverlust

- Kein Druckverlust: Ab Nennweite DN 8 (5/16"), bei Einbau des Messumformers in eine Rohrleitung mit gleicher Nennweite.
- Druckverlustangaben bei Verwendung von Anpassungsstücken → Anpassungsstücke, 
  30

# Konstruktiver Aufbau

### Gewicht

Alle Werte beziehen sich auf Geräte mit Flanschen der Standarddruckstufe. Gewichtsangaben sind Richtlinien. Abhängig von der Druckstufe und Bauart können die Gewichtsangaben geringer ausfallen.

#### Getrenntausführung Messumformer

- Polycarbonat: 1,4 kg (3,1 lbs)
- Aluminium: 2,4 kg (5,3 lbs)

#### Getrenntausführung Messaufnehmer

Messaufnehmer-Anschlussgehäuse aus Aluminium: Siehe nachfolgende Tabellenangaben.

| Nennweite |       | Gewicht |       |  |
|-----------|-------|---------|-------|--|
| [mm]      | [in]  | [kg]    | [lbs] |  |
| 2         | 1/12  | 4,7     | 10,4  |  |
| 4         | 5/32  | 4,7     | 10,4  |  |
| 8         | 5/16  | 4,7     | 10,4  |  |
| 15        | 1/2   | 4,6     | 10,1  |  |
| 25        | 1     | 5,5     | 12,1  |  |
| 40        | 1 1/2 | 6,8     | 15,0  |  |
| 50        | 2     | 7,3     | 16,1  |  |
| 65        | -     | 8,1     | 17,9  |  |
| 80        | 3     | 8,7     | 19,2  |  |
| 100       | 4     | 10,0    | 22,1  |  |
| 125       | 5     | 15,4    | 34,0  |  |
| 150       | 6     | 17,8    | 39,3  |  |

### Messrohrspezifikation

| Nennweite |       | Druckstufe <sup>1)</sup> | Innendurchmesser Prozessanschluss |      |  |
|-----------|-------|--------------------------|-----------------------------------|------|--|
|           |       | EN (DIN)                 | PI                                | Ā    |  |
| [mm]      | [in]  | [bar]                    | [mm]                              | [in] |  |
| 2         | 1/12  | PN 16/40                 | 2,25                              | 0,09 |  |
| 4         | 5/32  | PN 16/40                 | 4,5                               | 0,18 |  |
| 8         | 5/16  | PN 16/40                 | 9,0                               | 0,35 |  |
| 15        | 1/2   | PN 16/40                 | 16,0                              | 0,63 |  |
| -         | 1     | PN 16/40                 | 22,6                              | 0,89 |  |
| 25        | -     | PN 16/40                 | 26,0                              | 1,02 |  |
| 40        | 1 1/2 | PN 16/25/40              | 35,3                              | 1,39 |  |
| 50        | 2     | PN 16/25                 | 48,1                              | 1,89 |  |
| 65        | -     | PN 16/25                 | 59,9                              | 2,36 |  |
| 80        | 3     | PN 16/25                 | 72,6                              | 2,86 |  |
| 100       | 4     | PN 16/25                 | 97,5                              | 3,84 |  |

| Nennweite |      | Druckstufe <sup>1)</sup> | Innendurchmesser | r Prozessanschluss |
|-----------|------|--------------------------|------------------|--------------------|
|           |      | EN (DIN)                 | PF               | FA                 |
| [mm]      | [in] | [bar]                    | [mm]             | [in]               |
| 125       | 5    | PN 10/16                 | 120,0            | 4,72               |
| 150       | 6    | PN 10/16                 | 146,5            | 5,77               |

1) Abhängig von Prozessanschluss und verwendeten Dichtungen

#### Werkstoffe

| Messumformergehäuse      |                                                                                                    |
|--------------------------|----------------------------------------------------------------------------------------------------|
| Bestellmerkmal "Gehäuse" | <ul> <li>Option A: Kompakt, Alu, beschichtet</li> <li>Option G: Kompakt, Alu, beschichtet + Polycarbonat-Sichtfenster</li> <li>Option M: Kompakt, Polycarbonat</li> <li>Option N: Getrennt, Polycarbonat</li> <li>Option P: Getrennt, Alu, beschichtet</li> <li>Option T: Getrennt, Alu, beschichtet + Polycarbonat-Sichtfenster</li> </ul>            |
| Fensterwerkstoff         | <ul> <li>Bestellmerkmal "Gehäuse", Option A: Glas</li> <li>Bestellmerkmal "Gehäuse", Option G: Polycarbonat</li> <li>Bestellmerkmal "Gehäuse", Option M: Polycarbonat</li> <li>Bestellmerkmal "Gehäuse", Option N: Polycarbonat</li> <li>Bestellmerkmal "Gehäuse", Option P: Glas</li> <li>Bestellmerkmal "Gehäuse", Option T: Polycarbonat</li> </ul> |
| Halsadapter              | Bestellmerkmal "Gehäuse", Option A, G und M: Alu, beschichtet                                                                                                    |

### Messaufnehmer-Anschlussgehäuse

Rostfreier Stahl, 1.4301 (304)

| Kabelverschraubungen und -einführungen                           |                                                                 |  |  |
|------------------------------------------------------------------|-----------------------------------------------------------------|--|--|
| Kabelverschraubung M20×1,5                                       | Kunststoff                                                      |  |  |
| Adapter für Kabeleinführung mit<br>Innengewinde G ½" oder NPT ½" | Messing vernickelt                                              |  |  |
| Steckverbindung M12                                              | Rostfreier Stahl, 1.4301 (304)                                  |  |  |
| Verbindungskabel Getrenntausführun                               | g                                                               |  |  |
|                                                                  | Elektroden- und Spulenstromkabel:<br>PVC-Kabel mit Kupferschirm |  |  |
| Messaufnehmergehäuse                                             |                                                                 |  |  |
|                                                                  | Rostfreier Stahl: 1.4301 (304)                                  |  |  |
| Messrohre                                                        |                                                                 |  |  |
|                                                                  | Rostfreier Stahl: 1.4301 (304)                                  |  |  |
| Messrohrauskleidung                                              |                                                                 |  |  |
|                                                                  | PFA (USP Class VI, FDA 21 CFR 177.2600)                         |  |  |

| Elektroden        |                                                                                                    |
|-------------------|----------------------------------------------------------------------------------------------------|
|                   | <ul> <li>Rostfreier Stahl: 1.4435 (316L)</li> <li>Alloy C22: 2.4602 (UNS N06022)</li> </ul>                                                                                   |
| Dichtungen        |                                                                                                    |
|                   | <ul> <li>O-Ring-Dichtung, DN 225 (1/121"): EPDM, FKM, Kalrez</li> <li>Aseptische(hygienisches Design) Formdichtung, DN 2150 (1/126"):<br/>EPDM, FKM, VMQ (Silikon)</li> </ul> |
| Prozessanschlüsse |                                                                                                    |
|                   | Rostfreier Stahl, 1.4404 (F316L)                                                                                                    |
| Wandmontageset    |                                                                                                    |
|                   | Rostfreier Stahl, 1.4301 (304)<br>Erfüllt nicht die Installations-Richtlinien des hygienischen Designs.                                                                       |
| Distanzstück      |                                                                                                    |
|                   | Rostfreier Stahl 1.4435 (F316L)                                                                                                    |
| Zubehör           |                                                                                                    |
| Wetterschutzhaube | Rostfreier Stahl, 1.4404 (316L)                                                                                                    |
| Rohrmontageset    | Rostfreier Stahl, 1.4301 (304)                                                                                                    |
| Wandmontageset    | Rostfreier Stahl, 1.4301 (304)<br>Erfüllt nicht die Installations-Richtlinien des hygienischen Designs.                                                                       |
|                   | Elektrodenbestückung                                                                                                    |
|                   | Standardelektroden:<br>• Messelektroden<br>• Messstoffüberwachungselektrode (nur DN 15 150 (½ 6 "))                                                                           |
|                   | Oberflächenrauheit                                                                                                    |
|                   | Angaben beziehen sich auf messstoffberührende Oberflächen.                                                                                                    |
|                   | Elektroden aus rostfreiem Stahl, 1.4435 (316L); Alloy C22, 2.4602 (UNS N06022):<br>≤ 0,3 0,5 µm (11,8 19,7 µin)                                                               |
|                   | Messrohrauskleidung mit PFA:<br>≤ 0,4 µm (15,7 µin)                                                                                                    |
|                   | Prozessanschlüsse aus rostfreiem Stahl:<br>• mit O-Ring-Dichtung: Ra $\leq$ 1,6 µm (63 µin)<br>• mit aseptischer Dichtung: R <sub>amax</sub> = 0,76 µm (30 µin),              |
|                   |                                                                                                    |

# Vor-Ort-Anzeige

### Bedienkonzept

| Bedienmöglichkeit     | Bedienung über:<br>• SmartBlue-App <sup>1)</sup><br>• Commubox FXA291                                                                                                    |
|-----------------------|----------------------------------------------------------------------------------------------------|
| Sicherheit im Betrieb | <ul> <li>Bedienung in Landessprache</li> <li>Einheitliche Bedienphilosophie am Gerät und in der SmartBlue-App</li> <li>Schreibschutz</li> <li>Bei Ersatz von Elektronikmodulen: Übernahme der Konfigurationen durch<br/>den Gerätespeicher T-DAT Backup. Der Gerätespeicher enthält Prozessda-<br/>ten, Gerätedaten und das Ereignis-Logbuch. Keine Neuparametrierung not-<br/>wendig.</li> </ul> |
| Diagnoseverhalten     | <ul> <li>Effizientes Diagnoseverhalten erhöht die Verfügbarkeit der Messung:</li> <li>Fehlerbehebungsmaßnahmen via Vor-Ort-Anzeige und SmartBlue-App öffnen</li> <li>Vielfältige Simulationsmöglichkeiten</li> <li>Logbuch zu eingetretenen Ereignissen</li> </ul>                                                                                                    |

1) Optional über Bestellmerkmal "Anzeige; Bedienung", Optionen H, J oder K

#### **IO-Link**

Die Konfiguration der gerätespezifischen Parameter erfolgt über IO-Link. Dafür stehen dem Benutzer spezielle, von unterschiedlichen Herstellern, angebotene Konfigurations- oder Betriebsprogramme zur Verfügung. Die Gerätebeschreibungsdatei (IODD) wird für das Gerät bereitgestellt.

#### IO-Link-Bedienkonzept

Nutzerorientierte Menüstruktur für anwenderspezifische Aufgaben. Effizientes Diagnoseverhalten erhöht die Verfügbarkeit der Messung:

- Diagnosemeldungen
- Behebungsmaßnahmen
- Simulationsmöglichkeiten

#### IODD-Download

Zwei Möglichkeiten des IODD-Downloads:

- www.endress.com/download
- https://ioddfinder.io-link.com/

### www.endress.com/download

- 1. "Geräte Treiber" auswählen.
- 2. Unter "Typ" den Eintrag "IO Device Description (IODD)" auswählen.
- 3. "Produktwurzel" auswählen.
- 4. Auf "Suche" klicken.
  - └ Trefferliste wird angezeigt.

Passende Version auswählen und herunterladen.

#### https://ioddfinder.io-link.com/

1. "Endress" als Hersteller eingeben und auswählen.

2. Produktname auswählen.

└ Trefferliste wird angezeigt.

Passende Version auswählen und herunterladen.

Detaillierte IO-Link-Informationen: Sonderdokument "IO-Link" zum Gerät  $\rightarrow$  Zugehörige Dokumentation, 🗎 6

### Bedienmöglichkeiten

| )rt-Anzeige | <ul><li>Anzeigeelement:</li><li>Abhängig von der Einbaulage, automatische Ausrichtung der Vor-Ort-Anzeige</li><li>Konfiguration der Darstellung von Messgrößen und Statusgrößen</li></ul>                                                                                                    |
|-------------|----------------------------------------------------------------------------------------------------|
| Blue-App    | <ul> <li>SmartBlue-App ermöglicht Geräte in Betrieb zu nehmen und zu betreiben.</li> <li>Basierend auf Bluetooth</li> <li>Kein separater Treiber notwendig</li> <li>Verfügbar für mobile Handbediengeräte, Tablets und Smartphones</li> <li>Geeignet zum komfortablen und sicheren Zugang zu Geräten an schwer zugänglichen Orten oder in Gefahrenbereichen</li> <li>Einsetzbar in einem Radius von 20 m (65,6 ft) um das Gerät</li> <li>Verschlüsselte und sichere Datenübertragung</li> <li>Kein Datenverlust während der Inbetriebnahme und Wartung</li> <li>Diagnoseinformationen und Prozessinformationen in Echtzeit</li> </ul> |

### **Bedientools**

| Bedientools       | Bediengerät                                                                                              | Schnittstelle                                                             | Weitere Informationen                                                                            |
|-------------------|----------------------------------------------------------------------------------------------------|---------------------------------------------------------------------------|--------------------------------------------------------------------------------------------------|
| DeviceCare SFE100 | <ul> <li>Notebook</li> <li>PC</li> <li>Tablet mit Microsoft<br/>Windows-System</li> </ul>                | <ul><li>Service-Schnittstelle<br/>CDI</li><li>Feldbus-Protokoll</li></ul> | Innovationsbroschüre IN01047S                                                                    |
| FieldCare SFE500  | <ul> <li>Notebook</li> <li>PC</li> <li>Tablet mit Microsoft<br/>Windows-System</li> </ul>                | <ul><li>Service-Schnittstelle<br/>CDI</li><li>Feldbus-Protokoll</li></ul> | Betriebsanleitung BA00027S und<br>BA00059S                                                       |
| SmartBlue-App     | <ul> <li>Geräte mit iOS:<br/>Ab iOS9.0</li> <li>Geräte mit Android:<br/>Ab Android 4.4 KitKat</li> </ul> | Bluetooth                                                                 | Endress+HauserSmartBlue-App:<br>• Google-Playstore (Android)<br>• iTunes Apple-Shop (iOS Geräte) |

# Zertifikate und Zulassungen

### Nicht Ex-Zulassung

- cCSAus
- EAC
- UKCA

#### Druckgerätezulassung

- CRN
- PED Cat. II/III
- PESR Cat. II/III

### Lebensmitteltauglichkeit

- 3-A-Zulassung
  - Nur Messgeräte mit dem Bestellmerkmal "Weitere Zulassung", Option LP "3A" verfügen über eine 3-A-Zulassung.
  - Die 3-A-Zulassung bezieht sich auf das Messgerät.
  - Bei der Installation des Messgeräts darauf achten, dass sich außen am Messgerät keine Flüssigkeitsansammlung bilden kann. Die Installation von abgesetzten Messumformern muss gemäß 3-A-Norm erfolgen.
  - Die Installation von Zubehör (z.B. Wetterschutzhaube, Rohrmontageset) muss gemäß 3-A-Norm erfolgen. Jedes Zubehör ist reinigbar. Demontage unter Umständen notwendig.
- EHEDG-geprüft
  - Nur Messgeräte mit dem Bestellmerkmal "Weitere Zulassung", Option LT "EHEDG" wurden geprüft und erfüllen die EHEDG-Anforderungen.
  - Um die Anforderungen an die EHEDG-Zertifizierung zu erfüllen, muss das Gerät mit Prozessanschlüssen gemäß des EHEDG-Positionspapiers "Easy cleanable Pipe couplings and Process connections" eingesetzt werden (www.ehedq.org).
  - Um die Anforderungen an die EHEDG-Zertifizierung zu erfüllen, muss das Gerät in einer Ausrichtung installiert werden, welche Entleerbarkeit gewährleistet.
- Food Contact Materials Regulation (EG) 1935/2004
   Nur für Messgeräte mit dem Bestellmerkmal "Test, Zeugnis", Option J1 "EU Food Contact Materials (EG) 1935/2004" wird eine seriennummernspezifische Erklärung erstellt, welche die Erfüllung der Anforderung der (EG) 1935/2004 belegt.
- FDA

Nur für Messgeräte mit dem Bestellmerkmal "Test, Zeugnis", Option J2 "US Food Contact Materials FDA CFR 21" wird eine seriennummernspezifische Erklärung erstellt, welche die Erfüllung der Anforderung der FDA belegt.

- Food Contact Materials Regulation GB 4806
   Nur für Messgeräte mit dem Bestellmerkmal "Test, Zeugnis", Option J3 "CN
   Food Contact Materials GB 4806" wird eine seriennummernspezifische Erklärung erstellt, welche die Erfüllung der Anforderung der GB 4806 belegt.
- Dichtungen

FDA-konform (außer Kalrez-Dichtungen)

### Pharmatauglichkeit

■ FDA

Nur für Messgeräte mit dem Bestellmerkmal "Test, Zeugnis", Option J2 "US Food Contact Materials FDA CFR 21" wird eine seriennummernspezifische Erklärung erstellt, welche die Erfüllung der Anforderung der FDA belegt.

- USP Class VI
- TSE/BSE-Eignungszertifikat
- cGMP

Geräte mit Bestellmerkmal "Test, Zeugnis", Option JG "Konformität zu cGMP abgeleiteten Anforderungen, Erklärung" sind konform gemäß den Anforderungen von cGMP in Bezug auf Oberflächen von mediumsberührten Teilen, Design, FDA 21 CFR-Materialkonformität, USP Class VI-Tests und TSE/BSE-Konformität.

Eine seriennummernspezifische Erklärung wird erstellt.

### Funkzulassung

Das Gerät besitzt Funkzulassungen.
#### Weitere Zertifizierungen

IO-Link Selbstzertifizierung mit Herstellererklärung

#### **Externe Normen und Richtlinien**

- IEC/EN 60529
  - Schutzarten durch Gehäuse (IP-Code)
- IEC/EN 60068-2-6
- Umgebungseinflüsse: Prüfverfahren Prüfung Fc: Schwingen (sinusförmig) • IEC/EN 60068-2-31
- Umgebungseinflüsse: Prüfverfahren Prüfung Ec: Schocks durch raue Handhabung, vornehmlich für Geräte.
- IEC/EN 61010-1
   Sicherheitsbestimmungen f
  ür elektrische Messger
  äte, Steuerger
  äte, Regelger
  äte und Laborger
  äte - Allgemeine Anforderungen.
- CAN/CSA-C22.2 No. 61010-1-12
   Safety Requirements for Electrical Equipment for Measurement, Control and Laboratory Use - Part 1 General Requirements.
- IEC 61131-9 Schnittstelle f
  ür die Kommunikation mit kleinen Sensoren und Aktoren 
  über eine Punkt-zu-Punkt-Verbindung
- IEC/EN 61326
   Emission gemäß Anforderungen für Klasse A. Elektromagnetische Verträglichkeit (EMV-Anforderungen)
- ANSI/ISA-61010-1 (82.02.01)
   Safety Requirements for Electrical Equipment for Measurement, Control and Laboratory Use - Part 1 General Requirements.
- ETSI EN 300 328
   Vorschriften für 2 4-GHz-Eunkkomponente
- Vorschriften für 2,4-GHz-Funkkomponenten
- EN 301489
  - Elektromagnetische Verträglichkeit und Funkspektrumangelegenheiten (ERM).

## Anwendungspakete

### Verwendung

Um die Funktionalität des Geräts je nach Bedarf zu erweitern, sind für das Gerät verschiedene Anwendungspakete lieferbar, z. B. aufgrund von Sicherheitsaspekten oder spezifischer Anforderungen von Applikationen.

Die Anwendungspakete können bei Endress+Hauser mit dem Gerät bestellt oder nachbestellt werden. Ausführliche Angaben zum betreffenden Bestellcode sind bei einer Endress+Hauser Vertriebszentrale erhältlich oder auf der Produktseite der Endress+Hauser Website: www.endress.com.

### Heartbeat Verification + Monitoring

#### **Heartbeat Verification**

Verfügbarkeit ist abhängig von der Bestellstruktur.

Erfüllt die Anforderung an die rückführbare Verifizierung nach DIN ISO 9001:2008 Kapitel 7.6 a) "Lenkung von Überwachungs- und Messmitteln":

- Funktionsprüfung im eingebauten Zustand ohne Prozessunterbrechung.
- Rückverfolgbare Verifizierungsergebnisse auf Anforderung, inkl. Bericht.
- Einfacher Prüfablauf mit Bedienschnittstellen.
- Eindeutige Messstellenbewertung (Bestanden/Nicht bestanden) mit hoher Testabdeckung im Rahmen der Herstellerspezifikation.
- Verlängerung von Kalibrationsintervallen gemäß Risikobewertung durch den Betreiber.

#### **Heartbeat Monitoring**

Verfügbarkeit ist abhängig von der Bestellstruktur.

Heartbeat Monitoring liefert kontinuierlich für das Messprinzip charakteristische Daten an ein externes Condition Monitoring System zum Zweck der vorbeugenden Wartung oder der Prozessanalyse. Diese Daten ermöglichen:

- Im Kontext mit weiteren Informationen, Rückschlüsse auf die zeitliche Beeinträchtigung der Messleistung durch Prozesseinflüsse, z. B. Korrosion, Abrasion, Belagsbildung.
- Eine rechtzeitige Planung von Service-Einsätzen.
- Eine Überwachung der Prozessqualität oder Produktqualität, z. B. Gaseinschlüsse.

### Schnelles Abfüllen <5s

Die Verfügbarkeit hängt von der gewählten Produktstruktur ab.

Die Option "Schnelles Abfüllen <5s" ist für Kunden mit schnellen Abfüll-/Dosieranwendungen mit einer Start-/Stoppzeit (Batch) von weniger als 5 Sekunden.

Die folgenden Parameter werden bei der Produktion mit dieser Option automatisch eingestellt:

- Messperiode: 20 ms (Werkseinstellung: 60 ms)
- Integrationszeit: 5 ms (Werkseinstellung: 20 ms)
- Filtereinstellung: Binominalfilter (Werkseinstellung: Dynamischer Durchfluss)
- Median: 0
- Dämpfung: 0

Für schnelle Abfüllanwendungen ist eine Mindestleitfähigkeit von  $\geq 50~\mu\text{S/cm}$ erforderlich.

Anwendungsbeispiele sind:

Schnelle Dosieranwendungen (Chargen) mit hohen Anforderungen an die Wiederholgenauigkeit (z.B.: Sackabfüllung, andere Abfüllanwendungen)

# 14 Abmessungen in SI-Einheiten

| Kompaktausführung<br>Bestellmerkmal "Gehäuse", Option A und G "Alu,<br>Bestellmerkmal "Gehäuse", Option M "Kompakt, H                                                                                                    | 112beschichtet"112Polycarbonat "113                                                    |
|----------------------------------------------------------------------------------------------------|----------------------------------------------------------------------------------------|
| Getrenntausführung Messumformer<br>Getrenntausführung Messaufnehmer                                                                                                    | <b>114</b><br>114<br>115                                                               |
| Flanschanschluss Messaufnehmer                                                                                                    | 116                                                                                    |
| <b>Flanschanschlüsse</b><br>Flansch DIN 11864-2 Form A, Nutflanch<br>Flansch DIN 11864-2 Form A, Bundflansch<br>Flansch in Anlehnung an EN 1092-1 (DIN 2501<br>Flansch in Anlehnung an ASME B16.5, Class 15<br>Flansch in Anlehnung an JIS B2220, 20K | <b>118</b><br>118<br>118<br>118<br>118<br>0 119<br>0 120<br>120                        |
| <b>Klemmverbindungen</b><br>Tri-Clamp                                                                                                    | <b>121</b><br>121                                                                      |
| <b>Schweißstutzen</b><br>Schweißstutzen in Anlehnung an EN 10357<br>Schweißstutzen in Anlehnung an ISO 1127<br>Schweißstutzen in Anlehnung an ISO 2037<br>Schweißstutzen in Anlehnung an ASME BPE                                                     | <b>122</b><br>122<br>122<br>122<br>122<br>122                                          |
| <b>Verschraubungen</b><br>Gewindestutzen in Anlehnung an DIN 11851<br>Gewindestutzen in Anlehnung an DIN 11864-1,<br>Gewindestutzen in Anlehnung an SMS 1145<br>Außengewinde in Anlehnung an ISO 228/DIN 2                                            | 125           125           Form A         126           126           999         127 |
| <b>Montageset</b><br>Wandmontageset                                                                                                    | <b>128</b><br>128                                                                      |
| <b>Zubehör</b><br>Erdungsringe<br>Distanzstück<br>Außengewinde mit O-Ring-Dichtung<br>Innengewinde mit O-Ring-Dichtung<br>Tri-Clamp<br>Wetterschutzhaube                                                                                              | <b>129</b><br>129<br>129<br>130<br>130<br>131<br>131                                   |

# Kompaktausführung

## Bestellmerkmal "Gehäuse", Option A und G "Alu, beschichtet"

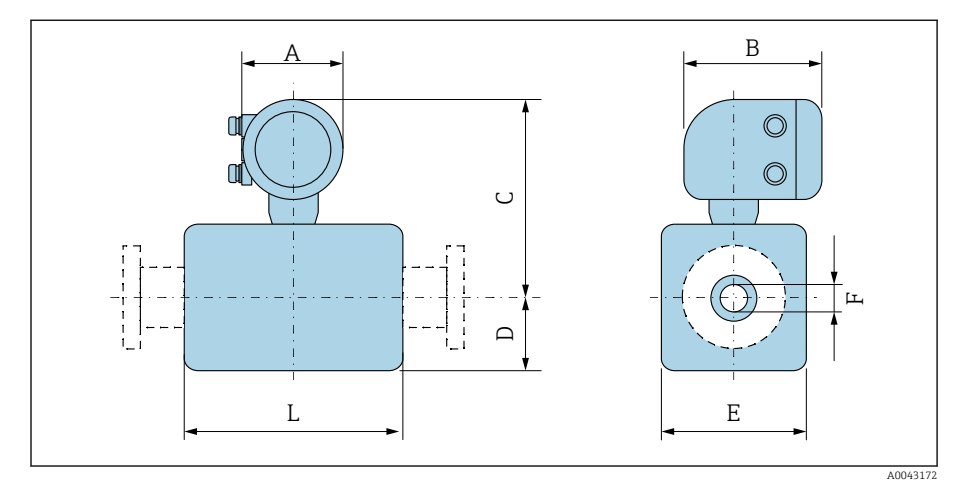

| D    | N                            | A 1) | В    | С    | D    | E    | F     | L <sup>2)</sup> |
|------|------------------------------|------|------|------|------|------|-------|-----------------|
| [mm] | [in]                         | [mm] | [mm] | [mm] | [mm] | [mm] | [mm]  | [mm]            |
| 2    | 1/12                         | 139  | 178  | 235  | 48   | 43   | 2,25  | 86              |
| 4    | 1/ <sub>32</sub>             | 139  | 178  | 235  | 48   | 43   | 4,5   | 86              |
| 8    | <sup>5</sup> / <sub>16</sub> | 139  | 178  | 235  | 48   | 43   | 9     | 86              |
| 15   | 1/2                          | 139  | 178  | 235  | 48   | 43   | 16    | 86              |
| -    | 1                            | 139  | 178  | 239  | 52   | 56   | 22,6  | 86              |
| 25   | -                            | 139  | 178  | 239  | 52   | 56   | 26,0  | 86              |
| 40   | 1 ½                          | 139  | 178  | 242  | 54   | 107  | 34,8  | 140             |
| 50   | 2                            | 139  | 178  | 249  | 60   | 120  | 47,5  | 140             |
| 65   | -                            | 139  | 178  | 256  | 68   | 135  | 60,2  | 140             |
| 80   | 3                            | 139  | 178  | 263  | 74   | 148  | 72,9  | 140             |
| 100  | 4                            | 139  | 178  | 276  | 87   | 174  | 97,4  | 140             |
| 125  | _                            | 139  | 178  | 292  | 103  | 206  | 120,0 | 200             |
| 150  | 6                            | 139  | 178  | 306  | 117  | 234  | 146,9 | 200             |

1) Je nach verwendeter Kabelverschraubung: Werte bis + 30 mm

2) Gesamte Einbaulänge ist abhängig von den Prozessanschlüssen.

## Bestellmerkmal "Gehäuse", Option M "Kompakt, Polycarbonat "

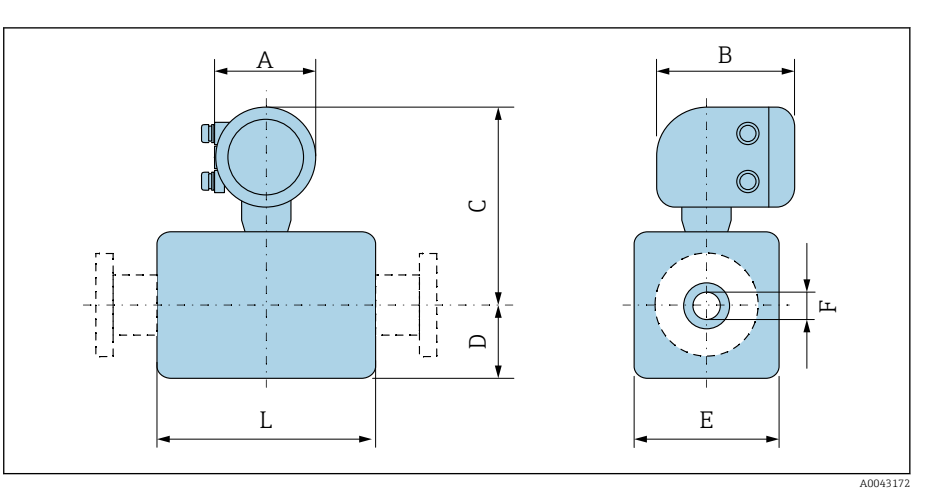

| D    | N                | A 1) | В    | С    | D    | Е    | F     | L <sup>2)</sup> |
|------|------------------|------|------|------|------|------|-------|-----------------|
| [mm] | [in]             | [mm] | [mm] | [mm] | [mm] | [mm] | [mm]  | [mm]            |
| 2    | 1/ <sub>12</sub> | 132  | 172  | 232  | 55   | 43   | 2,25  | 86              |
| 4    | 1/ <sub>32</sub> | 132  | 172  | 232  | 55   | 43   | 4,5   | 86              |
| 8    | 5/16             | 132  | 172  | 232  | 55   | 43   | 9     | 86              |
| 15   | 1/2              | 132  | 172  | 232  | 55   | 43   | 16    | 86              |
| -    | 1                | 132  | 172  | 237  | 55   | 56   | 22,6  | 86              |
| 25   | -                | 132  | 172  | 237  | 55   | 56   | 26,0  | 86              |
| 40   | 1 1/2            | 132  | 172  | 240  | 54   | 107  | 34,8  | 140             |
| 50   | 2                | 132  | 172  | 247  | 60   | 120  | 47,5  | 140             |
| 65   | -                | 132  | 172  | 254  | 67   | 135  | 60,2  | 140             |
| 80   | 3                | 132  | 172  | 260  | 74   | 148  | 72,9  | 140             |
| 100  | 4                | 132  | 172  | 273  | 87   | 174  | 97,4  | 140             |
| 125  | -                | 132  | 172  | 289  | 103  | 206  | 120,0 | 200             |
| 150  | 6                | 132  | 172  | 303  | 117  | 234  | 146,9 | 200             |

1) Je nach verwendeter Kabelverschraubung: Werte bis + 30 mm

2) Gesamte Einbaulänge ist abhängig von den Prozessanschlüssen.

# Getrenntausführung

## Getrenntausführung Messumformer

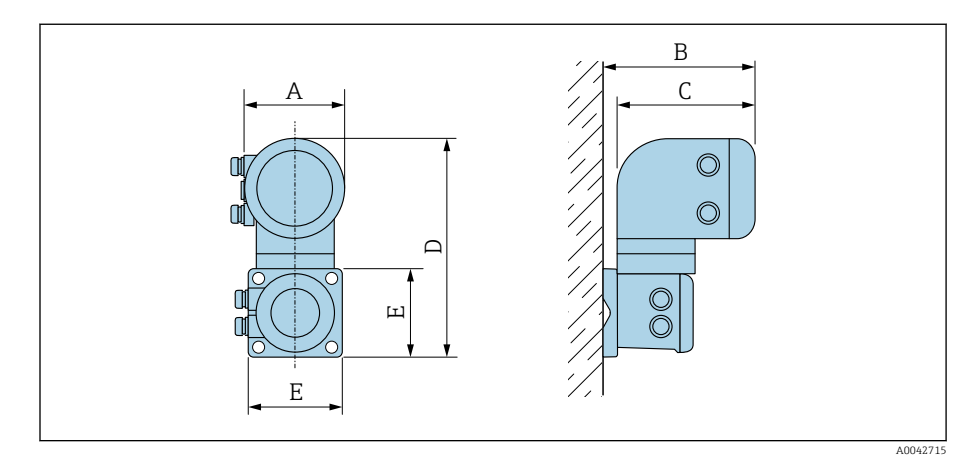

| Bestellmerkmal "Gehäuse"                    | A <sup>1)</sup> | В    | С    | D    | E    |
|---------------------------------------------|-----------------|------|------|------|------|
|                                             | [mm]            | [mm] | [mm] | [mm] | [mm] |
| Option N "Getrennt, Polycarbonat"           | 132             | 187  | 172  | 307  | 130  |
| Option P und T "Getrennt, Alu, beschichtet" | 139             | 185  | 178  | 309  | 130  |

1) Je nach verwendeter Kabeleinführung: Werte bis + 30 mm

## Getrenntausführung Messaufnehmer

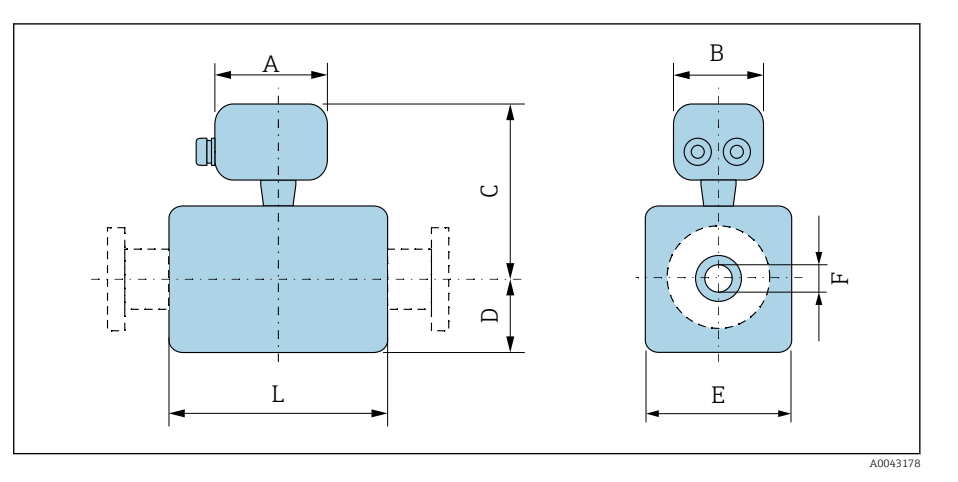

| DN   |                              | A 1) | В    | С    | D    | E    | F     | L <sup>2)</sup> |
|------|------------------------------|------|------|------|------|------|-------|-----------------|
| [mm] | [in]                         | [mm] | [mm] | [mm] | [mm] | [mm] | [mm]  | [mm]            |
| 2    | 1/ <sub>12</sub>             | 126  | 70   | 129  | 48   | 43   | 2,25  | 86              |
| 4    | 1/32                         | 126  | 70   | 129  | 48   | 43   | 4,5   | 86              |
| 8    | <sup>5</sup> / <sub>16</sub> | 126  | 70   | 129  | 48   | 43   | 9     | 86              |
| 15   | 1/2                          | 126  | 70   | 129  | 48   | 43   | 16    | 86              |
| -    | 1                            | 126  | 70   | 133  | 52   | 56   | 22,6  | 86              |
| 25   | _                            | 126  | 70   | 133  | 52   | 56   | 26,0  | 86              |
| 40   | 1 1⁄2                        | 126  | 70   | 136  | 53   | 107  | 34,8  | 140             |
| 50   | 2                            | 126  | 70   | 143  | 60   | 120  | 47,5  | 140             |
| 65   | -                            | 126  | 70   | 150  | 67   | 135  | 60,2  | 140             |
| 80   | 3                            | 126  | 70   | 157  | 74   | 148  | 72,9  | 140             |
| 100  | 4                            | 126  | 70   | 170  | 87   | 174  | 97,4  | 140             |
| 125  | _                            | 126  | 70   | 186  | 103  | 206  | 120,0 | 200             |
| 150  | 6                            | 126  | 70   | 200  | 117  | 234  | 146,9 | 200             |

Je nach verwendeter Kabelverschraubung: Werte bis + 30 mm Gesamte Einbaulänge ist abhängig von den Prozessanschlüssen. 1)

2)

## Flanschanschluss Messaufnehmer

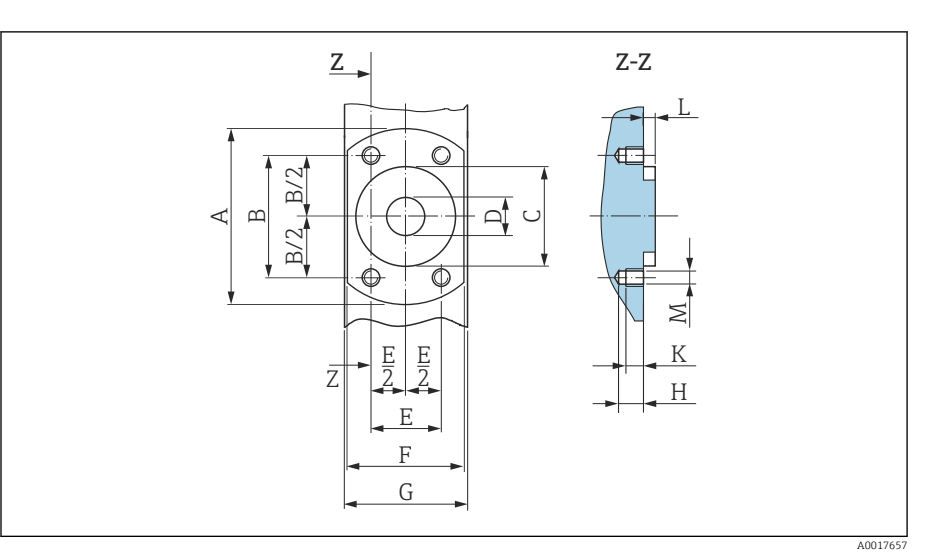

🖻 15 Frontansicht ohne Prozessanschlüsse

| DN   |                              | А    | В    | С    | D    | E    | F    | G    | Н    | К    | L    | М    |
|------|------------------------------|------|------|------|------|------|------|------|------|------|------|------|
| [mm] | [in]                         | [mm] | [mm] | [mm] | [mm] | [mm] | [mm] | [mm] | [mm] | [mm] | [mm] | [mm] |
| 2    | 1/ <sub>12</sub>             | 62   | 41,6 | 34   | 9    | 24   | 42   | 43   | 8,5  | 6    | 4    | M6   |
| 4    | 1/32                         | 62   | 41,6 | 34   | 9    | 24   | 42   | 43   | 8,5  | 6    | 4    | M6   |
| 8    | <sup>5</sup> / <sub>16</sub> | 62   | 41,6 | 34   | 9    | 24   | 42   | 43   | 8,5  | 6    | 4    | M6   |
| 15   | 1/2                          | 62   | 41,6 | 34   | 16   | 24   | 42   | 43   | 8,5  | 6    | 4    | M6   |
| 25   | _                            | 72   | 50,2 | 44   | 26   | 29   | 55   | 56   | 8,5  | 6    | 4    | M6   |

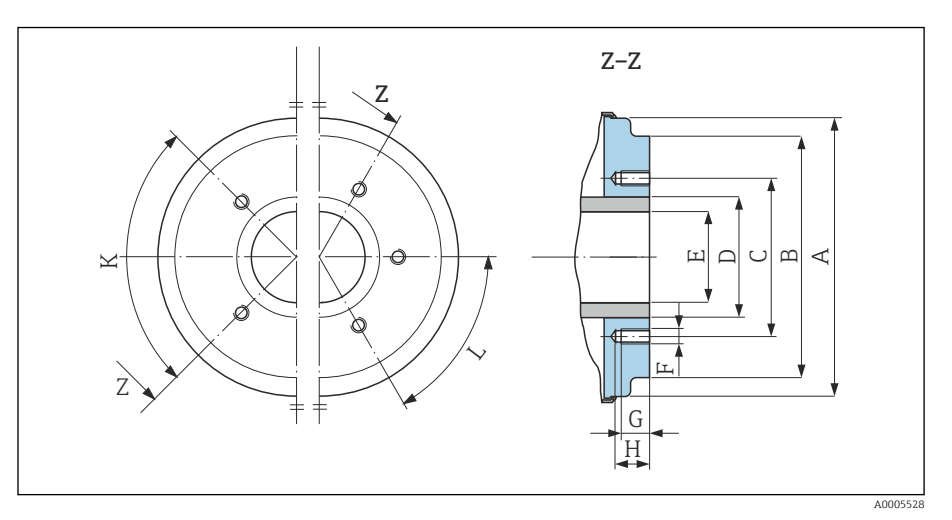

🖻 16 Frontansicht ohne Prozessanschlüsse

|      |       | Α     | В     | С     | D    | E    | F    | G    | Н    | К         | L         |
|------|-------|-------|-------|-------|------|------|------|------|------|-----------|-----------|
| D    | N     |       |       |       |      |      |      |      |      | 90° ±0.5° | 60° ±0.5° |
| [mm] | [in]  | [mm]  | [mm]  | [mm]  | [mm] | [mm] | [mm] | [mm] | [mm] | Gewind    | elöcher   |
| 40   | 1 1/2 | 99,7  | 85,8  | 71,0  | 48,3 | 34,8 | M8   | 12   | 17   | 4         | -         |
| 50   | 2     | 112,7 | 98,8  | 83,5  | 60,3 | 47,5 | M8   | 12   | 17   | 4         | -         |
| 65   | -     | 127,7 | 114,8 | 100,0 | 76,1 | 60,2 | M8   | 12   | 17   | -         | 6         |

|      |      | A     | В     | С     | D     | E     | F    | G    | Н    | К         | L         |
|------|------|-------|-------|-------|-------|-------|------|------|------|-----------|-----------|
| D    | N    |       |       |       |       |       |      |      |      | 90° ±0.5° | 60° ±0.5° |
| [mm] | [in] | [mm]  | [mm]  | [mm]  | [mm]  | [mm]  | [mm] | [mm] | [mm] | Gewind    | elöcher   |
| 80   | 3    | 140,7 | 133,5 | 114,0 | 88,9  | 72,9  | M8   | 12   | 17   | -         | 6         |
| 100  | 4    | 166,7 | 159,5 | 141,0 | 114,3 | 97,4  | M8   | 12   | 17   | -         | 6         |
| 125  | -    | 198,7 | 191,5 | 171,0 | 139,7 | 120,0 | M10  | 15   | 20   | -         | 6         |
| 150  | 6    | 226,7 | 219,5 | 200,0 | 168,3 | 146,9 | M10  | 15   | 20   | -         | 6         |

## Flanschanschlüsse

### Flansch DIN 11864-2 Form A, Nutflanch

Rostfreier Stahl: Bestellmerkmal "Prozessanschluss", Option DQS Passend zu Rohrleitung in Anlehnung an EN 10357 Serie A, Nutflansch DN 2 ... 8 standardmäßig mit DN 10 Flanschen

Oberflächenrauheit:  $Ra_{max} = 0.76 \ \mu m$ 

Bei Reinigung mit Molchen die Innendurchmesser von Messrohr und Prozessanschluss (E) beachten.

| DN<br>[mm] | Rohrleitung<br>[mm] | A<br>[mm] | B<br>[mm] | C<br>[mm]     | D<br>[mm] | E<br>[mm] | L<br>[mm] |
|------------|---------------------|-----------|-----------|---------------|-----------|-----------|-----------|
| 2 8        | 13 × 1,5 (DN 10)    | 54        | 37        | 4 × Ø9        | 10        | 10        | 183       |
| 15         | 19 × 1,5 (DN 15)    | 59        | 42        | 4 × Ø9        | 10        | 16        | 183       |
| 25         | 29 × 1,5 (DN 25)    | 70        | 53        | $4 \times Ø9$ | 10        | 26        | 183       |

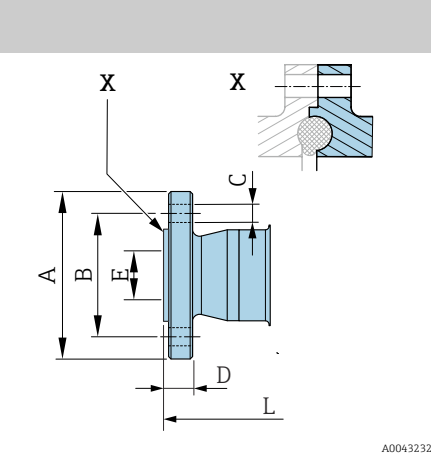

### Flansch DIN 11864-2 Form A, Bundflansch

Rostfreier Stahl: Bestellmerkmal "Prozessanschluss", Option DRS

Passend zu Rohrleitung in Anlehnung an EN 10357 Serie A, Bundflansch

Oberflächenrauheit:  $Ra_{max} = 0,76 \ \mu m$ 

Bei Reinigung mit Molchen die Innendurchmesser von Messrohr und Prozessanschluss (E) beachten.

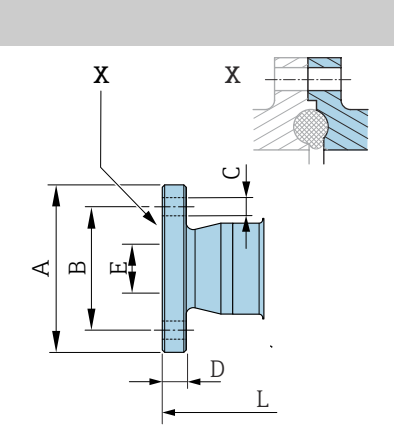

| [mm] | [mm]     | A<br>[mm] | B<br>[mm] | [mm]   | [mm] | E<br>[mm] | L<br>[mm] |
|------|----------|-----------|-----------|--------|------|-----------|-----------|
| 40   | 41 × 1,5 | 82        | 65        | 4 × Ø9 | 10   | 38        | 246       |
| 50   | 53 × 1,5 | 94        | 77        | 4 × Ø9 | 10   | 50        | 246       |
| 65   | 70 × 2   | 113       | 95        | 8 × Ø9 | 10   | 66        | 246       |
| 80   | 85 × 2   | 133       | 112       | 8ר11   | 10   | 81        | 270       |
| 100  | 104 × 2  | 159       | 137       | 8ר11   | 10   | 100       | 278       |
| 125  | 129 × 2  | 183       | 161       | 8ר11   | 10   | 125       | 362       |
| 150  | 154 × 2  | 213       | 188       | 8ר14   | 10   | 150       | 362       |

A0042819

•

----

### Flansch in Anlehnung an EN 1092-1 (DIN 2501 / DIN 2512N): PN 40

Rostfreier Stahl: Bestellmerkmal "Prozessanschluss", Option D5S Oberflächenrauheit: EN 1092-1 Form B1 (DIN 2526 Form C), Ra  $\leq$  1,6  $\mu m$  DN 2 ... 8 standardmäßig mit DN 15 Flanschen

| DN<br>[mm] | A<br>[mm] | B<br>[mm] | C<br>[mm]      | D<br>[mm] | E<br>[mm] | L<br>[mm] |
|------------|-----------|-----------|----------------|-----------|-----------|-----------|
| 2 8        | 95        | 65        | $4 \times Ø14$ | 16        | 17,3      | 198,4     |
| 15         | 95        | 65        | $4 \times Ø14$ | 16        | 17,3      | 198,4     |
| 25         | 115       | 85        | $4 \times Ø14$ | 18        | 28,5      | 198,4     |

A0042813

### Flansch in Anlehnung an ASME B16.5, Class 150

Rostfreier Stahl: Bestellmerkmal "Prozessanschluss", Option A1S

Oberflächenrauheit: Ra  $\leq$  1,6 µm

DN 2 ... 8 standardmäßig mit DN 15 Flanschen

| DN<br>[mm] | A<br>[mm] | B<br>[mm] | C<br>[mm] | D<br>[mm] | E<br>[mm] | L<br>[mm] |
|------------|-----------|-----------|-----------|-----------|-----------|-----------|
| 2 8        | 90        | 60,3      | 4 × Ø15,7 | 11,2      | 15,7      | 218       |
| 15         | 90        | 60,3      | 4 × Ø15,7 | 11,2      | 15,7      | 218       |
| 25         | 110       | 79,4      | 4 × Ø15,7 | 14,2      | 26,7      | 230       |

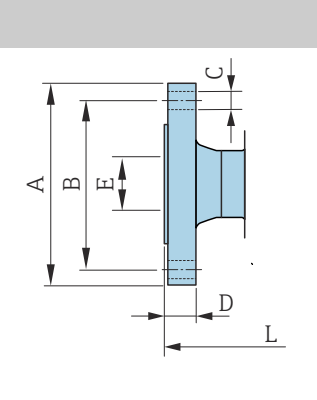

A0042813

A0042813

## Flansch in Anlehnung an JIS B2220, 20K

Rostfreier Stahl: Bestellmerkmal "Prozessanschluss", Option N4S Oberflächenrauheit: Ra  $\leq$  1,6  $\mu m$ 

| DN<br>[mm] | A<br>[mm] | B<br>[mm] | C<br>[mm] | D<br>[mm] | E<br>[mm] | L<br>[mm] |
|------------|-----------|-----------|-----------|-----------|-----------|-----------|
| 2 8        | 95        | 70        | 4ר15      | 14        | 15        | 220       |
| 15         | 95        | 70        | 4 × Ø15   | 14        | 15        | 220       |
| 25         | 125       | 90        | 4ר19      | 16        | 25        | 220       |

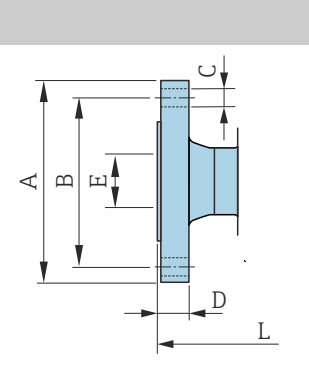

## Klemmverbindungen

### **Tri-Clamp**

1.4404/316L: Bestellmerkmal "Prozessanschluss", Option FAS

Passend zu Rohrleitung in Anlehnung an ASME BPE (DIN 11866 Reihe C)

Oberflächenrauheit:  $Ra_{max} = 0,76 \ \mu m$ 

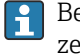

Bei Reinigung mit Molchen die Innendurchmesser von Messrohr und Prozessanschluss (B) beachten.

|   | DN<br>[mm] | Rohrleitung<br>[mm] | A<br>[mm] | B<br>[mm] | L<br>[mm] |
|---|------------|---------------------|-----------|-----------|-----------|
|   | 2 8        | 12,7 × 1,65         | 25        | 9,4       | 143       |
|   | 15         | 19,1 × 1,65         | 25        | 15,8      | 143       |
|   | 25         | 25,4 × 1,65         | 50,4      | 22,1      | 143       |
|   | 40         | 38,1 × 1,65         | 50,4      | 34,8      | 220       |
|   | 50         | 50,8 × 1,65         | 63,9      | 47,5      | 220       |
| , | 65         | 63,5 × 1,65         | 77,4      | 60,2      | 220       |
|   | 80         | 76,2 × 1,65         | 90,9      | 72,9      | 220       |
|   | 100        | 101,6 × 2,11        | 118,9     | 97,4      | 220       |
|   | 150        | 152,4 × 2,77        | 166,9     | 146,9     | 300       |

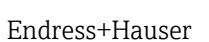

## Schweißstutzen

### Schweißstutzen in Anlehnung an EN 10357

1.4404/316L: Bestellmerkmal "Prozessanschluss", Option DAS

Passend zu Rohrleitung EN 10357 Serie A

Oberflächenrauheit:  $Ra_{max} = 0.76 \ \mu m$ 

Bei Reinigung mit Molchen die Innendurchmesser von Messrohr und Pro-zessanschluss (B) beachten.

|          | DN<br>[mm] | Rohrleitung<br>[mm] | A<br>[mm] | B<br>[mm] | L<br>[mm] |
|----------|------------|---------------------|-----------|-----------|-----------|
|          | 2 8        | 13 × 1,5            | 13        | 10        | 132,6     |
|          | 15         | 19 × 1,5            | 19        | 16        | 132,6     |
|          | 25         | 29 × 1,5            | 29        | 26        | 132,6     |
|          | 40         | 41 × 1,5            | 41        | 38        | 220       |
|          | 50         | 53 × 1,5            | 53        | 50        | 220       |
| A0043180 | 65         | 70 × 2              | 70        | 66        | 220       |
|          | 80         | 85 × 2              | 85        | 81        | 220       |
|          | 100        | 104 × 2             | 104       | 100       | 220       |
|          | 125        | 129 × 2             | 129       | 125       | 300       |
|          | 150        | 154 × 2             | 154       | 150       | 300       |

### Schweißstutzen in Anlehnung an ISO 1127

1.4404/316L: Bestellmerkmal "Prozessanschluss", Option A2S

Passend zu Rohrleitung ISO 1127, Serie 1

Oberflächenrauheit:  $Ra_{max} = 0,76 \ \mu m$ 

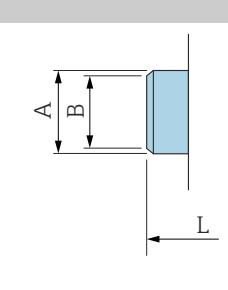

L

Bei Reinigung mit Molchen die Innendurchmesser von Messrohr und Prozessanschluss (Maß B) beachten.

|        | DN<br>[mm] | Rohrleitung<br>[mm] | A<br>[mm] | B<br>[mm] | L<br>[mm] |
|--------|------------|---------------------|-----------|-----------|-----------|
|        | 2 8        | 13,5 × 2,30         | 13,5      | 9         | 126,6     |
|        | 15         | 21,3 × 2,65         | 21,3      | 16        | 126,6     |
| 043180 | 25         | 33,7 × 3,25         | 33,7      | 27,2      | 126,6     |

### Schweißstutzen in Anlehnung an ISO 2037

1.4404/316L: Bestellmerkmal "Prozessanschluss", Option IAS

Passend zu Rohrleitung ISO 1127 (Serie 1...3 unterschiedliche je Nennweite)

Oberflächenrauheit:  $Ra_{max} = 0,76 \ \mu m$ 

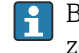

AO

P Bei Reinigung mit Molchen die Innendurchmesser von Messrohr und Prozessanschluss (Maß B) beachten.

|         | DN<br>[mm] | Rohrleitung<br>[mm] | A<br>[mm] | B<br>[mm] | L<br>[mm] |
|---------|------------|---------------------|-----------|-----------|-----------|
|         | 2 8        | 12,7 × 1,65         | 12        | 10        | 118,2     |
|         | 15         | 19,05 × 1,65        | 18        | 16        | 118,2     |
|         | 25         | 25,4 × 1,60         | 25        | 22,6      | 118,2     |
|         | 40         | 38 × 1,2            | 38        | 35,6      | 220       |
| L       | 50         | 51 × 1,2            | 51        | 48,6      | 220       |
| A004318 | 65         | 63,5 × 1,6          | 63,5      | 60,3      | 220       |
|         | 80         | 76,1 × 1,6          | 76,1      | 72,9      | 220       |
|         | 100        | 101,6 × 2           | 101,6     | 97,6      | 220       |
|         | 125        | 139,7 × 2           | 139,7     | 135,7     | 380       |
|         | 150        | 168,3 × 2,6         | 168,3     | 163,1     | 380       |

### Schweißstutzen in Anlehnung an ASME BPE

1.4404/316L: Bestellmerkmal "Prozessanschluss", Option AAS

Passend zu Rohrleitung in Anlehnung an ASME BPE (DIN 11866 Reihe C)

Oberflächenrauheit:  $Ra_{max} = 0,76 \ \mu m$ 

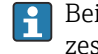

Bei Reinigung mit Molchen die Innendurchmesser von Messrohr und Prozessanschluss (Maß B) beachten.

|   | DN<br>[mm] | Rohrleitung<br>[mm] | A<br>[mm] | B<br>[mm] | L<br>[mm] |
|---|------------|---------------------|-----------|-----------|-----------|
|   | 2 8        | 12,7 × 1,65         | 12,7      | 9         | 118,2     |
|   | 15         | 19,1 × 1,65         | 19,1      | 16        | 118,2     |
|   | 25         | 25,4 × 1,65         | 25,4      | 22,6      | 118,2     |
|   | 40         | 38,1 × 1,65         | 38,1      | 34,8      | 220       |
| L | 50         | 50,8 × 1,65         | 50,8      | 47,5      | 220       |
|   | 65         | 63,5 × 1,65         | 63,5      | 60,2      | 220       |
|   | 80         | 76,2 × 1,65         | 76,2      | 72,9      | 220       |
|   | 100        | 101,6 × 1,65        | 101,6     | 97,4      | 220       |
|   | 150        | 152,4 × 2,77        | 152,4     | 146,9     | 300       |

## Verschraubungen

### **Gewindestutzen in Anlehnung an DIN 11851**

1.4404/316L: Bestellmerkmal "Prozessanschluss", Option DCS

Passend zu Rohrleitung EN 10357 Serie B (DN 2...25)

Oberflächenrauheit:  $Ra_{max} = 0,76 \ \mu m$ 

6

Bei Reinigung mit Molchen die Innendurchmesser von Messrohr und Prozessanschluss (B) beachten.

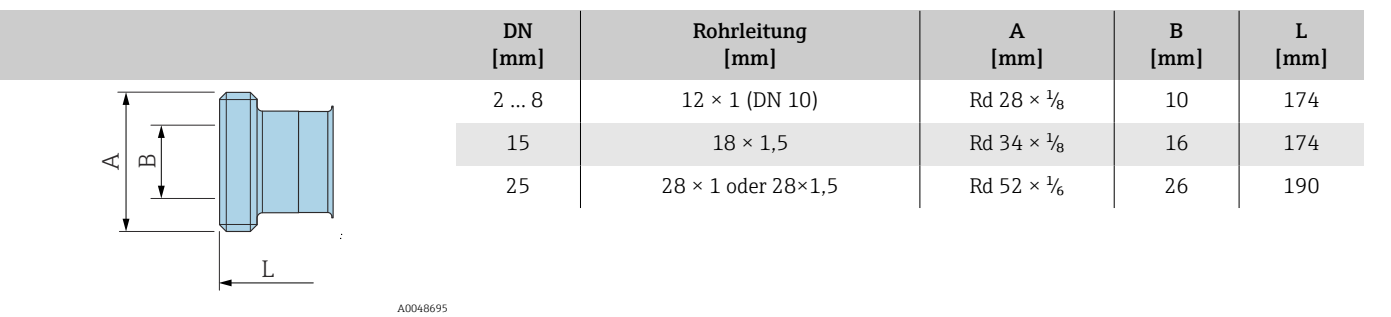

1.4404/316L: Bestellmerkmal "Prozessanschluss", Option DCS

Passend zu Rohrleitung EN 10357 Serie A (DN 40...150)

Oberflächenrauheit:  $Ra_{max} = 0,76 \ \mu m$ 

Bei Reinigung mit Molchen die Innendurchmesser von Messrohr und Pro-1 zessanschluss (B) beachten.

|   | DN<br>[mm]   | Rohrleitung<br>[mm] | A<br>[mm]               | B<br>[mm] | L<br>[mm] |
|---|--------------|---------------------|-------------------------|-----------|-----------|
|   | 40           | 41 × 1,5            | Rd 65 × $\frac{1}{6}$   | 38        | 260       |
|   | 50           | 53 × 1,5            | Rd 78 × 1/ <sub>6</sub> | 50        | 260       |
|   | 65           | 70 × 2              | Rd 95 × 1/ <sub>6</sub> | 66        | 270       |
|   | 80           | 85 × 2              | Rd 110 × ¼              | 81        | 280       |
| L | 100          | 104 × 2             | Rd 130 × ¼              | 100       | 290       |
| , | A0048695 125 | 129 × 2             | Rd 160 × ¼              | 125       | 380       |
|   | 150          | 154 × 2             | Rd 160 × ¼              | 150       | 390       |

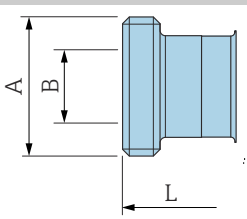

### Gewindestutzen in Anlehnung an DIN 11864-1, Form A

1.4404/316L: Bestellmerkmal "Prozessanschluss", Option DDS

Passend zu Rohrleitung EN 10357 Serie A

Oberflächenrauheit:  $Ra_{max} = 0,76 \ \mu m$ 

zessanschluss (B) beachten.

1

A0043253

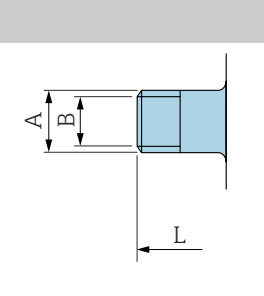

| DN<br>[mm] | Rohrleitung<br>[mm]   | A<br>[mm]                           | B<br>[mm] | L<br>[mm] |
|------------|-----------------------|-------------------------------------|-----------|-----------|
| 2 8        | Rohr 13 × 1,5 (DN 10) | Rd 28 × $\frac{1}{8}$               | 10        | 170       |
| 15         | Rohr 19 × 1,5         | Rd 34 × <sup>1</sup> / <sub>8</sub> | 16        | 170       |
| 25         | Rohr 29 × 1,5         | Rd 52 × $\frac{1}{6}$               | 26        | 184       |
| 40         | 41 × 1,5              | Rd 65 × $\frac{1}{6}$               | 38        | 256       |
| 50         | 53 × 1,5              | Rd 78 × 1/6                         | 50        | 256       |
| 65         | 70 × 2                | Rd 95 × $\frac{1}{6}$               | 66        | 266       |
| 80         | 85 × 2                | Rd 110 × ¼                          | 81        | 276       |
| 100        | 104 × 2               | Rd 130 × $\frac{1}{4}$              | 100       | 286       |

Bei Reinigung mit Molchen die Innendurchmesser von Messrohr und Pro-

### Gewindestutzen in Anlehnung an SMS 1145

1.4404/316L: Bestellmerkmal "Prozessanschluss", Option SAS

Oberflächenrauheit:  $Ra_{max} = 0,76 \ \mu m$ 

DN SMS 1145 Rohrleitung DN Α в L [mm] [mm] [mm] [mm] [mm] [mm] 25 1 25 Rd 40 ×  $\frac{1}{6}$ 22,6 147,6 40 38,1 × 1,65 38 Rd 60 ×  $\frac{1}{6}$ 34,8 256 с  $\triangleleft$ 50 50,8 × 1,65 51 Rd 70 ×  $\frac{1}{6}$ 47,5 256 65 63,5 × 1,65 63,5 Rd 85 ×  $\frac{1}{6}$ 60,2 266 276 L 80 76,2 × 1,65 76 Rd 98 ×  $\frac{1}{6}$ 72,6 A0043257 100 101,6 × 1,65 101,6 Rd 132 × 1/<sub>6</sub> 97,4 286

Bei Reinigung mit Molchen die Innendurchmesser von Messrohr und Pro-H zessanschluss (B) beachten.

## Außengewinde in Anlehnung an ISO 228/DIN 2999

1.4404/316L: Bestellmerkmal "Prozessanschluss", Option I2S

Passend zu Innengewinde ISO 228/DIN 2999

Oberflächenrauheit: Ra  $\leq$  1,6  $\mu m$ 

| DN<br>[mm] | Rohrleitung<br>[mm] | A<br>[mm]    | B<br>[mm] | L<br>[mm] |
|------------|---------------------|--------------|-----------|-----------|
| 2 8        | R 3⁄8               | R 10,1 × 3/8 | 10        | 166       |
| 15         | R 1⁄2               | R 13,2 × ½   | 16        | 166       |
| 25         | R 1                 | R 16,5 × 1   | 25        | 170       |

A0043253

L

# Montageset

## Wandmontageset

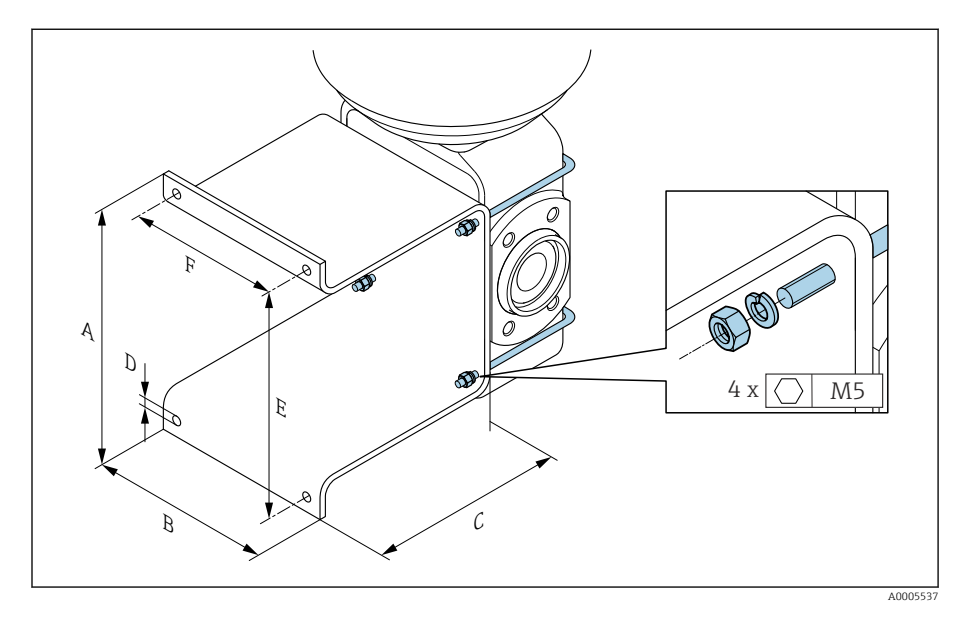

| А    | В    | С    | ØD   | E    | F    |
|------|------|------|------|------|------|
| [mm] | [mm] | [mm] | [mm] | [mm] | [mm] |
| 137  | 110  | 120  | 7    | 125  | 88   |

## Zubehör

## Erdungsringe

Bestellcode: DK5HR-\*\*\*\* 1.4435 (316L), Alloy C22, Tantal Für Losflansch aus PVDF und Klebemuffe aus PVC

| -        |        |          |   |      | 1        |
|----------|--------|----------|---|------|----------|
| Î        | Ā      |          |   |      |          |
|          |        |          |   | •    | -        |
|          |        |          |   |      |          |
| ЗB       | 2<br>C | _        |   | ) di | D        |
| Q        | G      | E        | l | Ø    | Q        |
|          |        | =►<br>止  | • | •    | _        |
|          | ,      | <u> </u> |   |      |          |
| <u>*</u> |        | <b>4</b> |   |      |          |
|          |        | с≯<br>Н→ |   | -    | <u> </u> |
|          |        | Ι        |   | -    |          |
|          |        | ، د ر    |   |      |          |

| DN<br>[mm] | di<br>[mm] | B<br>[mm] | C<br>[mm] | D<br>[mm] | D<br>[mm] | E<br>[mm] | G<br>[mm] | H<br>[mm] | J<br>[mm] |
|------------|------------|-----------|-----------|-----------|-----------|-----------|-----------|-----------|-----------|
| 2 8        | 9          | 22        | 17,6      | 33,9      | 0,5       | 3,5       | 1,9       | 3,4       | 4,5       |
| 15         | 16         | 29        | 24,6      | 33,9      | 0,5       | 3,5       | 1,9       | 3,4       | 4,5       |
| 25         | 26         | 39        | 34,6      | 43,9      | 0,5       | 3,5       | 1,9       | 3,4       | 4,5       |

### Distanzstück

A0017673

A0017294

Bestellcode: DK5HB-\*\*\*\*

|             | DN<br>[mm] | di<br>[mm] | D1<br>[mm] | D2<br>[mm] | L<br>[mm] |
|-------------|------------|------------|------------|------------|-----------|
|             | 80         | 72,9       | 140,7      | 141        | 30        |
|             | 100        | 97,4       | 166,7      | 162        | 30        |
| <u>3 D1</u> |            |            |            |            |           |

### Außengewinde mit O-Ring-Dichtung

Bestellcode: DKH\*\*-GD\*\*

1.4404/316L

Passend zu Innengewinde NPT

Oberflächenrauheit: Ra  $\leq$  1,6  $\mu$ m

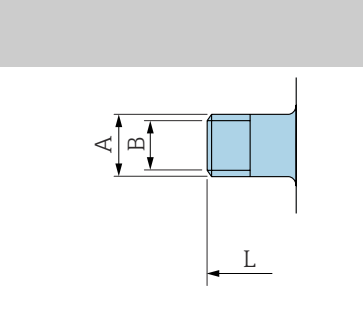

| DN<br>[mm] | Gewinde<br>[mm] | A<br>[mm]    | B<br>[mm] | L<br>[mm] |
|------------|-----------------|--------------|-----------|-----------|
| 2 8        | NPT 3/8         | R 15,5 × 3/8 | 10        | 186       |
| 15         | NPT ½           | R 20 × ½     | 16        | 186       |
| 25         | NPT 1           | R 25 × 1     | 25        | 196       |

A0043253

### Innengewinde mit O-Ring-Dichtung

Bestellcode: DKH\*\*-GC\*\*

1.4404/316L

Passend zu Außengewinde NPT

Oberflächenrauheit: Ra  $\leq$  1,6  $\mu$ m

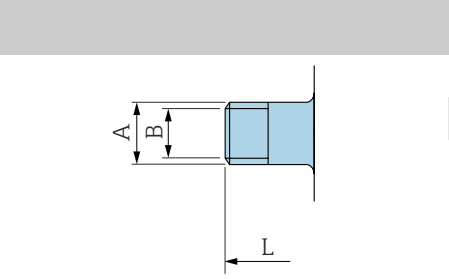

| DN<br>[mm] | Gewinde<br>[mm]     | A<br>[mm]  | B<br>[mm] | L<br>[mm] |
|------------|---------------------|------------|-----------|-----------|
| 2 8        | NPT 3/8             | R 13 × 3/8 | 8,9       | 176       |
| 15         | NPT <sup>1</sup> /2 | R 14 × ½   | 16        | 176       |
| 25         | NPT 1               | R 17 × 1   | 27,2      | 188       |

A0043253

### **Tri-Clamp**

Bestellcode: DKH\*\*-HF\*\*

1.4404 (316L)

Passend zu Rohrleitung BS 4825 / ASME BPE (Einschnürrung von OD 1" nach DN15)

Oberflächenrauheit:  $Ra_{max} = 0.76 \ \mu m$ 

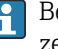

Bei Reinigung mit Molchen die Innendurchmesser von Messrohr und Pro-zessanschluss (B) beachten.

| 15 OD 1" 50,4 22,1 143 | DN<br>[mm] | Rohrleitung | A<br>[mm] | B<br>[mm] | L<br>[mm] |
|------------------------|------------|-------------|-----------|-----------|-----------|
|                        | 15         | OD 1"       | 50,4      | 22,1      | 143       |

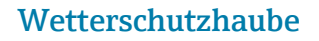

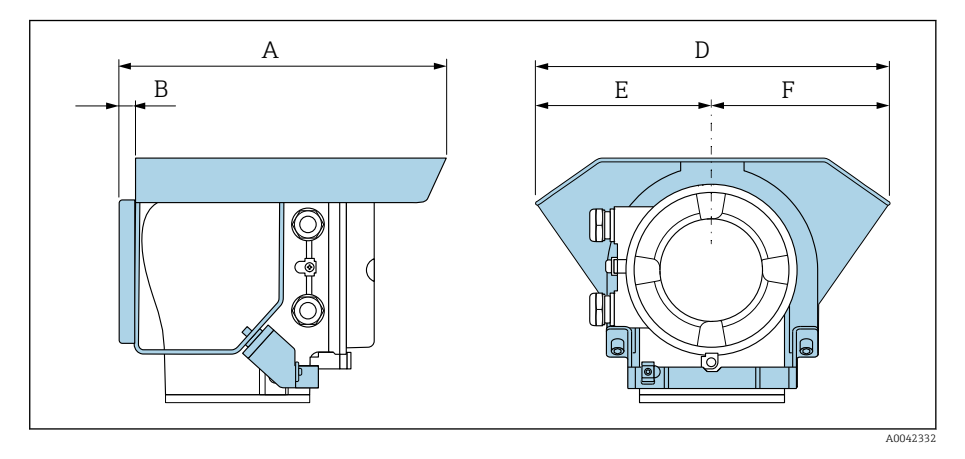

| A    | B    | D    | E    | F    |
|------|------|------|------|------|
| [mm] | [mm] | [mm] | [mm] | [mm] |
| 257  | 12   | 280  | 140  | 140  |

# 15 Abmessungen in US-Einheiten

| Kompaktausführung                                            | 134 |
|--------------------------------------------------------------|-----|
| Bestellmerkmal "Gehäuse", Option A und G "Alu, beschichtet"  | 134 |
| Bestellmerkmal "Gehäuse", Option M "Kompakt, Polycarbonat "  | 135 |
| Getrenntausführung                                           | 136 |
| Getrenntausführung Messumformer                              | 136 |
| Getrenntausführung Messaufnehmer                             | 137 |
| Flanschanschluss Messaufnehmer                               | 138 |
| Flanschanschlüsse                                            | 140 |
| Flansch in Anlehnung an ASME B16.5, Class 150                | 140 |
| Klemmverbindungen                                            | 140 |
| Tri-Clamp                                                    | 140 |
| Schweißstutzen                                               | 141 |
| Schweißstutzen in Anlehnung an ISO 1127                      | 141 |
| Schweißstutzen in Anlehnung an ISO 2037                      | 141 |
| Schweißstutzen in Anlehnung an ASME BPE                      | 141 |
| Verschraubungen                                              | 143 |
| Gewindestutzen in Anlehnung an SMS 1145                      | 143 |
| Montagesets                                                  | 144 |
| Wandmontageset                                               | 144 |
| Zubehör                                                      | 145 |
| Distanzstück                                                 | 145 |
| Bestellbare Klemmenverbindungen mit aseptischer Formdichtung | 145 |
| Bestellbare Verschraubungen mit O-Ring-Dichtung              | 146 |
| Erdungsringe                                                 | 147 |
| Wetterschutzhaube                                            | 147 |

# Kompaktausführung

## Bestellmerkmal "Gehäuse", Option A und G "Alu, beschichtet"

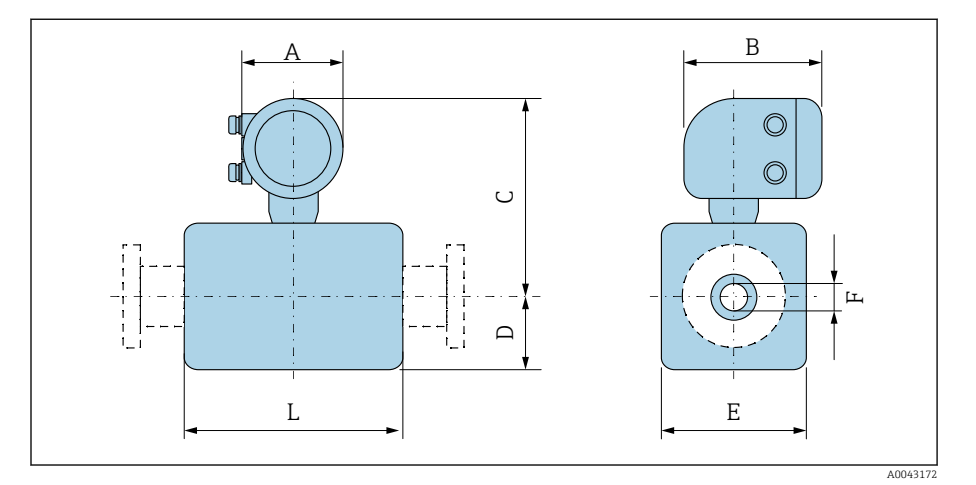

| D    | N                            | A 1) | В    | С     | D    | E    | F     | L <sup>2)</sup> |
|------|------------------------------|------|------|-------|------|------|-------|-----------------|
| [mm] | [in]                         | [in] | [in] | [in]  | [in] | [in] | [in]  | [in]            |
| 2    | 1/12                         | 5,47 | 7,01 | 9,25  | 1,89 | 1,69 | 0,089 | 3,39            |
| 4    | 1/ <sub>32</sub>             | 5,47 | 7,01 | 9,25  | 1,89 | 1,69 | 0,18  | 3,39            |
| 8    | <sup>5</sup> / <sub>16</sub> | 5,47 | 7,01 | 9,25  | 1,89 | 1,69 | 0,35  | 3,39            |
| 15   | 1/2                          | 5,47 | 7,01 | 9,25  | 1,89 | 1,69 | 0,63  | 3,39            |
| -    | 1                            | 5,47 | 7,01 | 9,41  | 2,05 | 2,2  | 0,89  | 3,39            |
| 25   | -                            | 5,47 | 7,01 | 9,41  | 2,05 | 2,2  | 1,02  | 3,39            |
| 40   | 1 1/2                        | 5,47 | 7,01 | 9,53  | 2,13 | 4,21 | 1,37  | 5,51            |
| 50   | 2                            | 5,47 | 7,01 | 9,8   | 2,36 | 4,72 | 1,87  | 5,51            |
| 65   | -                            | 5,47 | 7,01 | 10,08 | 2,68 | 5,31 | 2,37  | 5,51            |
| 80   | 3                            | 5,47 | 7,01 | 10,35 | 2,91 | 5,83 | 2,87  | 5,51            |
| 100  | 4                            | 5,47 | 7,01 | 10,87 | 3,43 | 6,85 | 3,83  | 5,51            |
| 125  | -                            | 5,47 | 7,01 | 11,5  | 4,06 | 8,11 | 4,72  | 7,87            |
| 150  | 6                            | 5,47 | 7,01 | 12,05 | 4,61 | 9,21 | 5,78  | 7,87            |

1) Je nach verwendeter Kabelverschraubung: Werte bis +1,18 in

2) Gesamte Einbaulänge ist abhängig von den Prozessanschlüssen.

# Bestellmerkmal "Gehäuse", Option M "Kompakt, Polycarbonat "

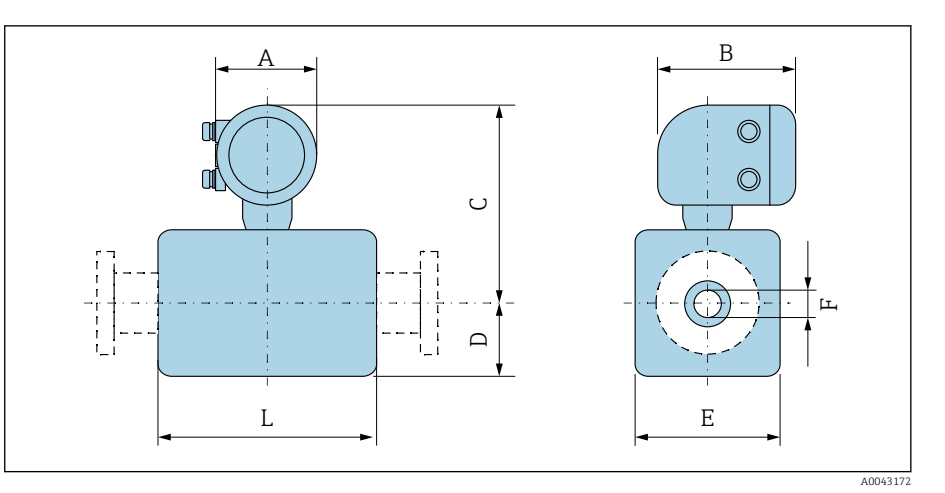

| D    | N                            | A <sup>1)</sup> | В    | С     | D    | E    | F     | L <sup>2)</sup> |
|------|------------------------------|-----------------|------|-------|------|------|-------|-----------------|
| [mm] | [in]                         | [in]            | [in] | [in]  | [in] | [in] | [in]  | [in]            |
| 2    | 1/ <sub>12</sub>             | 5,2             | 6,77 | 9,13  | 2,17 | 1,69 | 0,089 | 3,39            |
| 4    | 1/32                         | 5,2             | 6,77 | 9,13  | 2,17 | 1,69 | 0,18  | 3,39            |
| 8    | <sup>5</sup> / <sub>16</sub> | 5,2             | 6,77 | 9,13  | 2,17 | 1,69 | 0,35  | 3,39            |
| 15   | 1/2                          | 5,2             | 6,77 | 9,13  | 2,17 | 1,69 | 0,63  | 3,39            |
| -    | 1                            | 5,2             | 6,77 | 9,33  | 2,17 | 2,2  | 0,89  | 3,39            |
| 25   | -                            | 5,2             | 6,77 | 9,33  | 2,17 | 2,2  | 1,02  | 3,39            |
| 40   | 1 1/2                        | 5,2             | 6,77 | 9,45  | 2,13 | 4,21 | 1,37  | 5,51            |
| 50   | 2                            | 5,2             | 6,77 | 9,72  | 2,36 | 4,72 | 1,87  | 5,51            |
| 65   | -                            | 5,2             | 6,77 | 10    | 2,64 | 5,31 | 2,37  | 5,51            |
| 80   | 3                            | 5,2             | 6,77 | 10,24 | 2,91 | 5,83 | 2,87  | 5,51            |
| 100  | 4                            | 5,2             | 6,77 | 10,75 | 3,43 | 6,85 | 3,83  | 5,51            |
| 125  | -                            | 5,2             | 6,77 | 11,38 | 4,06 | 8,11 | 4,72  | 7,87            |
| 150  | 6                            | 5,2             | 6,77 | 11,93 | 4,61 | 9,21 | 5,78  | 7,87            |

1) Je nach verwendeter Kabelverschraubung: Werte bis +1,18 in

2) Gesamte Einbaulänge ist abhängig von den Prozessanschlüssen.

# Getrenntausführung

## Getrenntausführung Messumformer

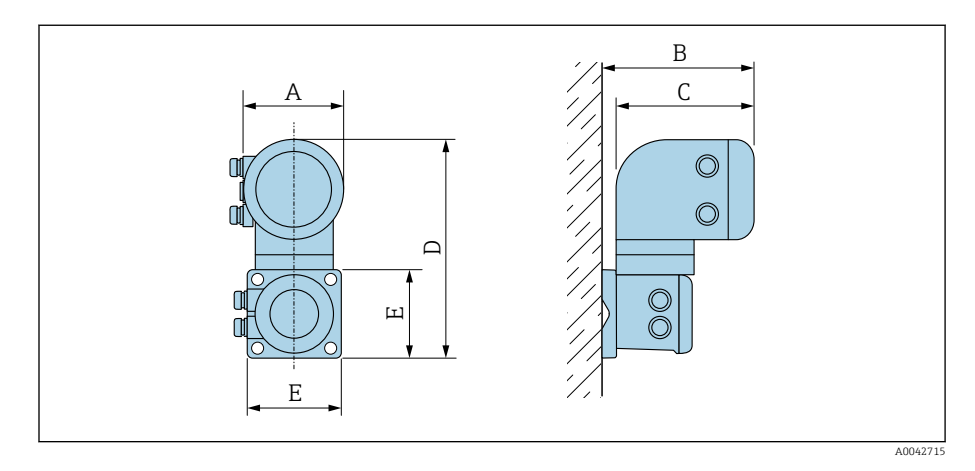

| Bestellmerkmal "Gehäuse"                    | A <sup>1)</sup> | В    | С    | D     | E    |
|---------------------------------------------|-----------------|------|------|-------|------|
|                                             | [in]            | [in] | [in] | [in]  | [in] |
| Option N "Getrennt, Polycarbonat"           | 5,2             | 7,36 | 6,77 | 12,09 | 5,12 |
| Option P und T "Getrennt, Alu, beschichtet" | 5,47            | 7,28 | 7,01 | 12,17 | 5,12 |

1) Je nach verwendeter Kabeleinführung: Werte bis +1,18 in

# Getrenntausführung Messaufnehmer

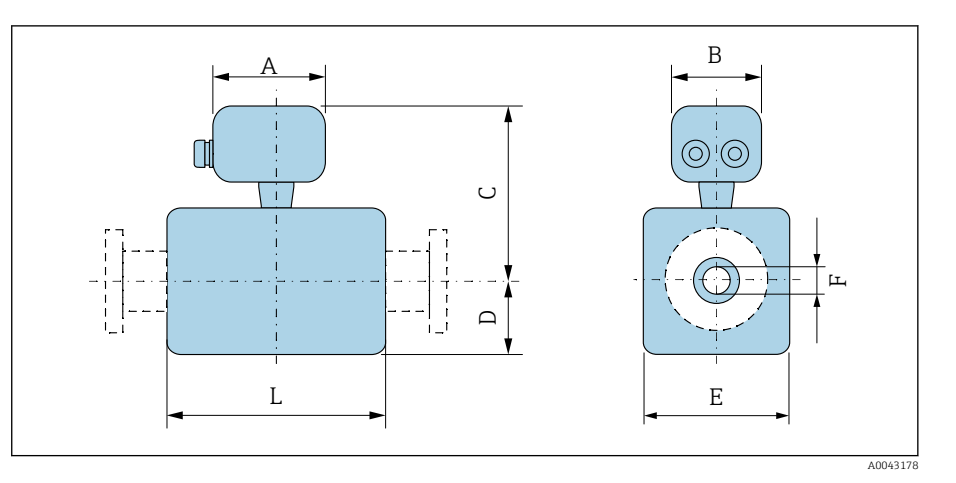

| DN   |                  | A 1) | В    | С    | D    | Е    | F     | L <sup>2)</sup> |
|------|------------------|------|------|------|------|------|-------|-----------------|
| [mm] | [in]             | [in] | [in] | [in] | [in] | [in] | [in]  | [in]            |
| 2    | 1/ <sub>12</sub> | 4,96 | 2,76 | 5,08 | 1,89 | 1,69 | 0,089 | 3,39            |
| 4    | 1/ <sub>32</sub> | 4,96 | 2,76 | 5,08 | 1,89 | 1,69 | 0,18  | 3,39            |
| 8    | 5/16             | 4,96 | 2,76 | 5,08 | 1,89 | 1,69 | 0,35  | 3,39            |
| 15   | 1/2              | 4,96 | 2,76 | 5,08 | 1,89 | 1,69 | 0,63  | 3,39            |
| -    | 1                | 4,96 | 2,76 | 5,24 | 2,05 | 2,2  | 0,89  | 3,39            |
| 25   | -                | 4,96 | 2,76 | 5,24 | 2,05 | 2,2  | 1,02  | 3,39            |
| 40   | 1 1/2            | 4,96 | 2,76 | 5,35 | 2,09 | 4,21 | 1,37  | 5,51            |
| 50   | 2                | 4,96 | 2,76 | 5,63 | 2,36 | 4,72 | 1,87  | 5,51            |
| 65   | -                | 4,96 | 2,76 | 5,91 | 2,64 | 5,31 | 2,37  | 5,51            |
| 80   | 3                | 4,96 | 2,76 | 6,18 | 2,91 | 5,83 | 2,87  | 5,51            |
| 100  | 4                | 4,96 | 2,76 | 6,69 | 3,43 | 6,85 | 3,83  | 5,51            |
| 125  | -                | 4,96 | 2,76 | 7,32 | 4,06 | 8,11 | 4,72  | 7,87            |
| 150  | 6                | 4,96 | 2,76 | 7,87 | 4,61 | 9,21 | 5,78  | 7,87            |

1)

Je nach verwendeter Kabelverschraubung: Werte bis+1,18 in Gesamte Einbaulänge ist abhängig von den Prozessanschlüssen. 2)

## Flanschanschluss Messaufnehmer

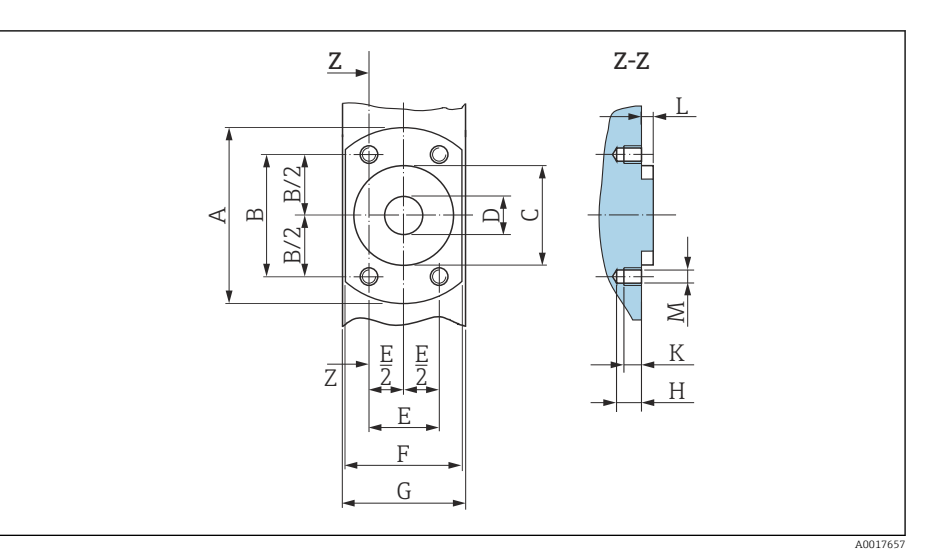

17 Frontansicht ohne Prozessanschlüsse

| D    | N                            | A    | В    | С    | D    | E    | F    | G    | Н    | К    | L    | М    |
|------|------------------------------|------|------|------|------|------|------|------|------|------|------|------|
| [mm] | [in]                         | [in] | [in] | [in] | [in] | [in] | [in] | [in] | [in] | [in] | [in] | [mm] |
| 2    | 1/ <sub>12</sub>             | 2,44 | 1,64 | 1,34 | 0,35 | 0,94 | 1,65 | 1,69 | 0,33 | 0,24 | 0,16 | M6   |
| 4    | 1/ <sub>32</sub>             | 2,44 | 1,64 | 1,34 | 0,35 | 0,94 | 1,65 | 1,69 | 0,33 | 0,24 | 0,16 | M6   |
| 8    | <sup>5</sup> / <sub>16</sub> | 2,44 | 1,64 | 1,34 | 0,35 | 0,94 | 1,65 | 1,69 | 0,33 | 0,24 | 0,16 | M6   |
| 15   | 1/2                          | 2,44 | 1,64 | 1,34 | 0,63 | 0,94 | 1,65 | 1,69 | 0,33 | 0,24 | 0,16 | M6   |
| 25   | -                            | 2,83 | 1,98 | 1,73 | 1,02 | 1,14 | 2,17 | 2,2  | 0,33 | 0,24 | 0,16 | M6   |

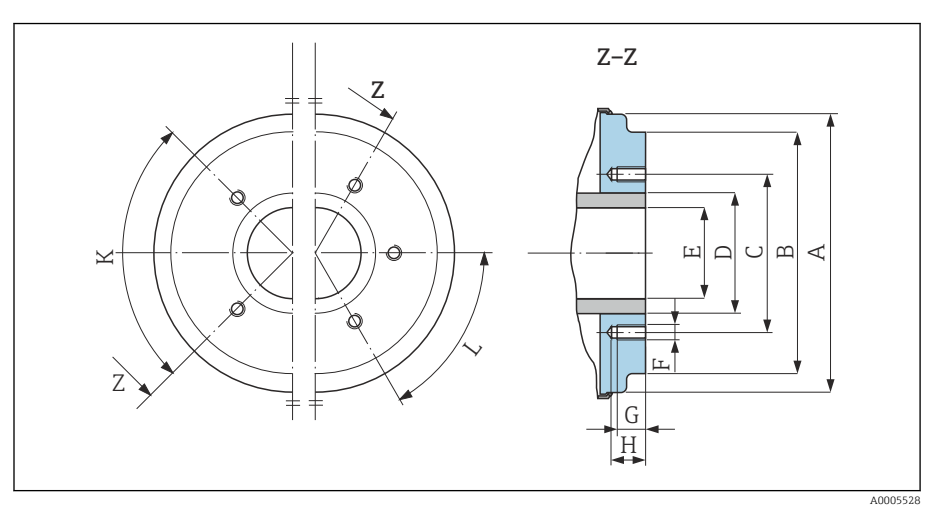

📧 18 Frontansicht ohne Prozessanschlüsse

|      |       | А    | В    | С    | D    | E    | F    | G    | Н    | К         | L         |
|------|-------|------|------|------|------|------|------|------|------|-----------|-----------|
| DN   |       |      |      |      |      |      |      |      |      | 90° ±0.5° | 60° ±0.5° |
| [mm] | [in]  | [in] | [in] | [in] | [in] | [in] | [mm] | [in] | [in] | Gewind    | elöcher   |
| 40   | 1 1/2 | 3,93 | 3,38 | 2,8  | 1,9  | 1,37 | M8   | 0,47 | 0,67 | 4         | -         |
| 50   | 2     | 4,44 | 3,89 | 3,29 | 2,37 | 1,87 | M8   | 0,47 | 0,67 | 4         | -         |
| 65   | -     | 5,03 | 4,52 | 3,94 | 3    | 2,37 | M8   | 0,47 | 0,67 | -         | 6         |

|      |      | A    | В    | C    | D    | E    | F    | G    | Н    | К         | L         |
|------|------|------|------|------|------|------|------|------|------|-----------|-----------|
| DN   |      |      |      |      |      |      |      |      |      | 90° ±0.5° | 60° ±0.5° |
| [mm] | [in] | [in] | [in] | [in] | [in] | [in] | [mm] | [in] | [in] | Gewind    | lelöcher  |
| 80   | 3    | 5,54 | 5,26 | 4,49 | 3,5  | 2,87 | M8   | 0,47 | 0,67 | -         | 6         |
| 100  | 4    | 6,56 | 6,28 | 5,55 | 4,5  | 3,83 | M8   | 0,47 | 0,67 | -         | 6         |
| 125  | -    | 7,82 | 7,54 | 6,73 | 5,5  | 4,72 | M10  | 0,59 | 0,79 | -         | 6         |
| 150  | 6    | 8,93 | 8,64 | 7,87 | 6,63 | 5,78 | M10  | 0,59 | 0,79 | -         | 6         |

## Flanschanschlüsse

## Flansch in Anlehnung an ASME B16.5, Class 150

Rostfreier Stahl: Bestellmerkmal "Prozessanschluss", Option A1S Oberflächenrauheit: Ra ≤ 63 µin

DN  $\frac{1}{12}$ "...  $\frac{5}{16}$ " standardmäßig mit DN  $\frac{1}{2}$ " Flanschen

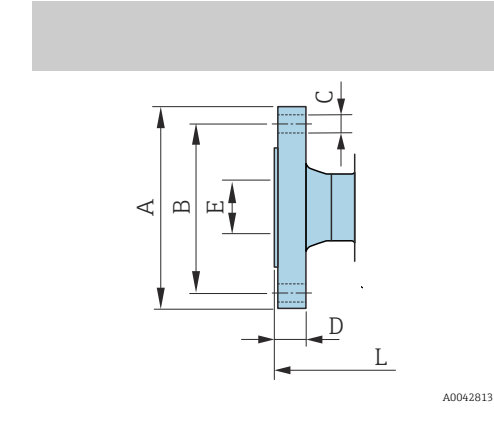

| DN<br>[in]                                                | A<br>[in] | B<br>[in] | C<br>[in] | D<br>[in] | E<br>[in] | L<br>[in] |
|-----------------------------------------------------------|-----------|-----------|-----------|-----------|-----------|-----------|
| <sup>1</sup> / <sub>12</sub> <sup>5</sup> / <sub>16</sub> | 3,54      | 2,37      | 4 × Ø0,62 | 0,44      | 0,62      | 8,58      |
| 1/2                                                       | 3,54      | 2,37      | 4 × Ø0,62 | 0,44      | 0,62      | 8,58      |
| 1                                                         | 4,33      | 3,13      | 4 × Ø0,62 | 0,56      | 1,05      | 9,06      |

# Klemmverbindungen

## Tri-Clamp

1.4404/316L: Bestellmerkmal "Prozessanschluss", Option FAS

Passend zu Rohrleitung in Anlehnung an ASME BPE (DIN 11866 Reihe C)

Oberflächenrauheit:  $Ra_{max} = 30 \ \mu in$ 

Bei Reinigung mit Molchen die Innendurchmesser von Messrohr und Prozessanschluss (B) beachten.

|          | DN<br>[in]                                                | Rohrleitung<br>[in] | A<br>[in] | B<br>[in] | L<br>[in] |
|----------|-----------------------------------------------------------|---------------------|-----------|-----------|-----------|
| A0043179 | <sup>1</sup> / <sub>12</sub> <sup>5</sup> / <sub>16</sub> | 0,5 × 0,065         | 0,98      | 0,37      | 5,63      |
|          | 1/2                                                       | 0,75 × 0,065        | 0,98      | 0,62      | 5,63      |
|          | 1                                                         | 1 × 0,065           | 1,98      | 0,87      | 5,63      |
|          | 1 1/2                                                     | 1,5 × 0,065         | 1,98      | 1,37      | 8,66      |
|          | 2                                                         | 2 × 0,065           | 2,52      | 1,87      | 8,66      |
|          | 3                                                         | 3 × 0,065           | 3,58      | 2,87      | 8,66      |
|          | 4                                                         | 4 × 0,083           | 4,68      | 3,83      | 8,66      |
|          | 6                                                         | 6 × 0,109           | 6,57      | 5,78      | 11,81     |

### Schweißstutzen

### Schweißstutzen in Anlehnung an ISO 1127

1.4404/316L: Bestellmerkmal "Prozessanschluss", Option A2S

Passend zu Rohrleitung ISO 1127, Serie 1

Oberflächenrauheit:  $Ra_{max} = 30 \mu in$ 

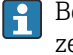

Bei Reinigung mit Molchen die Innendurchmesser von Messrohr und Prozessanschluss (Maß B) beachten.

|          | DN<br>[in]                                                | Rohrleitung<br>[in] | A<br>[in] | B<br>[in] | L<br>[in] |
|----------|-----------------------------------------------------------|---------------------|-----------|-----------|-----------|
|          | <sup>1</sup> / <sub>12</sub> <sup>5</sup> / <sub>16</sub> | 0,53 × 0,09         | 0,53      | 0,35      | 4,99      |
|          | ₩2                                                        | 0,84 × 0,10         | 0,84      | 0,63      | 4,99      |
| A0043180 |                                                           |                     |           |           |           |

### Schweißstutzen in Anlehnung an ISO 2037

1.4404/316L: Bestellmerkmal "Prozessanschluss", Option IAS

Passend zu Rohrleitung ISO 1127 (Serie 1...3 unterschiedliche je Nennweite)

Oberflächenrauheit:  $Ra_{max} = 30 \mu in$ 

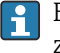

🛐 Bei Reinigung mit Molchen die Innendurchmesser von Messrohr und Prozessanschluss (Maß B) beachten.

| A |   |
|---|---|
|   | T |

|        | DN<br>[in]                                                | Rohrleitung<br>[in] | A<br>[in] | B<br>[in] | L<br>[in] |
|--------|-----------------------------------------------------------|---------------------|-----------|-----------|-----------|
|        | <sup>1</sup> / <sub>12</sub> <sup>5</sup> / <sub>16</sub> | 0,5 × 0,065         | 0,47      | 0,39      | 4,65      |
|        | 1/2                                                       | 0,75 × 0,065        | 0,71      | 0,63      | 4,65      |
|        | 1                                                         | 1 × 0,06            | 0,98      | 0,89      | 4,65      |
|        | 1 1⁄2                                                     | 38 × 0,05           | 1,5       | 1,4       | 8,66      |
|        | 2                                                         | 51 × 0,05           | 2,01      | 1,91      | 8,66      |
| 043180 | 3                                                         | 3 × 0,06            | 3         | 2,87      | 8,66      |
|        | 4                                                         | 4 × 0,08            | 4         | 3,84      | 8,66      |
|        | 5                                                         | 5,5 × 0,08          | 5,5       | 5,34      | 14,96     |
|        | 6                                                         | 6,63 × 0,1          | 6,63      | 6,42      | 14,96     |
|        |                                                           |                     |           |           |           |

### Schweißstutzen in Anlehnung an ASME BPE

1.4404/316L: Bestellmerkmal "Prozessanschluss", Option AAS

Passend zu Rohrleitung in Anlehnung an ASME BPE (DIN 11866 Reihe C)

Oberflächenrauheit:  $Ra_{max} = 30 \mu in$ 

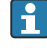

AO

Bei Reinigung mit Molchen die Innendurchmesser von Messrohr und Prozessanschluss (Maß B) beachten.

|          | DN<br>[in]                                                | Rohrleitung<br>[in] | A<br>[in] | B<br>[in] | L<br>[in] |
|----------|-----------------------------------------------------------|---------------------|-----------|-----------|-----------|
|          | <sup>1</sup> / <sub>12</sub> <sup>5</sup> / <sub>16</sub> | 0,5 × 0,065         | 0,5       | 0,35      | 4,65      |
|          | 1/2                                                       | 0,75 × 0,065        | 0,75      | 0,63      | 4,65      |
|          | 1                                                         | 1 × 0,065           | 1         | 0,89      | 4,65      |
|          | 1 ½                                                       | 1,5 × 0,065         | 1,5       | 1,37      | 8,66      |
| L        | 2                                                         | 2 × 0,065           | 2         | 1,87      | 8,66      |
| A0043180 | 3                                                         | 3 × 0,065           | 3         | 2,87      | 8,66      |
|          | 4                                                         | 4 × 0,065           | 4         | 3,83      | 8,66      |
|          | 6                                                         | 6 × 0,109           | 6         | 5,78      | 11,81     |

## Verschraubungen

### Gewindestutzen in Anlehnung an SMS 1145

1.4404/316L: Bestellmerkmal "Prozessanschluss", Option SAS

Oberflächenrauheit:  $Ra_{max} = 30 \mu in$ 

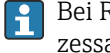

Bei Reinigung mit Molchen die Innendurchmesser von Messrohr und Prozessanschluss (B) beachten.

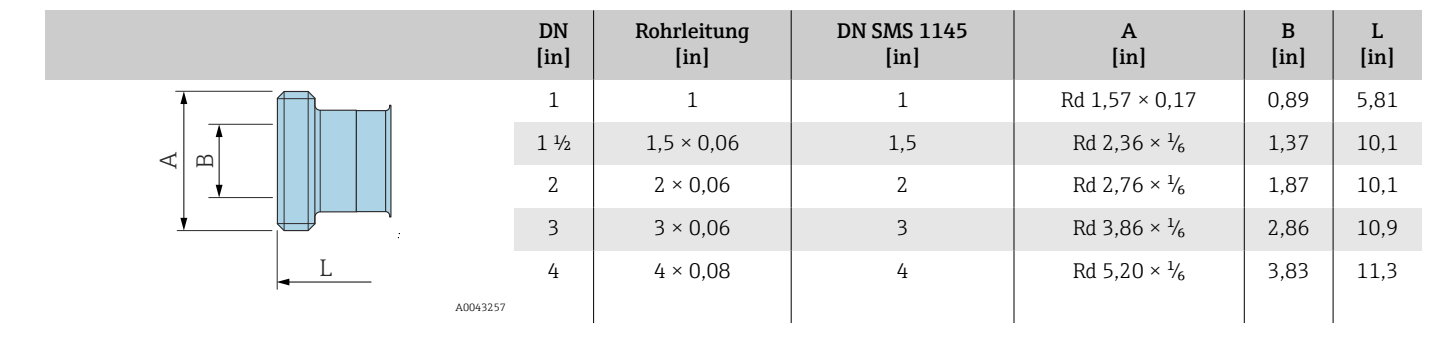

# Montagesets

## Wandmontageset

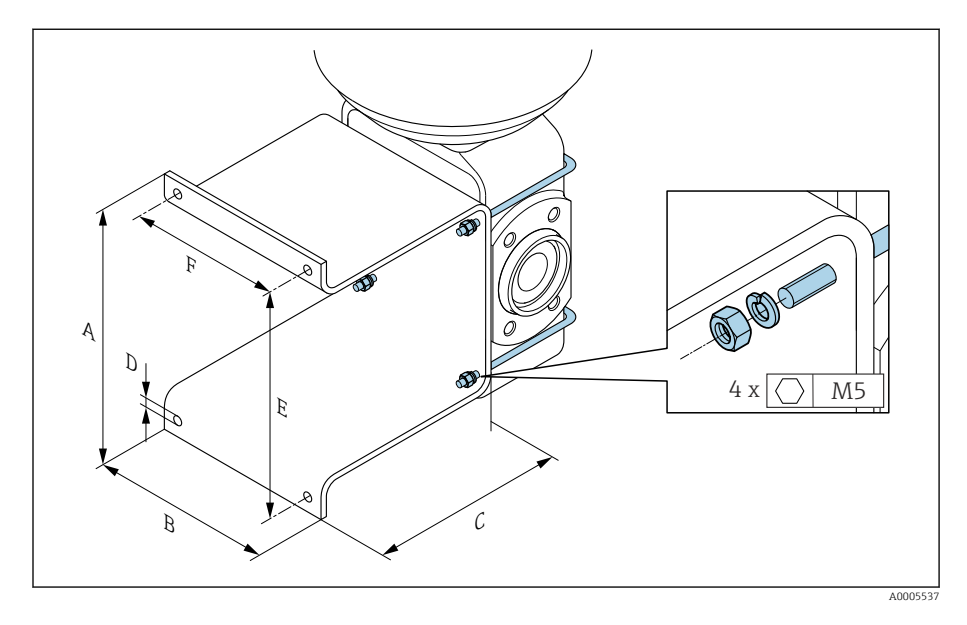

| А    | В    | С    | Ø D  | Е    | F    |
|------|------|------|------|------|------|
| [in] | [in] | [in] | [in] | [in] | [in] |
| 5,39 | 4,33 | 4,72 | 0,28 | 4,92 | 3,46 |
## Zubehör

#### Distanzstück

Bestellcode: DK5HB-\*\*\*\*

| DN<br>[in] | di<br>[in] | D1<br>[in] | D2<br>[in] | L<br>[in] |
|------------|------------|------------|------------|-----------|
| 3          | 2,87       | 5,54       | 5,55       | 1,30      |
| 4          | 3,83       | 6,56       | 6,38       | 1,30      |

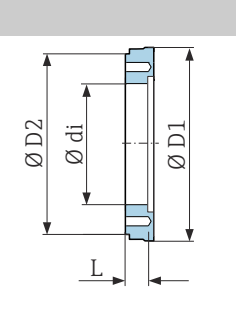

### Bestellbare Klemmenverbindungen mit aseptischer Formdichtung

Bestellcode: DKH\*\*-HF\*\*

1.4404 (316L)

Passend zu Rohrleitung BS 4825 / ASME BPE (Einschnürrung von OD 1" nach DN15)

Oberflächenrauheit:  $Ra_{max} = 30 \ \mu in$ 

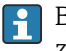

A0043179

A0017294

Bei Reinigung mit Molchen die Innendurchmesser von Messrohr und Prozessanschluss (B) beachten.

| DN<br>[in] | Rohrleitung | A<br>[in] | B<br>[in] | L<br>[in] |
|------------|-------------|-----------|-----------|-----------|
| ⅓          | OD 1"       | 1,98      | 0,87      | 5,63      |

## Bestellbare Verschraubungen mit O-Ring-Dichtung

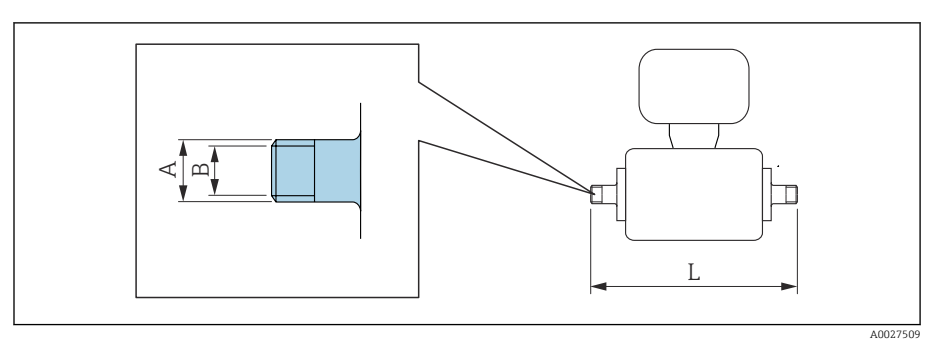

#### Außengewinde 1.4404 (316L)

Bestellcode: DKH\*\*-GD\*\*

| DN<br>[in]                                               | Passend zu Innengewinde NPT<br>[in] | A<br>[in]    | B<br>[in] | L<br>[in] |
|----------------------------------------------------------|-------------------------------------|--------------|-----------|-----------|
| <sup>1</sup> / <sub>12</sub> <sup>3</sup> / <sub>8</sub> | NPT 3/8                             | R 0,61 × 3/8 | 0,39      | 7,39      |
| 1/2                                                      | NPT ½                               | R 0,79 × ½   | 0,63      | 7,39      |
| 1                                                        | NPT 1                               | R 1 × 1      | 1,00      | 7,73      |

Oberflächenrauheit: Ra  $\leq 63 \ \mu$ in

#### Innengewinde 1.4404 (316L) Bestellcode: DKH\*\*-GC\*\*

| DN<br>[in]                                               | Passend zu Außengewinde NPT<br>[in] | A<br>[in]    | B<br>[in] | L<br>[in] |
|----------------------------------------------------------|-------------------------------------|--------------|-----------|-----------|
| <sup>1</sup> / <sub>12</sub> <sup>3</sup> / <sub>8</sub> | NPT 3/8                             | R 0,51 × 3/8 | 0,35      | 6,93      |
| 1/2                                                      | NPT ½                               | R 0,55 × ½   | 0,63      | 6,93      |
| 1                                                        | NPT 1                               | R 0,67 × 1   | 1,07      | 7,41      |

Oberflächenrauheit: Ra  $\leq$  63 µin

## Erdungsringe

Bestellcode: DK5HR-\*\*\*\*

1.4435 (316L), Alloy C22, Tantal

Für Losflansch aus PVDF und Klebemuffe aus PVC

| DN<br>[in]                                               | di<br>[in] | B<br>[in] | C<br>[in] | D<br>[in] | D<br>[in] | E<br>[in] | G<br>[in] | H<br>[in] | J<br>[in] |
|----------------------------------------------------------|------------|-----------|-----------|-----------|-----------|-----------|-----------|-----------|-----------|
| <sup>1</sup> / <sub>12</sub> <sup>3</sup> / <sub>8</sub> | 0,35       | 0,87      | 0,69      | 1,33      | 0,02      | 0,14      | 0,07      | 0,13      | 0,18      |
| 1/2                                                      | 0,63       | 1,14      | 0,97      | 1,33      | 0,02      | 0,14      | 0,07      | 0,13      | 0,18      |
| 1                                                        | 0,89       | 1,44      | 1,23      | 1,73      | 0,02      | 0,14      | 0,07      | 0,13      | 0,18      |

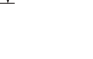

A0017673

## Wetterschutzhaube

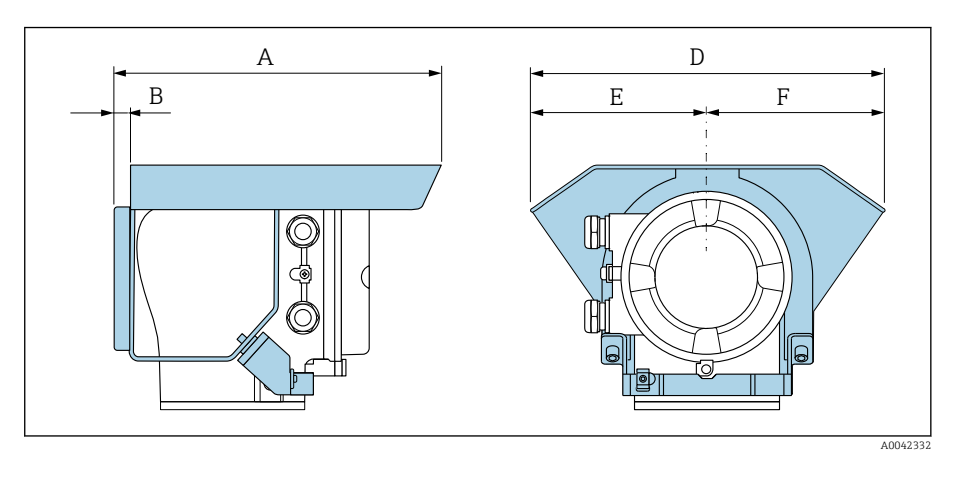

| A     | B    | D     | E    | F    |
|-------|------|-------|------|------|
| [in]  | [in] | [in]  | [in] | [in] |
| 10,12 | 0,47 | 11,02 | 5,51 | 5,51 |

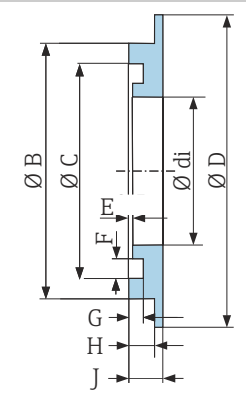

# 16 Zubehör

| Gerätespezifisches Zubehör         | 150 |
|------------------------------------|-----|
| Kommunikationsspezifisches Zubehör | 151 |
| Service-spezifisches Zubehör       | 151 |
| Systemkomponenten                  | 152 |

## Gerätespezifisches Zubehör

## Messumformer

| Zubehör                 | Beschreibung                                                                                                    | Bestellnummer |
|-------------------------|----------------------------------------------------------------------------------------------------|---------------|
| Messumformer Proline 10 | Einbauanleitung EA01350D                                                                                                    | 5XBBXX-**     |
| Wetterschutzhaube       | Schutz des Geräts vor Wettereinflüssen:<br>Einbauanleitung EA01351D                                                                                                    | 71502730      |
| Verbindungskabel        | <ul> <li>Bestellung mit dem Gerät möglich.</li> <li>Folgende Kabellängen sind verfügbar: Bestellmerkmal "Kabel, Sensoranschluss"</li> <li>5 m (16 ft)</li> <li>10 m (32 ft)</li> <li>20 m (65 ft)</li> <li>Frei konfigurierbare Kabellänge m (ft)</li> <li>Max. Kabellänge: 200 m (660 ft)</li> </ul> | DK5013-**     |

## Messaufnehmer

| Zubehör         | Beschreibung                                                                                                    |
|-----------------|----------------------------------------------------------------------------------------------------|
| Adapterset      | Adapteranschlüsse für den Einbau von Promag H anstelle eines Promag 30/33 A oder Promag 30/33 H (DN 25).                                         |
|                 | Bestehend aus:<br>• 2 Prozessanschlüssen<br>• Schrauben<br>• Dichtungen                                                                          |
| Dichtungsset    | Ersetzen von Dichtungen                                                                                                    |
| Distanzstück    | Wenn ein eingebautes Gerät mit DN 80 oder DN 100 ersetzt werden muss und der neue Messauf-<br>nehmer kürzer ist, ist ein Distanzstück notwendig. |
| Einschweißhilfe | Schweißstutzen als Prozessanschluss: Einschweißhilfe für den Einbau in die Rohrleitung.                                                          |
| Erdungsringe    | Messstoff in ausgekleideten Messrohren erden.                                                                                                    |
|                 |                                                                                                    |
| Erdungsscheiben | Messstoff in ausgekleideten Messrohren erden.                                                                                                    |
|                 | Einbauanleitung EA00070D                                                                                                    |
| Wandmontageset  | Wandmontageset (nur DN 2 25 (1/12 1")                                                                                                    |
| Montageset      | Bestehend aus:<br>• 2 Prozessanschlüssen<br>• Schrauben<br>• Dichtungen                                                                          |

## Kommunikationsspezifisches Zubehör

| Zubehör             | Beschreibung                                                                                                    |
|---------------------|----------------------------------------------------------------------------------------------------|
| Commubox FXA291     | Verbindet die Geräte von Endress+Hauser mit der CDI-Schnittstelle (= Endress+Hauser Common<br>Data Interface) und USB-Schnittstelle eines Computers oder Laptops.                                                                                                    |
|                     | Technische Information TI405C/07                                                                                                    |
| Field Xpert SMT50   | Das Tablet PC Field Xpert SMT50 für die Gerätekonfiguration ermöglicht ein mobiles Plant Asset<br>Management. Es eignet sich für das Inbetriebnahme- und Wartungspersonal, um Feldinstrumente<br>mit digitaler Kommunikationsschnittstelle zu verwalten und den Arbeitsfortschritt zu dokumen-<br>tieren.<br>Dieses Tablet PC ist als Komplettlösung konzipiert, mit einer vorinstallierten Treiberbibliothek,<br>stellt es ein einfaches und touchfähiges "Werkzeug" dar, über das sich Feldinstrumente während<br>ihres gesamten Lebenszyklus verwalten lassen.<br>• Technische Information TI01555S<br>• Betriebsanleitung BA02053S<br>• Produktseite: www.endress.com/smt50 |
| Field Xpert SMT70   | <ul> <li>Tablet PC zur Konfiguration des Geräts. Ermöglicht ein mobiles Plant Asset Management zur Verwaltung der Geräte mit digitaler Kommunikationsschnittstelle. Geeignet für Zone 2.</li> <li>Technische Information TI01342S</li> <li>Betriebsanleitung BA01709S</li> <li>Produktseite: www.endress.com/smt70</li> </ul>                                                                                                    |
| Field Xpert SMT77   | <ul> <li>Tablet PC zur Konfiguration des Geräts. Ermöglicht ein mobiles Plant Asset Management zur Verwaltung der Geräte mit digitaler Kommunikationsschnittstelle. Geeignet für Zone 1.</li> <li>Technische Information TI01418S</li> <li>Betriebsanleitung BA01923S</li> <li>Produktseite: www.endress.com/smt77</li> </ul>                                                                                                    |
| FieldPort SFP20     | Der FieldPort SFP20 ist eine USB-Schnittstelle zur Konfiguration von Endress+Hauser IO-Link<br>Geräten, aber auch von anderen Anbietern. In Kombination mit dem IO-Link CommDTM (Device-<br>Care, FieldCare, Field Xpert) und dem IODD Interpreter folgt der FieldPort SFP20 den FDT/DTM-<br>Standards.                                                                                                    |
| IO-Link Master BL20 | IO-Link Master für Hutschiene von Turck unterstützt PROFINET, EtherNet/IP und Modbus TCP.<br>Mit Webserver für eine einfache Konfiguration.                                                                                                    |

## Service-spezifisches Zubehör

| Zubehör    | Beschreibung                                                                                                    | Bestellnummer                                        |
|------------|----------------------------------------------------------------------------------------------------|------------------------------------------------------|
| Applicator | Software für Auswahl und Auslegung von Endress+Hauser Geräten.                                                                                                    | https://<br>portal.endress.com/<br>webapp/applicator |
| Netilion   | lloT-Ökosystem: Unlock knowledge<br>Mit dem Netilion lloT-Ökosystem ermöglicht Ihnen Endress+Hauser, Ihre<br>Anlagenleistung zu optimieren, Arbeitsabläufe zu digitalisieren, Wissen<br>weiterzugeben und die Zusammenarbeit zu verbessern.<br>Auf der Grundlage jahrzehntelanger Erfahrung in der Prozessautomati-<br>sierung bietet Endress+Hauser der Prozessindustrie ein lloT-Ökosystem,<br>mit dem Sie Erkenntnisse aus Daten gewinnen. Diese Erkenntnisse kön-<br>nen zur Optimierung von Prozessen eingesetzt werden, was zu einer<br>höheren Anlagenverfügbarkeit, Effizienz und Zuverlässigkeit führt – und<br>letztlich zu einer profitableren Anlage. | www.netilion.endress.<br>com                         |

| Zubehör    | Beschreibung                                                                                                    | Bestellnummer                                                                                                    |
|------------|----------------------------------------------------------------------------------------------------|----------------------------------------------------------------------------------------------------|
| FieldCare  | FDT-basierte Plant Asset Management-Software von Endress+Hauser.<br>Verwaltung und Konfiguration von Endress+Hauser Geräten.<br>Example Betriebsanleitung BA00027S und BA00059S | <ul> <li>Gerätetreiber:<br/>www.endress.com →<br/>Download-Area</li> <li>CD-ROM (Endress<br/>+Hauser kontaktie-<br/>ren)</li> <li>DVD (Endress+Hau-<br/>ser kontaktieren)</li> </ul> |
| DeviceCare | Software für Verbindung und Konfiguration von Endress+Hauser Gerä-<br>ten.<br>Innovation-Broschüre IN01047S                                                                     | <ul> <li>Gerätetreiber:<br/>www.endress.com →<br/>Download-Area</li> <li>CD-ROM (Endress<br/>+Hauser kontaktie-<br/>ren)</li> <li>DVD (Endress+Hau-<br/>ser kontaktieren)</li> </ul> |

## Systemkomponenten

| Zubehör     | Beschreibung                                                                                                    |
|-------------|----------------------------------------------------------------------------------------------------|
| Memograph M | <ul> <li>Bildschirmschreiber:</li> <li>Aufzeichnen der Messwerte</li> <li>Überwachen der Grenzwerte</li> <li>Analysieren der Messstellen</li> <li>Technische Information TI00133R</li> <li>Betriebsanleitung BA00247R</li> </ul> |
| iTEMP       | <ul> <li>Temperaturtransmitter:</li> <li>Messen des Absolutdrucks und Relativdrucks von Gasen, Dämpfen und Flüssigkeiten</li> <li>Einlesen der Messstofftemperatur</li> <li>Dokument "Fields of Activity" FA00006T</li> </ul>    |

# 17 Anhang

Beispiele für elektrische Anschlüsse

154

## Beispiele für elektrische Anschlüsse

#### **IO-Link**

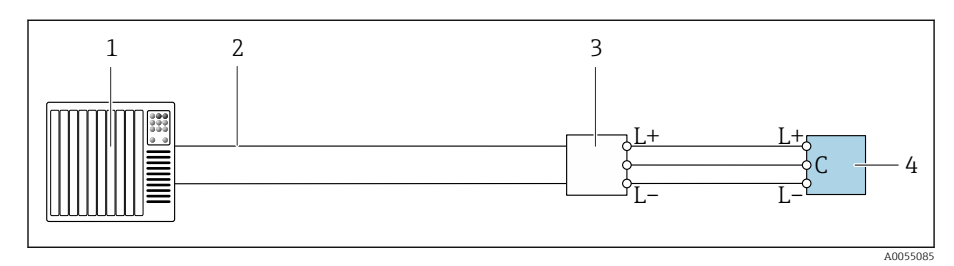

🗉 19 Anschlussbeispiel für IO-Link, ausschließlich nicht explosionsgefährdeter Bereich

- 1 Automatisierungssystem (z. B. SPS)
- 2 Industrial Ethernet oder Feldbus
- 3 IO-Link-Master
- 4 Messumformer

## Stichwortverzeichnis

### Α

| Allgemeine Störungsbehebungen   | 68 |
|---------------------------------|----|
| Anschlusskontrolle              | 60 |
| Anschlusskontrolle (Checkliste) | 47 |
| Ansprechzeit Temperaturmessung  | 95 |
| Anstehende Diagnoseereignisse   | 76 |
| Anzeige                         |    |
| Aktuelles Diagnoseereignis      | 76 |
| Letztes Diagnoseereignis        | 76 |
| Anzeigewerte                    |    |
| Zum Status Verriegelung         | 64 |
| Applicator                      | 86 |
| Aufbau                          |    |
| Gerät                           | 22 |
| Ausfallsignal                   | 89 |
| Ausgangskenngrößen              | 88 |
| Ausgangssignal                  | 88 |
| Austausch von Dichtungen        | 82 |
|                                 |    |

## Β

| Bedienung                    | 49 |
|------------------------------|----|
| Bestellcode (Order code)     | 18 |
| Bestimmungsgemäße Verwendung | 16 |
| Betrieb                      | 63 |

| С                  |
|--------------------|
| Checkliste         |
| Anschlusskontrolle |
| Einbaukontrolle    |

## D

| Diagnose                                           |     |
|----------------------------------------------------|-----|
| Symbole                                            | 71  |
| Diagnoseinformation                                |     |
| Aufbau, Erläuterung                                | 72  |
| DeviceCare                                         | 72  |
| FieldCare                                          | 72  |
| Leuchtdioden                                       |     |
| LED                                                | 59  |
| Vor-Ort-Anzeige                                    | 71  |
| Diagnoseinformation in FieldCare oder DeviceCare 7 | 72  |
| Diagnoseinformation via LED 6                      | 59  |
| Diagnoseinformationen                              |     |
| Behebungsmaßnahmen                                 | 73  |
| Übersicht                                          | 73  |
| Diagnoseliste                                      | 76  |
| Diagnosemeldung                                    | 71  |
| Diagnoseverhalten anpassen                         | 73  |
| Dienstleistungen                                   | 32  |
| Druck-Temperatur-Kurven                            | )() |
| Druckgerätezulassung                               | )7  |
| Druckverlust                                       | )2  |
| Durchflussgrenze                                   | 99  |
|                                                    |     |

## Ε

| Einbaukontrolle              | 60 |
|------------------------------|----|
| Einbaukontrolle (Checkliste) | 36 |

| Einbaukontrolle und Anschlusskontrolle 60 |
|-------------------------------------------|
| Eingang                                   |
| Eingetragene Marken                       |
| Einsatz Gerät                             |
| siehe Bestimmungsgemäße Verwendung        |
| Elektrodenbestückung                      |
| Elektromagnetische Verträglichkeit        |
| Elektronikmodul                           |
| Endress+Hauser Dienstleistungen           |
| Wartung                                   |
| Entsorgung                                |
| Ereignis-Logbuch                          |
| Ereignis-Logbuch filtern                  |
| Ereignisliste                             |
| Ereignislogbuch auslesen                  |
| Ersatzdichtungen                          |
| Erweiterter Bestellcode                   |
| Messaufnehmer                             |
| Messumformer                              |

# F

| Fehlermeldungen         |   |
|-------------------------|---|
| siehe Diagnosemeldungen |   |
| Firmware-Historie       | 4 |
| Funkzulassung 10        | 8 |

## G

| •                             |
|-------------------------------|
| Galvanische Trennung 89       |
| Gerät                         |
| Aufbau                        |
| ausbauen                      |
| Entsorgen                     |
| Gerät ausbauen                |
| Gerät einschalten 61          |
| Gerät entsorgen               |
| Gerät identifizieren          |
| Gerät zurücksetzen            |
| Einstellungen                 |
| Gerätebeschreibungsdateien 54 |
| Gerätehistorie                |
| Gerätekomponenten             |
| Gerätename                    |
| Messaufnehmer                 |
| Messumformer                  |
| Geräteverriegelung, Status    |
| Gewicht                       |
| Transport (Hinweise)          |
| <b>1</b> , , ,                |

## Η

| Hauptelektronikmodul | • | • |  | • | • | • | <br>• | • | • | • | • | • | • | • • | , , |   |    | 22 |
|----------------------|---|---|--|---|---|---|-------|---|---|---|---|---|---|-----|-----|---|----|----|
| Herstellungsdatum    |   |   |  |   |   |   |       |   |   |   |   |   |   |     |     | 1 | 7. | 18 |

## т

| 1                              |
|--------------------------------|
| Inbetriebnahme                 |
| Gerät einschalten              |
| siehe Inbetriebnahme Assistent |
| siehe Via SmartBlue-App        |
|                                |

| Inbetriebnahme durchführen 62                                                                                                    |
|----------------------------------------------------------------------------------------------------|
| K<br>Klemmenbelegung Verbindungskabel<br>Messaufnehmer-Anschlussgehäuse 41<br>Kompatibilität                                                                                             |
| L<br>Lagerbedingungen 21<br>Lagertemperatur 21, 96<br>Lagertemperaturbereich 96<br>Lagerung 21<br>Leistungsmerkmale 93<br>Leitfähigkeit 98                                               |
| MMagnetismus30Magnetismus und statische Elektrizität30Maximale Messabweichung93Messaufnehmer-Anschlussgehäuse verdrahten41Messaufnehmer-Typenschild18Messbereich86Messdynamik86Messgerät |
| Messaufnehmer montieren<br>Erdungsringe montieren                                                                                                    |
| Messprinzip16Messrohrspezifikation103Messstofftemperaturbereich98Messumformer-Typenschild17Messumformergehäuse verdrahten42                                                              |

### Ν

| Nicht Ex-Zulassung     | 107 |
|------------------------|-----|
| Normen und Richtlinien | 109 |
| 0                      |     |

| 0                  |       |   |   |       |   |   |   |       |   |   |   |   |   |   |   |   |        |   |
|--------------------|-------|---|---|-------|---|---|---|-------|---|---|---|---|---|---|---|---|--------|---|
| Oberflächenrauheit | <br>• | • | • | <br>• | • | • | • | <br>• | • | • | • | • | • | • | • | • | <br>10 | 5 |

### Ρ

| -                               |
|---------------------------------|
| Parametereinstellungen          |
| Geräteverwaltung (Untermenü) 64 |
| Pharmatauglichkeit              |
| Produktaufbau 22                |
| Produktidentifizierung 17       |
| Prozessbedingungen              |
| Druck-Temperatur-Kurven 100     |
| Druckverlust                    |
| Durchflussgrenze                |
| Leitfähigkeit                   |
| Messstofftemperatur             |
| Unterdruckfestigkeit            |
| Prüfkontrolle                   |
| Anschluss                       |
| Einbau                          |
| Erhaltene Ware                  |
|                                 |

| R                                              |      |
|------------------------------------------------|------|
| Recycling der Verpackungsmaterialien           | 21   |
| Referenzbedingungen                            | 93   |
| Reinigung nicht mediumsberührender Oberflächen | 82   |
| S                                              |      |
| Schleichmengenunterdrückung                    | 89   |
| Schutzart                                      | 96   |
| Seriennummer                                   | . 18 |
| Sicherheitshinweise                            | 11   |
| SmartBlue-App                                  | 62   |
| Statische Elektrizität                         | 30   |
| Status der Geräteverriegelung ablesen          | 64   |
| Statussignale                                  | 71   |
| Storungsbehebungen                             | (0   |
| Aligemeine                                     | 68   |
| sishe Cerët Aufheu                             |      |
| Sielle Geral Auldau                            | БЭ   |
| Systeminitegration                             | 22   |
| Т                                              |      |
| Temperaturbereich                              |      |
| Lagertemperatur                                | 21   |
| Transport                                      |      |

U

Typenschild

| Umgebungsbedingungen                      |    |
|-------------------------------------------|----|
| Lagertemperatur                           | 96 |
| Umgebungstemperatur                       | 96 |
| Vibrationsfestigkeit und Schockfestigkeit | 96 |
| Umgebungstemperaturbereich                | 96 |
| Unterdruckfestigkeit                      | 02 |
| Untermenü                                 |    |
| Ereignisliste                             | 77 |
| Geräteverwaltung                          | 64 |

Transport Gerät ..... 19

#### V

| Verbindungskabel anschließen              |    |
|-------------------------------------------|----|
| Anschlussgehäuse Messumformer             | 42 |
| Messaufnehmer-Anschlussgehäuse            | 41 |
| Verpackungsentsorgung                     | 21 |
| Vibrationsfestigkeit und Schockfestigkeit | 96 |
| Vor-Ort-Anzeige                           |    |
| siehe Diagnosemeldung                     |    |
| siehe Im Störungsfall                     |    |
|                                           |    |

## W

| W@M Device Viewer           | 7  |
|-----------------------------|----|
| Warenannahme (Checkliste) 1 | 6  |
| Wartungsarbeiten            | 52 |
| Austausch von Dichtungen 8  | 52 |
| Werkstoffe                  | )4 |
| Werkzeug                    |    |
| Transport                   | 9  |

| Wiederholbarkeit                | 5 |
|---------------------------------|---|
| Ζ                               |   |
| Zertifikate                     | 7 |
| Zertifikate und Zulassungen 107 | 7 |
| Zulassungen                     | 7 |

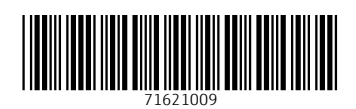

www.addresses.endress.com

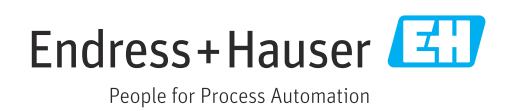